SZOLGÁLTATÓI NYILVÁNTARTÁS MŰKENG RENDSZER FELHASZNÁLÓI LEÍRÁSA II. KÖTET (ÚJ BEJEGYZÉS KÉRELEM)

Felhasználói kézikönyv II. kötet 2014.06.30.

# Tartalomjegyzék

| 1. | Bev    | ezetés2                                                               |
|----|--------|-----------------------------------------------------------------------|
| 2. | . Átfo | ogó ismertetés                                                        |
|    | 2.1.   | Jogosultság                                                           |
|    | 2.2.   | Belépés a rendszerbe 4                                                |
|    | 2.3.   | A képernyő felépítése, navigációs lehetőségek 5                       |
| 3. | Új k   | kérelem rögzítése (SZGYH ügyintéző)7                                  |
|    | 3.2    | Új kérelem rögzítése                                                  |
|    | 3.2.1  | 1 Fenntartó adatainak kitöltése9                                      |
|    | 3.2.2  | 2 Intézmény adatainak kitöltése 11                                    |
|    | 3.2.3  | 3 Szolgáltatási hely adatainak kitöltése                              |
|    | 3.2.4  | 4 Szolgáltatás adatainak rögzítése 17                                 |
|    | 3.2.5  | 5. Nyitvaálló helyiség és külső férőhely rögzítés új fenntartó esetén |
|    | 3.2.0  | 6. Dokumentumok csatolása25                                           |
|    | 3.2.7  | 7. Bejövő iratok csatolása27                                          |
|    | 3.3.   | Folyamatban továbblépés                                               |
| 4. | Tén    | yállás tisztázása (SZGYH ügyintéző)                                   |

#### 1. Bevezetés

A szociális igazgatásról és szociális ellátásokról szóló 1993. évi III. törvény (a továbbiakban: Szt.) 92/K. §-ának (1) bekezdése szerint szociális szolgáltatást a jogszabályokban előírt feltételek teljesítése esetén bármely fenntartó biztosíthat, ha az általa fenntartott szociális szolgáltató, szociális intézmény (székhely, telephely) jogerősen be van jegyezve a szolgáltatói nyilvántartásba.

A gyermekek védelméről és a gyámügyi igazgatásról szóló 1997. évi XXXI. törvény (a továbbiakban: Gyvt.) 98. §-ának (1) bekezdése szerint a gyermekjóléti és gyermekvédelmi szolgáltató tevékenységet a jogszabályokban előírt feltételek teljesítése esetén bármely fenntartó biztosíthat, ha a gyermekjóléti és gyermekvédelmi szolgáltató tevékenységet nyújtó, általa fenntartott szolgáltató, intézmény, hálózat (székhely, telephely) jogerősen be van jegyezve a szolgáltatói nyilvántartásba. Egyes gyermekvédelmi szolgáltató tevékenységek nyújtását jogszabály kizárólagosan állami szerv hatáskörébe utalhatja.

A szociális, gyermekjóléti és gyermekvédelmi szolgáltatók, intézmények és hálózatok hatósági nyilvántartásáról és ellenőrzéséről szóló 369/2013. (X. 24.) Korm. rendelet 3. §-ának (1) bekezdése szerint a Kormány az <u>Szt.</u> és a <u>Gyvt.</u> alkalmazása során működést engedélyező szervnek a szociális és gyámhivatalt, valamint a Nemzeti Rehabilitációs és Szociális Hivatalt jelöli ki.

Jelen felhasználói kézikönyv célja, hogy útmutatást adjon az engedélyesek szolgáltatói nyilvántartásba történő bejegyzésére, törlésére, adatmódosítására irányuló eljárásoknak – a működést engedélyező szerv által – a szolgáltatói nyilvántartás informatikai rendszerében történő feladatai elvégzéséhez.

# 2. Átfogó ismertetés

# 2.1. Jogosultság

Az alábbi táblázat tartalmazza a rendszer szereplőinek nevét, és tevékenységük leírását.

| SZGYH<br>feladatkiosztó         Gvámhivatalhoz tartozó szereplő.           Az elektronikusan benyújtott kérelem az SZGYH feladatkiosztó munkatárshoz<br>érkezik, aki lehet az elbíráló szerepkört betöltö felhasználó is. Az SZGYH<br>ezen munkatársa osztja ki az SZGYH ügyintézők számára az elektronikusan<br>benyújtott kérelmeket.           Az alábbi tevékenységek végrehajtását jogosult végezni:         Bejelentkezés           Saját feladatainak lekérdezése és végrehajtása         Elektronikus úton benyújtott kérelem kiosztása           SZGYH<br>ügyintéző         Gvámhivatalhoz tartozó szereplő.           Átveszi az SZGYH feladatkiosztó által neki kiosztott feladatot, majd<br>megkezdi az elektronikusan benyújtott kérelem adatainak rögzítését és a<br>kérelem iktatását. Majd a kérelmet kiadmányozza az eljárást lefolytató és<br>döntést meghozó elbírálóra.           Az alábbi tevékenységek végrehajtását jogosult végezni:         Bejelentkezés           Átveszi az SZGYH feladatkiosztó által neki kiosztott feladatot         Saját feladatainak lekérdezése és végrehajtása           Jogosultsághoz kötötten folyamatban lévő kérelmek folytatása         Jogosultsághoz kötötten folyamatban lévő kérelmek folytatása           NRSZH ügyintéző         KRSZH-hoz tartozó szereplő.         Feladata az új ágazati azonosító kiadásának engedélyezése, a működési<br>engedélyekhez kapcsolódó szakmai feladatok ellátása, koordinálása.           Az alábbi tevékenységek végrehajtását jogosult végezni:         Bejelentkezés           Saját feladatainak lekérdezése és végrehajtása         Jogosultsághoz kötötten folyamatban lévő kérelmek ki disása, koordinálása. </th <th>Szereplő neve</th> <th>Szereplő tevékenységének leírása</th>                                                                                                    | Szereplő neve   | Szereplő tevékenységének leírása                                                          |
|----------------------------------------------------------------------------------------------------|-----------------|-------------------------------------------------------------------------------------------|
| feladatkiosztó       Az elektronikusan benyújtott kérelem az SZGYH feladatkiosztó munkatárshoz érkezik, aki lehet az elbíráló szerepkört betöltő felhasználó is. Az SZGYH ezen munkatársa osztja ki az SZGYH ügyintézők számára az elektronikusan benyújtott kérelmeket.         Az alábbi tevékenységek végrehajtását jogosult végezni:       Bejelentkezés         Saját feladatainak lekérdezése és végrehajtása         Elektronikus úton benyújtott kérelem kiosztása         SZGYH       Gyámhivatalhoz tartozó szereplő.         Átveszi az SZGYH feladatkiosztó által neki kiosztott feladatot, majd megkezdi az elektronikusan benyújtott kérelem adatainak rögzítését és a kérelem iktatását. Majd a kérelmet kiadmányozza az eljárást lefolytató és döntést meghozó elbírálóra.         Az alábbi tevékenységek végrehajtását jogosult végezni:       Bejelentkezés         Átveszi az SZGYH feladatkiosztó által neki kiosztott feladatot, majd megkezdi az elektronikusan benyújtott kérelem kiadmányozza az eljárást lefolytató és döntést meghozó elbírálóra.         Az alábbi tevékenységek végrehajtását jogosult végezni:       Bejelentkezés         Íságát feladatainak lekérdezése és végrehajtása       Jogosultsághoz kötötten folyamatban lévő kérelmek folytatása         Rögzítés lezárása       NRSZH ügyintéző         NRSZH ügyintéző       Saját feladatainak lekérdezése és végrehajtása         Saját feladatainak lekérdezése és végrehajtása       Jogosultsághoz kötötten folyamatban lévő kérelmek folytatása.         Rögzítés lezárása       Saját feladatainak lekérdezése és végrehajtása       S                                                                                                    | SZGYH           | Gyámhiyatalhoz tartozó szereplő.                                                          |
| Az elektronikusan benyújtott kérelem az SZGYH feladatkiosztó munkatárshoz<br>érkezik, aki lehet az elbíráló szerepkört betöltő felhasználó is. Az SZGYH<br>ezen munkatársa osztja ki az SZGYH ügyintézők számára az elektronikusan<br>benyújtott kérelmeket.         Az alábbi tevékenységek végrehajtását jogosult végezni:<br>• Bejelentkezés<br>• Saját feladatainak lekérdezése és végrehajtása<br>• Elektronikus úton benyújtott kérelem kiosztása         SZGYH<br>ügyintéző       Gyámhivatalhoz tartozó szereplő.         Átveszi az SZGYH feladatkiosztó által neki kiosztott feladatot, majd<br>megkezdi az elektronikusan benyújtott kérelem adatainak rögzítését és a<br>kérelem iktatását. Majd a kérelmet kiadmányozza az eljárást lefolytató és<br>döntést meghozó elbírálóra.         Az alábbi tevékenységek végrehajtását jogosult végezni:<br>• Bejelentkezés<br>• Átveszi az SZGYH feladatkiosztó által neki kiosztott feladatot<br>• Saját feladatainak lekérdezése és végrehajtása<br>• Jogosultsághoz kötötten folyamatban lévő kérelmek folytatása<br>• Jogosultsághoz kötötten folyamatban lévő kérelmek folytatása<br>• Jogosultsághoz kötötten folyamatban lévő kérelmek folytatása<br>• Jogosultsághoz kötötten folyamatban lévő kérelmek folytatása<br>• Rögzítés lezárása         NRSZH ügyintéző       NRSZH-hoz tartozó szereplő.         Feladata az új ágazati azonosító kiadásának engedélyezése, a működési<br>engedélyekhez kapcsolódó szakmai feladatok ellátása, koordinálása.         Az alábbi tevékenységek végrehajtásá<br>• Saját feladatainak lekérdezése és végrehajtása<br>engedélyekhez kapcsolódó szakmai feladatok ellátása, koordinálása.         Az alábbi tevékenységek végrehajtásá<br>• Saját feladatainak lekérdezése és végrehajtása<br>• Saját feladatainak lekérdezése és v                                                                                                    | feladatkiosztó  |                                                                                           |
| <ul> <li>Altorina on verse verse</li></ul> | Tenudutinoszto  | Az elektronikusan benyújtott kérelem az SZGYH feladatkiosztó munkatárshoz                 |
| <ul> <li>Cikciak, aki felta z činiko sztepilor octobo felnasziato is. Az. 320111</li> <li>ezen munkafára osztepil ki az SZGYH ügyintézők számára az elektronikusan benyújtott kérelmeket.</li> <li>Az alábbi tevékenységek végrehajtását jogosult végezni:         <ul> <li>Bejelentkezés</li> <li>Saját feladatainak lekérdezése és végrehajtása</li> <li>Elektronikus úton benyújtott kérelem kiosztása</li> </ul> </li> <li>SZGYH         <ul> <li>ügyintéző</li> <li>Átveszi az SZGYH feladatkiosztó által neki kiosztott feladatot, majd megkezdi az elektronikusan benyújtott kérelem adatainak rögzítését és a kérelem iktatását. Majd a kérelmet kiadmányozza az eljárást lefolytató és döntést meghozó elbírálóra.</li> <li>Az alábbi tevékenységek végrehajtását jogosult végezni:                 <ul> <li>Bejelentkezés</li> <li>Átveszi az SZGYH feladatkiosztó által neki kiosztott feladatot</li></ul></li></ul></li></ul>                                                                                                    |                 | érkezik aki lehet az elbíráló szerenkört hetöltő felhasználó is Az SZGVH                  |
| Ezen indukatal osztjá N az 32.0 H1 úgyintezők szánlat az elektrolitkusáli<br>benyújtott kérelmeket.         Az alábbi tevékenységek végrehajtását jogosult végezni:         Bejelentkezés         Saját feladatainak lekérdezése és végrehajtása         Elektronikus úton benyújtott kérelem kiosztása         SZGYH         ügyintéző         Átveszi az SZGYH feladatkiosztó által neki kiosztott feladatot, majd<br>megkezdi az elektronikusan benyújtott kérelem adatainak rögzítését és a<br>kérelem iktatását. Majd a kérelmet kiadmányozza az eljárást lefolytató és<br>döntést meghozó elbírálóra.         Az alábbi tevékenységek végrehajtását jogosult végezni:         Bejelentkezés         Átveszi az SZGYH feladatkiosztó által neki kiosztott feladatot         Saját feladatainak lekérdezése és végrehajtása         Jogosultsághoz kötötten folyamatban lévő kérelmek folytatása         Jogosultsághoz kötötten folyamatban lévő kérelmek folytatása         Rögzítés lezárása         NRSZH ügyintéző         MRSZH-hoz tartozó szereplő.         Feladata az új ágazati azonosító kiadásának engedélyezése, a működési<br>engedélyekhez kapcsolódó szakmai feladatok ellátása, koordinálása.         Az alábbi tevékenységek végrehajtását jogosult végezni:         Bejelentkezés         Saját feladatainak lekérdezése és végrehajtása         Ogzát feladatainak lekérdezése és végrehajtása         Saját feladatainak lekérdezése és végrehajtása         O                                                                                                    |                 | erkezik, aki ielet az elolialó szerepkölt belöltő fellászilaló is. Az szó illi            |
| Az alábbi tevékenységek végrehajtását jogosult végezni:         Bejelentkezés         Saját feladatainak lekérdezése és végrehajtása         Elektronikus úton benyújtott kérelem kiosztása         SZGYH         ügyintéző         Átveszi az SZGYH feladatkiosztó által neki kiosztott feladatot, majd megkezdi az elektronikusan benyújtott kérelem adatainak rögzítését és a kérelem iktatását. Majd a kérelmet kiadmányozza az eljárást lefolytató és döntést meghozó elbírálóra.         Az alábbi tevékenységek végrehajtását jogosult végezni:         Bejelentkezés         Átveszi az SZGYH feladatkiosztó által neki kiosztott feladatot         Saját feladatainak lekérdezése és végrehajtása         Jogosultsághoz kötötten folyamatban lévő kérelmek folytatása         Progzítés lezárása         NRSZH ügyintéző         Keszel az új ágazati azonosító kiadásának engedélyezése, a működési engedélyekhez kapcsolódó szakmai feladatok ellátása, koordinálása.         Az alábbi tevékenységek végrehajtását jogosult végezni:         Bejelentkezés         Saját feladata az új ágazati azonosító kiadásának engedélyezése, a működési engedélyekhez kapcsolódó szakmai feladatok ellátása, koordinálása.         Az alábbi tevékenységek végrehajtását jogosult végezni:         Bejelentkezés         Saját feladatainak lekérdezése és végrehajtása         O Ágazati azonosító kiadásának engedélyezése         Saját feladatainak lekérdezése és végrehajtása </th <th></th> <th>bervíjtett kérelmeket</th>                                                                                                    |                 | bervíjtett kérelmeket                                                                     |
| Az alábbi tevékenységek végrehajtását jogosult végezni:<br>                                                                                                    |                 | benyujioti kerenneket.                                                                    |
| Az alabbi tevékenységek végrehajtását jógosúlt végezni:         • Bejelentkezés         • Saját feladatainak lekérdezése és végrehajtása         • Elektronikus úton benyújtott kérelem kiosztása         SZGYH         ügyintéző         Átveszi az SZGYH feladatkiosztó által neki kiosztott feladatot, majd megkezdi az elektronikusan benyújtott kérelem adatainak rögzítését és a kérelem iktatását. Majd a kérelmet kiadmányozza az eljárást lefolytató és döntést meghozó elbírálóra.         Az alábbi tevékenységek végrehajtását jogosult végezni:         • Bejelentkezés         • Átveszi az SZGYH feladatkiosztó által neki kiosztott feladatot         • Saját feladatainak lekérdezése és végrehajtása         • Jogosultsághoz kötötten folyamatban lévő kérelmek folytatása         • Jogosultsághoz kötötten folyamatban lévő kérelmek folytatása         • Rögzítés lezárása         NRSZH ügyintéző         NRSZH ügyintéző         Vát szi az új ágazati azonosító kiadásának engedélyezése, a működési engedélyekhez kapcsolódó szakmai feladatok ellátása, koordinálása.         Az alábbi tevékenységek végrehajtását jogosult végezni:         • Bejelentkezés         • Saját feladatainak lekérdezése és végrehajtása         • Ógazati azonosító kiadásának engedélyezése         • Ágazati azonsító kiadásának engedélyezése         • Ágazati azonosító kiadásának engedélyezése         • Ágazati azonosító kiadásának engedélyezése                                                                                                    |                 |                                                                                           |
| <ul> <li>Bejelentkezés</li> <li>Saját feladatainak lekérdezése és végrehajtása</li> <li>Elektronikus úton benyújtott kérelem kiosztása</li> <li>SZGYH</li> <li>ügyintéző</li> <li>Átveszi az SZGYH feladatkiosztó által neki kiosztott feladatot, majd megkezdi az elektronikusan benyújtott kérelem adatainak rögzítését és a kérelem iktatását. Majd a kérelmet kiadmányozza az eljárást lefolytató és döntést meghozó elbírálóra.</li> <li>Az alábbi tevékenységek végrehajtását jogosult végezni:         <ul> <li>Bejelentkezés</li> <li>Átveszi az SZGYH feladatkiosztó által neki kiosztott feladatot</li> <li>Saját feladatainak lekérdezése és végrehajtása</li> <li>Jogosultsághoz kötötten folyamatban lévő kérelmek folytatása</li> <li>Rögzítés lezárása</li> </ul> </li> <li>NRSZH ügyintéző</li> <li>NRSZH-hoz tartozó szereplő.</li> <li>Feladata az új ágazati azonosító kiadásának engedélyezése, a működési engedélyekhez kapcsolódó szakmai feladatok ellátása, koordinálása.</li> <li>Az alábbi tevékenységek végrehajtását jogosult végezni:         <ul> <li>Bejelentkezés</li> <li>Saját feladatainak lekérdezése és végrehajtása</li> <li>Jogosultsághoz kötötten folyamatban lévő kérelmek folytatása</li> <li>Rögzítés lezárása</li> </ul> </li> <li>NRSZH ügyintéző</li> <li>Saját feladatainak lekérdezése és végrehajtását jogosult végezni:             <ul> <li>Bejelentkezés</li> <li>Saját feladatainak lekérdezése és végrehajtása</li> <li>Ó ágazati azonosító kiadásának engedélyezése</li></ul></li></ul>                                                                                                    |                 | Az alabbi tevekenysegek vegrenajtasat jogosult vegezni:                                   |
| <ul> <li>Saját feladatainak lekérdezése és végrehajtása</li> <li>Elektronikus úton benyújtott kérelem kiosztása</li> <li>SZGYH</li> <li>ügyintéző</li> <li>Átveszi az SZGYH feladatkiosztó által neki kiosztott feladatot, majd megkezdi az elektronikusan benyújtott kérelem adatainak rögzítését és a kérelem iktatását. Majd a kérelmet kiadmányozza az eljárást lefolytató és döntést meghozó elbírálóra.</li> <li>Az alábbi tevékenységek végrehajtását jogosult végezni:         <ul> <li>Bejelentkezés</li> <li>Átveszi az SZGYH feladatkiosztó által neki kiosztott feladatot</li> <li>Saját feladatainak lekérdezése és végrehajtása</li> <li>Jogosultsághoz kötötten folyamatban lévő kérelmek folytatása</li> <li>Rögzítés lezárása</li> </ul> </li> <li>NRSZH ügyintéző</li> <li>MRSZH-hoz tartozó szereplő.</li> <li>Feladata az új ágazati azonosító kiadásának engedélyezése, a működési engedélyekhez kapcsolódó szakmai feladatok ellátása, koordinálása.</li> <li>Az alábbi tevékenységek végrehajtását jogosult végezni:         <ul> <li>Bejelentkezés</li> <li>Saját feladatainak lekérdezése és végrehajtását jogosult végezni:</li> <li>Bejelentkezés</li> <li>Kizdita az új ágazati azonosító kiadásának engedélyezése, a működési engedélyekhez kapcsolódó szakmai feladatok ellátása, koordinálása.</li> <li>Az alábbi tevékenységek végrehajtását jogosult végezni:             <ul> <li>Bejelentkezés</li> <li>Saját feladatainak lekérdezése és végrehajtása</li> <li>Ágazati azonosító kiadásának engedélyezése</li> <li>Kérelem visszaküldése az SZGYH ügyintézőhöz</li> </ul> </li> </ul></li></ul>                                                                                                    |                 | • Bejelentkezés                                                                           |
| <ul> <li>Elektronikus úton benyújtott kérelem kiosztása</li> <li>SZGYH<br/>ügyintéző</li> <li>Átveszi az SZGYH feladatkiosztó által neki kiosztott feladatot, majd<br/>megkezdi az elektronikusan benyújtott kérelem adatainak rögzítését és a<br/>kérelem iktatását. Majd a kérelmet kiadmányozza az eljárást lefolytató és<br/>döntést meghozó elbírálóra.</li> <li>Az alábbi tevékenységek végrehajtását jogosult végezni:         <ul> <li>Bejelentkezés</li> <li>Átveszi az SZGYH feladatkiosztó által neki kiosztott feladatot</li> <li>Saját feladatainak lekérdezése és végrehajtása</li> <li>Jogosultsághoz kötötten folyamatban lévő kérelmek folytatása</li> <li>Rögzítés lezárása</li> </ul> </li> <li>NRSZH ügyintéző</li> <li>Péladata az új ágazati azonosító kiadásának engedélyezése, a működési<br/>engedélyekhez kapcsolódó szakmai feladatok ellátása, koordinálása.</li> <li>Az alábbi tevékenységek végrehajtását jogosult végezni:             <ul> <li>Bejelentkezés</li> <li>Saját feladatainak lekérdezése és végrehajtása</li> <li>Ogosult ságazati azonosító kiadásának engedélyezése, a működési<br/>engedélyekhez kapcsolódó szakmai feladatok ellátása, koordinálása.</li> <li>Az alábbi tevékenységek végrehajtását jogosult végezni:             <ul> <li>Bejelentkezés</li> <li>Saját feladatainak lekérdezése és végrehajtása</li> <li>Ágazati azonosító kiadásának engedélyezése</li> <li>Kérelem visszaküldése az SZGYH ügyintézőhöz</li> </ul> </li> </ul></li></ul>                                                                                                    |                 | Saját feladatainak lekérdezése és végrehajtása                                            |
| SZGYH<br>ügyintézőGyámhivatalhoz tartozó szereplő.Átveszi az SZGYH feladatkiosztó által neki kiosztott feladatot, majd<br>megkezdi az elektronikusan benyújtott kérelem adatainak rögzítését és a<br>kérelem iktatását. Majd a kérelmet kiadmányozza az eljárást lefolytató és<br>döntést meghozó elbírálóra.Az alábbi tevékenységek végrehajtását jogosult végezni:<br>• Bejelentkezés<br>• Átveszi az SZGYH feladatkiosztó által neki kiosztott feladatot<br>• Saját feladatainak lekérdezése és végrehajtása<br>• Jogosultsághoz kötötten folyamatban lévő kérelmek folytatása<br>• Jogosultsághoz kötötten folyamatban lévő kérelmek folytatása<br>• Rögzítés lezárásaNRSZH ügyintézőNRSZH-hoz tartozó szereplő.Feladata az új ágazati azonosító kiadásának engedélyezése, a működési<br>engedélyekhez kapcsolódó szakmai feladatok ellátása, koordinálása.Az alábbi tevékenységek végrehajtását jogosult végezni:<br>• BejelentkezésSaját feladatainak lekérdezése és végrehajtása<br>• O Ágazati azonosító kiadásának engedélyezése, a működési<br>engedélyekhez kapcsolódó szakmai feladatok ellátása, koordinálása.Az alábbi tevékenységek végrehajtását jogosult végezni:<br>• BejelentkezésSaját feladatainak lekérdezése és végrehajtása<br>• Ágazati azonosító kiadásának engedélyezése<br>• Kérelem visszaküldése az SZGYH ügyintézőhözSZGYH elbírálóGyámhivatalhoz tartozó szereplő.                                                                                                    |                 | Elektronikus úton benyújtott kérelem kiosztása                                            |
| tigyintézőÁtveszi az SZGYH feladatkiosztó által neki kiosztott feladatot, majd<br>megkezdi az elektronikusan benyújtott kérelem adatainak rögzítését és a<br>kérelem iktatását. Majd a kérelmet kiadmányozza az eljárást lefolytató és<br>döntést meghozó elbírálóra.Az alábbi tevékenységek végrehajtását jogosult végezni:<br>• Bejelentkezés<br>• Átveszi az SZGYH feladatkiosztó által neki kiosztott feladatot<br>• Saját feladatainak lekérdezése és végrehajtása<br>• Jogosultsághoz kötötten folyamatban lévő kérelmek folytatása<br>• Rögzítés lezárásaNRSZH ügyintézőRSZH-hoz tartozó szereplő.Feladata az új ágazati azonosító kiadásának engedélyezése, a működési<br>engedélyekhez kapcsolódó szakmai feladatok ellátása, koordinálása.Az alábbi tevékenységek végrehajtását jogosult végezni:<br>• BejelentkezésSaját feladatainak lekérdezése és végrehajtása<br>• Ágazati azonosító kiadásának engedélyezése, a működési<br>engedélyekhez kapcsolódó szakmai feladatok ellátása, koordinálása.Az alábbi tevékenységek végrehajtását jogosult végezni:<br>• Bejelentkezés<br>• Saját feladatainak lekérdezése és végrehajtása<br>• Ágazati azonosító kiadásának engedélyezése<br>• Kérelem visszaküldése az SZGYH ügyintézőhözSZGYH elbírálóGyámhivatalhoz tartozó szereplő.                                                                                                    | SZGYH           | Gyámhivatalhoz tartozó szereplő.                                                          |
| Átveszi az SZGYH feladatkiosztó által neki kiosztott feladatot, majd<br>megkezdi az elektronikusan benyújtott kérelem adatainak rögzítését és a<br>kérelem iktatását. Majd a kérelmet kiadmányozza az eljárást lefolytató és<br>döntést meghozó elbírálóra.Az alábbi tevékenységek végrehajtását jogosult végezni:<br>• Bejelentkezés<br>• Átveszi az SZGYH feladatkiosztó által neki kiosztott feladatot<br>• Saját feladatainak lekérdezése és végrehajtása<br>• Jogosultsághoz kötötten folyamatban lévő kérelmek folytatása<br>• Rögzítés lezárásaNRSZH ügyintézőNRSZH-hoz tartozó szereplő.Feladata az új ágazati azonosító kiadásának engedélyezése, a működési<br>engedélyekhez kapcsolódó szakmai feladatok ellátása, koordinálása.Az alábbi tevékenységek végrehajtását jogosult végezni:<br>• Bejelentkezés<br>• Saját feladatainak lekérdezése és végrehajtása<br>• Ágazati azonosító kiadásának engedélyezése, a működési<br>engedélyekhez kapcsolódó szakmai feladatok ellátása, koordinálása.Az alábbi tevékenységek végrehajtását jogosult végezni:<br>• Bejelentkezés<br>• Saját feladatainak lekérdezése és végrehajtása<br>• Ágazati azonosító kiadásának engedélyezése<br>• Kérelem visszaküldése az SZGYH ügyintézőhözSZGYH elbírálóGyámhivatalhoz tartozó szereplő.                                                                                                    | ügvintéző       |                                                                                           |
| megkezdi az elektronitkusan benyűjtott kérelem adatainak rögzítését és a<br>kérelem iktatását. Majd a kérelmet kiadmányozza az eljárást lefolytató és<br>döntést meghozó elbírálóra.Az alábbi tevékenységek végrehajtását jogosult végezni:<br>• Bejelentkezés<br>• Átveszi az SZGYH feladatkiosztó által neki kiosztott feladatot<br>• Saját feladatainak lekérdezése és végrehajtása<br>• Jogosultsághoz kötötten folyamatban lévő kérelmek folytatása<br>• Jogosultsághoz kötötten folyamatban lévő kérelmek folytatása<br>• Rögzítés lezárásaNRSZH ügyintézőNRSZH-hoz tartozó szereplő.Feladata az új ágazati azonosító kiadásának engedélyezése, a működési<br>engedélyekhez kapcsolódó szakmai feladatok ellátása, koordinálása.Az alábbi tevékenységek végrehajtását jogosult végezni:<br>• Bejelentkezés<br>• Saját feladatainak lekérdezése és végrehajtása<br>• Ágazati azonosító kiadásának engedélyezése, a működési<br>engedélyekhez kapcsolódó szakmai feladatok ellátása, koordinálása.Az alábbi tevékenységek végrehajtását jogosult végezni:<br>• Bejelentkezés<br>• Saját feladatainak lekérdezése és végrehajtása<br>• Ágazati azonosító kiadásának engedélyezése<br>• Ágazati azonosító kiadásának engedélyezése<br>• Saját feladatainak lekérdezése és végrehajtása<br>• Ógazati azonosító kiadásának engedélyezése<br>• Kérelem visszaküldése az SZGYH ügyintézőhözSZGYH elbírálóGyámhivatalhoz tartozó szereplő.                                                                                                    |                 | Átveszi az SZGYH feladatkiosztó által neki kiosztott feladatot, maid                      |
| Integrezión uz circulomatismi ocnylojott keretorin udatamati rogznoset es u kérelem iktatását. Majd a kérelmet kiadmányozza az eljárást lefolytató és döntést meghozó elbírálóra.         Az alábbi tevékenységek végrehajtását jogosult végezni:         Bejelentkezés         Átveszi az SZGYH feladatkiosztó által neki kiosztott feladatot         Saját feladatainak lekérdezése és végrehajtása         Jogosultsághoz kötötten folyamatban lévő kérelmek folytatása         Rögzítés lezárása         NRSZH ügyintéző         RESZH-hoz tartozó szereplő.         Feladata az új ágazati azonosító kiadásának engedélyezése, a működési engedélyekhez kapcsolódó szakmai feladatok ellátása, koordinálása.         Az alábbi tevékenységek végrehajtását jogosult végezni:         Bejelentkezés         Saját feladatainak lekérdezése és végrehajtása         OK         Kérelem visszaküldése az SZGYH ügyintézőhöz         SZGYH elbíráló                                                                                                    |                 | megkezdi az elektronikusan benyújtott kérelem adatajnak rögzítését és a                   |
| kerelemi ikutasal. Maju a keremet kladmanyozza az eljanast terofytato es döntést meghozó elbírálóra.         Az alábbi tevékenységek végrehajtását jogosult végezni:         Bejelentkezés         Átveszi az SZGYH feladatkiosztó által neki kiosztott feladatot         Saját feladatainak lekérdezése és végrehajtása         Jogosultsághoz kötötten folyamatban lévő kérelmek folytatása         Rögzítés lezárása         NRSZH ügyintéző         Feladata az új ágazati azonosító kiadásának engedélyezése, a működési engedélyekhez kapcsolódó szakmai feladatok ellátása, koordinálása.         Az alábbi tevékenységek végrehajtását jogosult végezni:         Bejelentkezés         Saját feladatainak lekérdezése és végrehajtásat jogosult végezni:         Bejelentkezés         Saját feladatainak lekérdezése és végrehajtásat jogosult végezni:         Bejelentkezés         Saját feladatainak lekérdezése és végrehajtása         o Ágazati azonosító kiadásának engedélyezése         o Kérelem visszaküldése az SZGYH ügyintézőhöz         SZGYH elbíráló                                                                                                    |                 | kérelem iktatását Maid a kérelmet kiadmányozza az eljárást lefolytató és                  |
| Az alábbi tevékenységek végrehajtását jogosult végezni:• Bejelentkezés• Átveszi az SZGYH feladatkiosztó által neki kiosztott feladatot• Saját feladatainak lekérdezése és végrehajtása• Jogosultsághoz kötötten folyamatban lévő kérelmek folytatása• Rögzítés lezárásaNRSZH ügyintézőRSZH-hoz tartozó szereplő.Feladata az új ágazati azonosító kiadásának engedélyezése, a működési<br>engedélyekhez kapcsolódó szakmai feladatok ellátása, koordinálása.Az alábbi tevékenységek végrehajtását jogosult végezni:• Bejelentkezés• Saját feladatainak lekérdezése és végrehajtása<br>o Ágazati azonosító kiadásának engedélyezése<br>o Kérelem visszaküldése az SZGYH ügyintézőhözSZGYH elbírálóGyámhivatalhoz tartozó szereplő.                                                                                                    |                 | döntást maghazá albírálára                                                                |
| Az alábbi tevékenységek végrehajtását jogosult végezni:• Bejelentkezés• Átveszi az SZGYH feladatkiosztó által neki kiosztott feladatot• Saját feladatainak lekérdezése és végrehajtása• Jogosultsághoz kötötten folyamatban lévő kérelmek folytatása• Rögzítés lezárásaNRSZH ügyintézőSRSZH-hoz tartozó szereplő.Feladata az új ágazati azonosító kiadásának engedélyezése, a működésiengedélyekhez kapcsolódó szakmai feladatok ellátása, koordinálása.Az alábbi tevékenységek végrehajtását jogosult végezni:• Bejelentkezés• Saját feladatainak lekérdezése és végrehajtása• Ó Ágazati azonosító kiadásának engedélyezése• Ágazati azonosító kiadásának engedélyezése• Saját feladatainak lekérdezése és végrehajtása• Ó Ágazati azonosító kiadásának engedélyezése• Kérelem visszaküldése az SZGYH ügyintézőhözSZGYH elbírálóGyámhivatalhoz tartozó szereplő.                                                                                                    |                 | dontest megnozo enorratora.                                                               |
| <ul> <li>Az alabbi tevekenységék végrehajtásat jógosúlt végezíli:         <ul> <li>Bejelentkezés</li> <li>Átveszi az SZGYH feladatkiosztó által neki kiosztott feladatot</li> <li>Saját feladatainak lekérdezése és végrehajtása</li> <li>Jogosultsághoz kötötten folyamatban lévő kérelmek folytatása</li> <li>Rögzítés lezárása</li> </ul> </li> <li>NRSZH ügyintéző         <ul> <li>RSZH-hoz tartozó szereplő.</li> <li>Feladata az új ágazati azonosító kiadásának engedélyezése, a működési engedélyekhez kapcsolódó szakmai feladatok ellátása, koordinálása.</li> <li>Az alábbi tevékenységek végrehajtását jogosult végezni:                 <ul> <li>Bejelentkezés</li> <li>Saját feladatainak lekérdezése és végrehajtása</li> <li>Áz alábbi tevékenységek végrehajtását jogosult végezni:</li> <li>Bejelentkezés</li> <li>Saját feladatainak lekérdezése és végrehajtása</li> <li>Ágazati azonosító kiadásának engedélyezése</li> <li>Kérelem visszaküldése az SZGYH ügyintézőhöz</li> </ul> </li> </ul> </li> </ul>                                                                                                    |                 | A = alábbi taválanyyaának ványek vitását is szevelt ványeni.                              |
| <ul> <li>Bejelentkezes</li> <li>Átveszi az SZGYH feladatkiosztó által neki kiosztott feladatot</li> <li>Saját feladatainak lekérdezése és végrehajtása</li> <li>Jogosultsághoz kötötten folyamatban lévő kérelmek folytatása</li> <li>Rögzítés lezárása</li> <li>NRSZH ügyintéző</li> <li>NRSZH-hoz tartozó szereplő.</li> <li>Feladata az új ágazati azonosító kiadásának engedélyezése, a működési engedélyekhez kapcsolódó szakmai feladatok ellátása, koordinálása.</li> <li>Az alábbi tevékenységek végrehajtását jogosult végezni:         <ul> <li>Bejelentkezés</li> <li>Saját feladatainak lekérdezése és végrehajtása</li> <li>Ágazati azonosító kiadásának engedélyezése</li> <li>Sáját feladatainak lekérdezése és végrehajtása</li> <li>Ágazati azonosító kiadásának engedélyezése</li> <li>Kérelem visszaküldése az SZGYH ügyintézőhöz</li> </ul> </li> </ul>                                                                                                    |                 | Az alabbi tevekenysegek vegrenajtasat jogosult vegezni:                                   |
| <ul> <li>Atveszi az SZGYH feladatkiosztó által neki kiosztott feladatot</li> <li>Saját feladatainak lekérdezése és végrehajtása</li> <li>Jogosultsághoz kötötten folyamatban lévő kérelmek folytatása</li> <li>Rögzítés lezárása</li> <li>NRSZH ügyintéző</li> <li>Peladata az új ágazati azonosító kiadásának engedélyezése, a működési engedélyekhez kapcsolódó szakmai feladatok ellátása, koordinálása.</li> <li>Az alábbi tevékenységek végrehajtását jogosult végezni:         <ul> <li>Bejelentkezés</li> <li>Saját feladatainak lekérdezése és végrehajtása</li> <li>Ágazati azonosító kiadásának engedélyezése, a működési</li> </ul> </li> <li>SZGYH elbíráló</li> <li>Gyámhivatalhoz tartozó szereplő.</li> </ul>                                                                                                    |                 | • Bejelentkezes                                                                           |
| <ul> <li>Saját feladatainak lekérdezése és végrehajtása</li> <li>Jogosultsághoz kötötten folyamatban lévő kérelmek folytatása</li> <li>Rögzítés lezárása</li> <li>NRSZH ügyintéző</li> <li>Peladata az új ágazati azonosító kiadásának engedélyezése, a működési engedélyekhez kapcsolódó szakmai feladatok ellátása, koordinálása.</li> <li>Az alábbi tevékenységek végrehajtását jogosult végezni:         <ul> <li>Bejelentkezés</li> <li>Saját feladatainak lekérdezése és végrehajtása</li> <li>Ágazati azonosító kiadásának engedélyezése</li> <li>Saját feladatainak lekérdezése és végrehajtása</li> <li>Ágazati azonosító kiadásának engedélyezése</li> <li>Kérelem visszaküldése az SZGYH ügyintézőhöz</li> </ul> </li> </ul>                                                                                                    |                 | Atveszi az SZGYH feladatkiosztó által neki kiosztott feladatot                            |
| <ul> <li>Jogosultsághoz kötötten folyamatban lévő kérelmek folytatása         <ul> <li>Rögzítés lezárása</li> </ul> </li> <li>NRSZH ügyintéző</li> <li>NRSZH-hoz tartozó szereplő.</li> <li>Feladata az új ágazati azonosító kiadásának engedélyezése, a működési engedélyekhez kapcsolódó szakmai feladatok ellátása, koordinálása.</li> <li>Az alábbi tevékenységek végrehajtását jogosult végezni:         <ul> <li>Bejelentkezés</li> <li>Saját feladatainak lekérdezése és végrehajtása</li> <li>Ágazati azonosító kiadásának engedélyezése</li> <li>Kérelem visszaküldése az SZGYH ügyintézőhöz</li> </ul> </li> </ul>                                                                                                    |                 | Saját feladatainak lekérdezése és végrehajtása                                            |
| <ul> <li>Rögzítés lezárása</li> <li>NRSZH ügyintéző</li> <li>NRSZH-hoz tartozó szereplő.</li> <li>Feladata az új ágazati azonosító kiadásának engedélyezése, a működési engedélyekhez kapcsolódó szakmai feladatok ellátása, koordinálása.</li> <li>Az alábbi tevékenységek végrehajtását jogosult végezni:         <ul> <li>Bejelentkezés</li> <li>Saját feladatainak lekérdezése és végrehajtása</li> <li>Ágazati azonosító kiadásának engedélyezése</li> <li>Kérelem visszaküldése az SZGYH ügyintézőhöz</li> </ul> </li> <li>SZGYH elbíráló</li> </ul>                                                                                                    |                 | • Jogosultsághoz kötötten folvamatban lévő kérelmek folvtatása                            |
| NRSZH ügyintéző       NRSZH-hoz tartozó szereplő.         Feladata az új ágazati azonosító kiadásának engedélyezése, a működési engedélyekhez kapcsolódó szakmai feladatok ellátása, koordinálása.         Az alábbi tevékenységek végrehajtását jogosult végezni:         Bejelentkezés         Saját feladatainak lekérdezése és végrehajtása         Ágazati azonosító kiadásának engedélyezése         Kérelem visszaküldése az SZGYH ügyintézőhöz         SZGYH elbíráló       Gyámhivatalhoz tartozó szereplő.                                                                                                    |                 | <ul> <li>Rögzítés lezárása</li> </ul>                                                     |
| Feladata az új ágazati azonosító kiadásának engedélyezése, a működési engedélyekhez kapcsolódó szakmai feladatok ellátása, koordinálása.         Az alábbi tevékenységek végrehajtását jogosult végezni:         • Bejelentkezés         • Saját feladatainak lekérdezése és végrehajtása         • Ágazati azonosító kiadásának engedélyezése         • Kérelem visszaküldése az SZGYH ügyintézőhöz         SZGYH elbíráló                                                                                                    | NRSZH ügyintéző | NRSZH-hoz tartozó szereplő.                                                               |
| Feladata az új ágazati azonosító kiadásának engedélyezése, a működési<br>engedélyekhez kapcsolódó szakmai feladatok ellátása, koordinálása.Az alábbi tevékenységek végrehajtását jogosult végezni:• Bejelentkezés• Saját feladatainak lekérdezése és végrehajtása<br>• Ágazati azonosító kiadásának engedélyezése<br>• Kérelem visszaküldése az SZGYH ügyintézőhözSZGYH elbírálóGyámhivatalhoz tartozó szereplő.                                                                                                    |                 | <u>.</u>                                                                                  |
| engedélyekhez kapcsolódó szakmai feladatok ellátása, koordinálása.         Az alábbi tevékenységek végrehajtását jogosult végezni:         Bejelentkezés         Saját feladatainak lekérdezése és végrehajtása         Ágazati azonosító kiadásának engedélyezése         Kérelem visszaküldése az SZGYH ügyintézőhöz         SZGYH elbíráló                                                                                                    |                 | Feladata az új ágazati azonosító kiadásának engedélvezése, a működési                     |
| Az alábbi tevékenységek végrehajtását jogosult végezni:         Bejelentkezés         Saját feladatainak lekérdezése és végrehajtása <ul> <li>Ágazati azonosító kiadásának engedélyezése</li> <li>Kérelem visszaküldése az SZGYH ügyintézőhöz</li> </ul> SZGYH elbíráló       Gyámhivatalhoz tartozó szereplő.                                                                                                    |                 | engedélyekhez kapcsolódó szakmai feladatok ellátása, koordinálása,                        |
| Az alábbi tevékenységek végrehajtását jogosult végezni:         Bejelentkezés         Saját feladatainak lekérdezése és végrehajtása         O       Ágazati azonosító kiadásának engedélyezése         O       Kérelem visszaküldése az SZGYH ügyintézőhöz         SZGYH elbíráló       Gyámhivatalhoz tartozó szereplő.                                                                                                    |                 |                                                                                           |
| <ul> <li>Bejelentkezés</li> <li>Saját feladatainak lekérdezése és végrehajtása         <ul> <li>Ágazati azonosító kiadásának engedélyezése</li> <li>Kérelem visszaküldése az SZGYH ügyintézőhöz</li> </ul> </li> <li>SZGYH elbíráló Gyámhivatalhoz tartozó szereplő.</li> </ul>                                                                                                    |                 | Az alábbi tevékenységek végrehaitását jogosult végezni:                                   |
| <ul> <li>Saját feladatainak lekérdezése és végrehajtása         <ul> <li>Ágazati azonosító kiadásának engedélyezése</li> <li>Kérelem visszaküldése az SZGYH ügyintézőhöz</li> </ul> </li> <li>SZGYH elbíráló Gyámhivatalhoz tartozó szereplő.</li> </ul>                                                                                                    |                 | Bejelentkezés                                                                             |
| <ul> <li>Sajat Teradatalnak lekerdezese és vegrenajtasa         <ul> <li>Ágazati azonosító kiadásának engedélyezése</li> <li>Kérelem visszaküldése az SZGYH ügyintézőhöz</li> </ul> </li> <li>SZGYH elbíráló Gyámhivatalhoz tartozó szereplő.</li> </ul>                                                                                                    |                 | <ul> <li>Bejelenkezes</li> <li>Soiát faladatainal: labándamása ás vásmahaitása</li> </ul> |
| o       Agazati azonosito kiadasanak engedelyezese         o       Kérelem visszaküldése az SZGYH ügyintézőhöz         SZGYH elbíráló       Gyámhivatalhoz tartozó szereplő.                                                                                                    |                 | • Sajat leiadatamak lekerdezese es vegrenajtasa                                           |
| o       Kérelem visszaküldése az SZGYH ügyintézőhőz         SZGYH elbíráló       Gyámhivatalhoz tartozó szereplő.                                                                                                    |                 | • Agazati azonosito kiadasanak engedelyezese                                              |
| SZGYH elbíráló <u>Gyámhivatalhoz tartozó szereplő</u> .                                                                                                    |                 | o Kérelem visszaküldése az SZGYH ügyintézőhőz                                             |
|                                                                                                    | SZGYH elbíráló  | <u>Gyámhivatalhoz tartozó szereplő</u> .                                                  |
|                                                                                                    |                 |                                                                                           |
| Feladata a rögzített kérelem adatainak ellenőrzése és az irat kiadmányozása.                                                                                                    |                 | Feladata a rögzített kérelem adatainak ellenőrzése és az irat kiadmányozása.              |
| Amennyiben hibát észlel az iraton, javításra visszaküldheti az SZGYH                                                                                                    |                 | Amennyiben hibát észlel az iraton, javításra visszaküldheti az SZGYH                      |
| ügyintézőnek.                                                                                                    |                 | ügyintézőnek.                                                                             |
|                                                                                                    |                 |                                                                                           |
| Az alábbi tevékenységek végrehajtását jogosult végezni:                                                                                                    |                 | Az alábbi tevékenységek végrehajtását jogosult végezni:                                   |
| • Bejelentkezés                                                                                                    |                 | Bejelentkezés                                                                             |
| <ul> <li>Saját feladatainak lekérdezése és végrehaitása (irat kiadmányozása)</li> </ul>                                                                                                    |                 | <ul> <li>Saját feladatainak lekérdezése és végrehaitása (irat kiadmányozása)</li> </ul>   |
| - Ha a röggítatt káralam nam magfalalá adattartalmú akkor a káralmat                                                                                                    |                 | <ul> <li>Ha a rögzítatt káralam nem magfalalá adattartalmú akkor a káralmat</li> </ul>    |
| • Ha a logzhou korolom nom nogrofolo auaitaitainu, akkol a korolinet<br>javitásra visszaküldi az SZCVU jigvintázának                                                                                                    |                 | igyitásra visszaküldi az SZCVU ügyintázőnak                                               |

#### 2.2. Belépés a rendszerbe

Elsőként indítson el egy böngésző programot, majd a címsávba írja be a rendszer URL címét:

https://mukeng.nrszh.hu/mukeng

| E Identitás Menedzser +                     |                                                      |                                                                                                    |     | × |
|---------------------------------------------|------------------------------------------------------|----------------------------------------------------------------------------------------------------|-----|---|
| Keresés vagy cím                            | V 🗲 🔀 - Ge                                           | oogle 👂 🏠 💼                                                                                                    | + 🏫 | ≡ |
| Ūdvözöljük!<br>Ezen az oldalon keresztül    | Ha még <b>nem regisztrált</b> nálunk<br>REGISZTRÁCIÓ | SZÉCHENYI TERV<br>SAMOP 5.4.2.4291.2012.0001<br>Közporni szocióśki információs<br>rejeszetekki<br>roda: 1071 Budapest, Peterdy u. 15.<br>Nerrozti Rehabilitációk és Szociális<br>hydrát |     |   |
| az NRSZH rendszereibe tud<br>bejelentkezni. | Hatósági belépés                                     | Cim: 1071 Budapost, Damjanich u. 48.<br>Toletor: +38 (1) 510 0590<br>E-mail: idm@prezh.hu<br>Honlap: www.nrszh.kormany.hu                                                               |     | Е |
|                                             | Felhasználónév:<br>Jelszó:<br>BELÉPÉS                |                                                                                                    |     |   |
|                                             | Belépés Ügyfélkapus azonosítással                    |                                                                                                    |     |   |
|                                             | ÜGYFÉLKAPU                                           |                                                                                                    |     | - |

Adja meg a bejelentkezési nevét és jelszavát.

A sikeres belépés után az alábbi képernyő jelenik meg:

| Inttps://mukeng-text.nrsh.hu/mukeng/          Inttps://mukeng-text.nrsh.hu/mukeng/       Image: Complexity of the second second seco | Athtps://mukeng-test.nrszhhu/mukeng/                                                                                                    | Aukeng           | × SZOCREG Rendszer - Főoldal ×                                                                                                    | < +                                                                                                    |                        |                      |       |  |  |
|----------------------------------------------------------------------------------------------------|----------------------------------------------------------------------------------------------------|------------------|----------------------------------------------------------------------------------------------------|----------------------------------------------------------------------------------------------------|------------------------|----------------------|-------|--|--|
| SZOLGÁLTATÓI NYILVÁNTARTÁSI RENDSZER      Belépve: tésztsvugy (Szervezet: Veszprém Megyel Szgyh) Helyettesítés Megszemélyesítés Kijelentkezés      Föoldal Munkafolyamat ~ Bejegyzések ~ Törzsadatok ~ Karbantartás ~      Mukang 1.0.0 verziéhoz tartozó dokumentumok:      Módosító késelem indítása      Dátum mezők leírása      Nyttvaálló helyiség és külső férőhely változás                                                                                                    | SZOLGÁLTATÓI NYILVÁNTARTÁSI RENDSZER      Beiégve: teztsvugy (Szervezei Vezprém Megyei Szgyh) Helyettesítés Megszemélyesítés Kijelentkezés      Fóoldal Munkafolyamat * Bejegyzések * Törzsadatok * Karbantartás *      Mukarg 13.0.0 verziéhoz tartozó dokumentumok:      Módosító kérelem indítása      Dátrum mezők leifasa     Nyitvaálló helyiség és külső férőhely változás | ) 🖨 https://muke | eng-teszt. <b>nrszh.hu</b> /mukeng/                                                                                                    | hul/mukeng/<br>SZOLGÁLTATÓI NYILVÁNTARTÁSI RENDSZER<br>Belépve: tesztsvugy (Szervezet: Veszprém Megyel Szgyh) Helyettesítés Megszemélyesítés Kijelentkezés<br>kal Munkafolyamat * Bejegyzések * Tórzsadatok * Karbantartás *<br>ng 1.0.0.0 Verzióhoz tartozó dokumentumok:<br>itó kérelem indítása<br>Imezők leírása<br>álló helytség és külső férőhely változás | 俞                      |                      |       |  |  |
| Beleyet testsvogy Cservete vespren kegyetszyni helyettesites megszerinelyesites kejelentkézes<br>Főoldal Munkafolyamat * Bejegyzések * Törzsadatok * Karbantartás *<br>Mukong 1.0.0 verzióhoz tartozó dokumentumok:<br>Módosító kérelem indítása<br>Dátum mezők leírása<br>Nyttvaálló helyiség és külső férőhely változás                                                                                                    | Földal Munkafolyamat * Bejegyzések * Karbantartás *         Mukang 1.0.00 verzióhoz tartozó dokumentumok:         Módoskó kérelem indítása         Dátum mezők leínása         Nyitvaálló helyiség és külső férőhely változás                                                                                                    |                  | Szolgáltató                                                                                                    | I NYILVÁNTARTÁSI RENDSZER                                                                                                    |                        |                      |       |  |  |
| Mukeng 1.0.0.0 verčíóhoz tartozó dokumentumok:<br>Módosító kérelem indítása<br>Dátum mezők leírása<br>Nyttvaälló helyiség és külső férőhely változás                                                                                                    | Mukeng 1.0.0 verzióhoz tartozó dokumentumok:<br>Módosító kérelem indítása<br>Dátumezők teirása<br>Nyitvaálló helyiség és külső férőhely változás.                                                                                                    |                  | Főoldal Munkafolvamat - Belegyzésa                                                                                                    | ek * Törzsadatok * Karbantartás *                                                                                                    | melyettesites inlegszi | emelyesites kijelenu | kezes |  |  |
|                                                                                                    |                                                                                                    |                  | Mukang 1.0.0.0 verzionoz tarcozo dokume<br>Módositó kérelem indítása<br>Dátum mezők leírása<br>Nyitvaálló helyiség és külső férőhely változás | intumok:                                                                                                    |                        |                      |       |  |  |
|                                                                                                    |                                                                                                    |                  |                                                                                                    |                                                                                                    |                        |                      |       |  |  |
|                                                                                                    |                                                                                                    |                  |                                                                                                    |                                                                                                    |                        |                      |       |  |  |
|                                                                                                    |                                                                                                    |                  |                                                                                                    |                                                                                                    |                        |                      |       |  |  |
|                                                                                                    |                                                                                                    |                  |                                                                                                    |                                                                                                    |                        |                      |       |  |  |
|                                                                                                    |                                                                                                    |                  |                                                                                                    |                                                                                                    |                        |                      |       |  |  |
|                                                                                                    |                                                                                                    |                  |                                                                                                    |                                                                                                    |                        |                      |       |  |  |
|                                                                                                    |                                                                                                    |                  |                                                                                                    |                                                                                                    |                        |                      |       |  |  |
|                                                                                                    |                                                                                                    |                  |                                                                                                    |                                                                                                    |                        |                      |       |  |  |
|                                                                                                    |                                                                                                    |                  |                                                                                                    |                                                                                                    |                        |                      |       |  |  |
|                                                                                                    |                                                                                                    |                  |                                                                                                    |                                                                                                    |                        |                      |       |  |  |
|                                                                                                    |                                                                                                    |                  |                                                                                                    |                                                                                                    |                        |                      |       |  |  |
|                                                                                                    |                                                                                                    |                  |                                                                                                    |                                                                                                    |                        |                      |       |  |  |

### FIGYELEM!

A Felhasználót a rendszer 15 perc inaktivitás után kijelentkezteti, ezzel akadályozva azt, hogy illetéktelenek hozzáférjenek a Felhasználó által kezelt adatokhoz. Emiatt ügyeljen arra, hogy folyamatosan mentse munkáját!

#### 2.3. A képernyő felépítése, navigációs lehetőségek

A képernyő címsorában, jobboldalon a bejelentkezett felhasználó neve található, mellette annak a szervezetnek a megnevezése, amelyhez a felhasználó tartozik, tőle jobbra pedig a kijelentkezés gomb:

A menüsorban azok a menüpontok jelennek meg, amelyek használatára a felhasználó jogosult. Egy-egy menüpontra kattintva lenyílik az ott elérhető funkciók listája:

| A https://muka         | aa taat arab b  | u/mukang/fah/amat/ka | relem /karalmak vistor | 6                       |              |                      |                                      | ile.         | ٥                   | ふ 合          |       | *    |
|------------------------|-----------------|----------------------|------------------------|-------------------------|--------------|----------------------|--------------------------------------|--------------|---------------------|--------------|-------|------|
| The pass of the second | ig teszemisznan | a makeng tolyamoe ke |                        |                         |              |                      |                                      | u.           |                     |              |       |      |
|                        |                 | Szolgán              | τατόι Ν                | νιινάνιταρτ             | ÁSLE         |                      | >                                    |              |                     | )8           |       |      |
|                        |                 | JZOLUML              |                        |                         | 11011        |                      | <b>X</b>                             |              |                     |              |       |      |
| <b>-</b>               |                 |                      |                        | Belépve: tesztsvugy (   | Szervezet: \ | /eszprém Megyei Szgy | <ul> <li>h) Helyettesítés</li> </ul> | Megszemélyes | ítés Kijelentkez    | :és          |       |      |
| Vlenű                  | Föoldal         | Munkafolyamat 🔹      | Bejegyzésék 🔹          | Turzsauatuk Karbant     | di ld5       |                      |                                      |              |                     |              |       |      |
|                        | Kérelr          | Kérelem indítás      | Új bejegyzés ké        | relem                   |              |                      |                                      |              |                     |              |       |      |
|                        | Ügyletsz        | Kérelmek             | Módosítás beje         | gyzése kérelem Ak       | tív:         |                      |                                      | *            |                     |              |       |      |
|                        | Kérelem         | állanota:            |                        | - Uit                   | olsó módo    | sítás:               |                                      | -            | -                   |              |       |      |
|                        | Kereienn        |                      |                        |                         | 0150 111000  |                      |                                      |              |                     |              |       |      |
|                        | Fenntart        | ó név:               |                        | Rđ                      | gzítés meg   | kezdése:             |                                      | • -          | ۵                   |              |       |      |
|                        | Fenntart        | ó adószám:           |                        | Té                      | nyállás tisz | tázása kezdete:      |                                      | <u> </u>     | Ø                   |              |       |      |
|                        | Kérelem         | rögzítő:             |                        | Sz                      | ervezet:     |                      |                                      |              |                     |              |       |      |
|                        | Eljárás típ     | usa:                 |                        |                         |              |                      |                                      |              |                     |              |       |      |
|                        | Current         |                      |                        |                         |              |                      |                                      |              |                     |              |       |      |
|                        | Keresés         |                      |                        | Lekérdez                | ési          |                      |                                      |              |                     |              |       |      |
|                        |                 | ö                    | sszesen: 304 sor (     | <sup>1/1</sup> paraméte | rek          | 6 7 8 9 10           | ►> ►1 2                              | 5 💌          |                     |              |       |      |
| ti lista f             | ejléce          | Engedélyváltozás     | Űgyletszám             | Kérelem állapota 🗘      | Aktív        | Fenntartó 0          | Szervezet 😂                          | Ügyintéző    | Utolsó<br>módosítás |              |       |      |
| zés)                   |                 | Latältän             |                        |                         | •            | Szociális és         | Veszprém                             |              | \$                  | <b>T</b> -14 | 1 . 4 | 1.   |
|                        | 6               | Letoites             | 1SZEMK/4166            | Jóváhagyott kérelem     | Nem          | Gvermek              | Megvei Szgyh                         | Sulai Vera   | 2014.05.30.         | Tala         | lati  | 1151 |

A munkaterület felső részében a szűrőfeltételek (lekérdezési paraméterek) adhatók meg, alatta pedig a feltételeknek megfelelő adatsorok láthatók.

| https://mukengtml | I?id=360003 × SZOCREG Ren                | dszer - Engedély ×          | +                                          |                                                 |                             |                                      |                           |          |    | x |
|-------------------|------------------------------------------|-----------------------------|--------------------------------------------|-------------------------------------------------|-----------------------------|--------------------------------------|---------------------------|----------|----|---|
| + A https://muken | ıg-teszt. <b>nrszh.hu</b> /mukeng/folyam | at/kerelem/feladat.xhtm     | l?id=360003                                |                                                 |                             | ▼ C <sup>e</sup> Soogle              | ٩                         | 合自 📲     | A  | Ξ |
| Menii             | Föoldal Munkafolyama                     | ÁLTATÓI N<br>It Bejegyzések | NYILVÁNT<br>Belépve: tes:<br>Törzsadatok ~ | ARTÁSI<br>ztsvugy (Szervezet:<br>Karbantartás 👻 | RENDSZEI                    | ( 1 🗠<br>R<br>yh) Helyettesítés Megs | zemélyesítés Kijelentkeze | ès       |    |   |
|                   | Feladat végrehajtása                     | Megjegyzések F              | olyamattörténet                            | Kérelem fa megte                                | ekintése                    |                                      |                           |          |    | E |
|                   | Ügyletszám:                              | 1SZEMK/4167                 |                                            | Álla                                            | ipot                        | KARO - Kérelem adatain               | iak rögzítése             |          |    |   |
|                   | Fenntartó:                               | Abádszalók és Tér:          | ség                                        | Eljá                                            | rás típusa:                 | Hivatalból                           | Aktuális üc               | tehe vi  | ai |   |
|                   | Ügyindítás dátuma:                       | 2014.06.02.                 |                                            | Ind<br>beje                                     | ításkor hatályos<br>egyzés: | BEJEGYZES/1891                       | ARtuans ug                | y auai   | ai |   |
|                   | Fenntartó adatai                         | Intézmény adatai            | Szolgáltatási hely                         | Szolgáltatás                                    | Nyitvaálló helyiség         | Külső férőhely                       | Adatkezel                 | ési füle | k  |   |
|                   | Csatolt dokumentun                       | nok Bejövő iratok           |                                            |                                                 |                             |                                      |                           |          |    |   |
|                   | Fenntartó alapa                          | adatai                      |                                            |                                                 |                             |                                      |                           |          |    |   |
|                   | Név                                      |                             | Abádszalók és Tér                          | sége Szociális Örik                             | ormányzati Társulás         |                                      |                           |          |    |   |
|                   | Fenntartó típusa                         |                             | Önkormányzati                              | v                                               | ]                           |                                      |                           |          |    |   |
|                   | Gazdálkodási form                        | a                           | Gesztorönkormány                           | zat, társulás 🛛 👻                               |                             | latelemek és                         | s kancsolódó              |          |    |   |
|                   | Adószám                                  |                             | 15818322-1-16                              |                                                 |                             |                                      | s Kapesolouo              |          |    |   |
|                   | Törzskönyvi azono                        | sító szám (PIR)             | 818326                                     |                                                 | fu                          | nkciok                               |                           |          |    |   |
|                   | Székhely                                 |                             |                                            |                                                 |                             |                                      |                           |          |    |   |
|                   | Irányítószám                             | 5241                        | Település                                  | Abádszalók                                      | *                           |                                      |                           |          |    |   |
|                   | Közterület neve                          | Deák Ferenc                 | Közterület                                 | út                                              | ✓ Házszám                   | 12 HRSZ                              |                           |          |    | 1 |

A sorok részletes adatait bemutató képernyőkön a különböző típusú információk külön füleken érhetők el. Az adott képernyőn elérhető funkciók általában nyomógombbal indíthatók el.

A navigálás elsősorban egér használatával történik, de az internet böngészőkben használható billentyűparancsok a MŰKENG rendszerben is működnek.

| https://mukeng | i-teszt. <b>nrszh.hu</b> /mukeng/folvar | nat/kerelem/feladat.xhtml? | id=360003          |                       |                        | V C S - Google               | م         | ☆     | é 1 | <b>۱</b> | = |
|----------------|-----------------------------------------|----------------------------|--------------------|-----------------------|------------------------|------------------------------|-----------|-------|-----|----------|---|
|                | IN SZOLO                                |                            |                    | лилэни                | LINDOZL                |                              |           |       |     |          |   |
|                |                                         |                            | Belépve: tes       | ztsvugy (Szervezet: V | szprém Megyei Sz       | gyh) Helyettesítés Megszemél |           | és    |     |          |   |
|                | Fõoldal Munkafolyam                     | at 🔹 Bejegyzések 👻         | Törzsadatok 🝷      | Karbantartás 🔹        |                        |                              |           |       |     |          |   |
|                | Feladat végrehajtása                    | Megjegyzések Fo            | lyamattörténet     | Kérelem fa megteki    | ntése                  |                              |           |       |     |          |   |
|                | Ügyletszám:                             | 15ZEMK/4167                |                    | Állapo                | t                      | KARO - Kérelem adatainak rög | zítése    |       |     |          |   |
|                | Fenntartó:                              | Abádszalók és Térsé        | ig                 | Eljárá                | típusa:                | Hivatalból                   |           |       |     |          |   |
|                | Ūgyindítás dátuma:                      | 2014.06.02.                |                    | Indítá<br>bejeg       | skor hatályos<br>/zés: | BEJEGYZES/1891               |           |       |     |          |   |
|                | Fenntartó adatai                        | Intézmény adatai           | Szolgáltatási hely | Szolgáltatás          | Nyitvaálló helyisé     | g Külső férőhely             |           |       |     |          |   |
|                | Csatolt dokumentu                       | mok Bejövő iratok          |                    |                       |                        |                              |           |       |     |          |   |
|                | Bejövő irat                             | tok<br>< listája           |                    |                       |                        |                              |           |       |     |          |   |
|                | IKTATÓSZÁM                              | IRAT BEÉ                   | RKEZÉSE            |                       |                        |                              |           |       |     |          |   |
|                | Új irat                                 |                            |                    |                       |                        |                              |           |       |     |          |   |
|                | -                                       | 16                         | - 17               |                       |                        |                              | amat lént | ető . | σom | hok      |   |
|                | Folyamatabra megt                       | ekintése Ellenőrzés        | Mentés             | Kérelem rögzítés      | t lezár Ke             | erelmet töröl                | amai icpi |       | 50H |          |   |

# 3. Új kérelem rögzítése (SZGYH ügyintéző)

# 3.2 Új kérelem rögzítése

Új kérelem rögzítését az SZGYH ügyintéző szerepkörrel rendelkező személy végezheti el. A *Munkafolyamat->Kérelem indítás->Új bejegyzés kérelem* menüponttal indítható egy új engedélyre vonatkozó kérelem rögzítése.

| <pre>//mukeng-text.mzmb.hu/mukeng/folyamat/kerelem/inditas_hatosag_ujuhtml</pre> <pre>//mukeng-fest.mzmb.hu/mukeng/folyamat/kerelem/inditas_hatosag_ujuhtml</pre> <pre>//mukeng-fest.mzmb.hu/mukeng/folyamat/kerelem/inditas_hatosag_ujuhtml</pre> <pre>//mukeng-fest.mzmb.hu/mukeng/folyamat/kerelem/inditas_hatosag_ujuhtml</pre> <pre>//mukeng-fest.mzmb.hu/mukeng/folyamat/kerelem/inditas_hatosag_ujuhtml</pre> <pre>//mukeng-fest.mzmb.hu/mukeng/folyamat/kerelem/inditas_hatosag_ujuhtml</pre> <pre>//mukeng-fest.mzmb.hu/mukeng/folyamat/kerelem/inditas_hatosag_ujuhtml</pre> <pre>//mukeng-fest.mzmb.hu/mukeng/folyamat/kerelem/inditas_hatosag_ujuhtml</pre> <pre>//mukeng-fest.mzmb.hu/mukeng/folyamat/kerelem/inditas_hatosag_ujuhtml</pre> <pre>//mukeng-fest.mzmb.hu/mukeng/folyamat/kerelem/inditas_hatosag_ujuhtml</pre> <pre>//mukeng-fest.mzmb.hu/mukeng/folyamat/kerelem/inditas_hatosag_ujuhtml</pre> <pre>//mukeng-fest.mzmb.hu/mukeng/folyamat/kerelem/inditas_hatosag_ujuhtml</pre>                                                                                                    | P       ☆       ê                                                       | ☆ 自 ↓         ezés         ( )         ☆ 自 ↓                                                                                                    | P ★   tesítés Kijelentkezés     C     C     C     C     C     C     C     C     C     C     C     C     C     C     C     C     C     C     C     C     C     C     C     C     C     C     C     C     C     C     C     C     C     C     C     C     C     C     C     C     C     C     C     C      C     C     C     C     C     C     C     C     C     C     C     C                                                                                                    |
|----------------------------------------------------------------------------------------------------|-------------------------------------------------------------------------|----------------------------------------------------------------------------------------------------|----------------------------------------------------------------------------------------------------|
| restantshhu/mukeng/folyamat/kerelem/inditas_hatosag_ujuhtm!                                                                                                    | ntkezés<br>(<br>2<br>2                                                  | ezés<br>(<br>1<br>☆ 自 ♣                                                                                                    | tesités Kijelentkezés                                                                                                    |
| Beiépve: tesztsvugy (Szervezet: Veszprém Megyel Szgyl) Helyettesítés Kjelentés         Földal Munkafolyamat & Bejegyzés k * Torzsadatok * Karbantartás *         Mukeng       Feladatok       dokumentumok:         Mukeng       Feladatok       dokumentumok:         Mukeng       Kérelem Indítás * Ú) bejegyzés kérelem         Bitum mi       Módosítás bejegyzése kérelem         Mukeng-Kérelem/indítás, bulosítás bejegyzése kérelem         Mukeng-Kérelem/indítás, batosag, ujaktmi         reszt.nszh.hu/mukeng/folyamat/kerelem/indítás_hatosag, ujaktmi         regtosag_ujaktmi       SZOCREG Rendszer - Engedéy × +         /mukeng-test.nszh.hu/mukeng/folyamat/kerelem/indítás_hatosag_ujaktmi       © @ • Gog/e                                                                                                    | (<br>(<br>)<br>)<br>)<br>)<br>)<br>)<br>)<br>)<br>)<br>)<br>)<br>)<br>) | ezés<br>:<br>:<br>:<br>:<br>:<br>:<br>:<br>:<br>:<br>:<br>:<br>:<br>:                                                                                                    | tesités Kijelentkezés                                                                                                    |
| teszt.nszh.hu/mukeng/folyamat/kerelem/inditas_hatosag_uj.ahtml  regtosag_uj.ahtml × S2OCREG Rendszer - Engedely × +                                                                                                    | (<br>2<br>2                                                             | C 2                                                                                                    | c<br>2                                                                                                    |
| Heszinszzh.hu/mukeng/folyamat/kerelem/inditas_hatosag_ujuhtml Heszinszzh.hu/mukeng/folyamat/kerelem/inditas_hatosag_ujuhtml Reg_tosag_ujuhtml × SZOCREG Rendszer - Engedély × + (mukeng-teszt.nrszh.hu/mukeng/folyamat/kerelem/inditas_hatosag_ujuhtml T C B ~ Gog/e P                                                                                                    | ( )                                                                     | c<br>2<br>☆ 自 ♣                                                                                                    | 2 2 2 2 2 2 2 3 1 1 2 2 3 1 4 4 4 4 1 4 1 4 1 4 1 4 1 4 1 4 1 4 1 4 1 4 1 1 <p< td=""></p<>                                                                                                    |
| -teszt.nszh.hu/mukeng/folyamat/kerelem/inditas_hatosag_ujahtml engtosag_ujahtml × SZOCREG Rendszer - Engedély × + /mukeng-teszt.nszh.hu/mukeng/folyamat/kerelem/inditas_hatosag_ujahtml                                                                                                    | <u>,</u><br>2<br>2                                                      | c 2 3 4 4 <p< td=""><td>¢<br/>2<br/>2<br/>2<br/>2<br/>2<br/>2<br/>2<br/>2<br/>2<br/>2<br/>2<br/>2<br/>2<br/>2<br/>2<br/>2<br/>2<br/>2<br/>2</td></p<>                                                                                                    | ¢<br>2<br>2<br>2<br>2<br>2<br>2<br>2<br>2<br>2<br>2<br>2<br>2<br>2<br>2<br>2<br>2<br>2<br>2<br>2                                                                                                    |
| zt.nrszh.hu/mukeng/folyamat/kerelem/inditas_hatosag_ujuhtml<br>tosag_ujuhtml × SZOCREG Rendszer - Engedély, × +<br>ukeng-teszt.nrszh.hu/mukeng/folyamat/kerelem/inditas_hatosag_ujuhtml ♥ ♥ Normation III ♥ ♥                                                                                                    |                                                                         | C 10 1000 Control 1000 Control 1000 Cont | c<br>2                                                                                                    |
| t.nrszh.hu/mukeng/folyamat/kerelem/inditas_hatosag_ujshtml<br>tosag_ujshtml × SZOCREG Rendszer - Engedély × +<br>keng-teszt.nszh.hu/mukeng/folyamat/kerelem/inditas_hatosag_ujshtml ⊽ C R ← Gog/e P                                                                                                    | ₽ ☆ @                                                                   | ☆ 自 ♣                                                                                                    | P☆ ▲ ★<br>×esités Kyelentkezés                                                                                                    |
| t.nszň.hu/mukeng/folyamat/kerelem/inditas_hatosag_ujshtml<br>tosag_ujshtml × SZOCRE6 Rendszer - Engedély × +<br>ikeng-teszt.nszh.hu/mukeng/folyamat/kerelem/inditas_hatosag_ujshtml ⊽ C R - Gogle P                                                                                                    | ₽ ☆ @                                                                   | ☆<br>自<br>↓                                                                                                    | P ☆ 自 ↓ 余<br>resités Kyelentkezés                                                                                                    |
| -teszt.nszh.hu/mukeng/folyamat/kerelem/inditas_hatosag_ujuhtmi<br>engtosag_ujuhtmi × SZOCREG Rendszer - Engedély × +<br>/mukeng-teszt.nszh.hu/mukeng/folyamat/kerelem/inditas_hatosag_ujuhtmi $\nabla C$ $\otimes$ - Google $\rho$                                                                                                    | ₽ ☆ @                                                                   | <b>□</b>                                                                                                    | P ☆ 自 ↓ ★ resités Kyelentkezés                                                                                                    |
| -teszt.nszh.hu/mukeng/folyamat/kerelem/inditas_hatosag_ujuhtmi<br>engtosag_ujuhtmi × SZOCREG Rendszer - Engedéły × +<br>//mukeng-teszt.nszh.hu/mukeng/folyamat/kerelem/inditas_hatosag_ujuhtmi ⊽ C R Gogle P                                                                                                    | ▶ ☆ 自                                                                   | ☆ 自 ↓                                                                                                    | P ☆ 自 ◆ 合<br>esités Kyelentkezés                                                                                                    |
| teszt.nszh.hu/mukeng/folyamat/kerelem/inditas_hatosag_ujxhtml ngtosag_ujxhtml × SZOCREG Rendszer - Engedély × + /mukeng-teszt.nszh.hu/mukeng/folyamat/kerelem/inditas_hatosag_ujxhtml                                                                                                    | ₽ ☆ @                                                                   | L=<br>☆ 自 ↓                                                                                                    | 户 ☆ 自 ↓ ★     **     **     **     **     **     **     **     **     **     **     **     **     **     **     **     **     **     **     **     **     **     **     **     **     **     **     **     **     **     **     **     **     **     **     **     **     **     **     **     **     **     **     **     **     **     **     **     **     **     **     **     **     **     **     **     **     **     **     **     **     **     **     **     **     **     **     **     **     **     **     **     **     **     **     **     **     **     **     **     **     **     **     **     **     **     **     **     **     **     **     **     **     **     **     **     **     **     **     **     **     **     **     **     **     **     **     **     **     **     **     **     **     **     **     **     **     **     **     **     **     **     **     **     **     **     **     **     **     **     **     **     **     **     **     **     **     **     **     **     **     **     **     **     **     **     **     **     **     **     **     **     **     **     **     **     **     **     **     **     **     **     **     **     **     **     **     **     **     **     **     **     **     **     **     **     **     **     **     **     **     **     **     **     **     **     **     **     **     **     **     **     **     **     **     **     **     **     **     **     **     **     **     **     **     **     **     **     **     **     **     **     **     **     **     **     **     **     **     **     **     **     **     **     **     **     **     **     **     **     **     **     **     **     **     **     **     **     **     **     **     **     **     **     **     **     **     **     **     **     **     **     **     **     **     **     **     **     **     **     **     **     **     **     **     **     **     **     **     **     **     **     **     **     **     **     **     **     **     **     **     **     **     **     **     **     **     **     **     ** |
| szt.nszh.hu/mukeng/folyamat/kerelem/inditas_hatosag_uj.xhtml gtosag_uj.xhtml × SZOCREG Rendszer - Engedély, × + mukeng-teszt.nszh.hu/mukeng/folyamat/kerelem/inditas_hatosag_uj.xhtml                                                                                                    | 2 ☆ 自                                                                   | ☆ 自 ♣                                                                                                    | P ☆ 自 ↓ 余<br>esités Kijelentkezés                                                                                                    |
| zt.nrszh.hu/mukeng/folyamat/kerelem/inditas_hatosag_ujuhtml<br>tosag_ujuhtml × SZOCREG Rendszer - Engedély × +<br>ukeng-teszt.nrszh.hu/mukeng/folyamat/kerelem/inditas_hatosag_ujuhtml v C S - Googie P                                                                                                    | 2 ☆ @                                                                   | ☆ 自 ♣                                                                                                    | P ☆ 自 ↓ 余<br>resités Kijelentkezés                                                                                                    |
| t.nszah.hu/mukeng/folyamat/kerelem/inditas_hatosag_ujahtml<br>.tosag_ujahtml × SZOCREG Rendszer - Engedély × +<br>ikeng-teszt.nszh.hu/mukeng/folyamat/kerelem/inditas_hatosag_ujahtml $\triangledown C \otimes \circ Google P$                                                                                                    | ₽ ☆ 自                                                                   | ☆ 自 ↓                                                                                                    | P ☆ 自 ♣ ♠<br>resités Kijelentkezés                                                                                                    |
| iosag_ujuhtmi X SZOCREG Rendszer - Engedély X +<br>eng-testt.nrszh.hu/mukeng/folyamat/kerelem/inditas_hatosag_ujuhtmi. V C Socie P                                                                                                    | ₽ ☆ 🖻                                                                   | ☆ 自 ♣                                                                                                    | P ☆ 自 ↓ ☆                                                                                                    |
| keng-teszt. <b>nrszh.hu</b> /mukeng/folyamat/kerelem/inditas_hatosag_ujuhtml 🔍 🤁 🔀 🗸 Google 🔎                                                                                                    | ₽ ☆ 🖻                                                                   | ☆ 自 ♣                                                                                                    | ♪ ☆ 自 ◆ 合  resités Kijelentkezés                                                                                                    |
| A                                                                                                    |                                                                         |                                                                                                    | resítés Kijelentkezés                                                                                                    |
| 📰 Szolgál tatól nyilvántartási rendszer                                                                                                    |                                                                         |                                                                                                    | tesítés Kijelentkezés                                                                                                    |
|                                                                                                    |                                                                         |                                                                                                    | tesítés Kijelentkezés                                                                                                    |
| Belépver tesztsvugy (Szervezet: Veszprém Megyel Szgyh) Helyettesítés Kijelentkez                                                                                                    | ntkezés                                                                 | ezés                                                                                                    |                                                                                                    |
| Föoldal Munkafolyamat - Bejegyzések - Törzsadatok - Karbantartás -                                                                                                    |                                                                         |                                                                                                    |                                                                                                    |
| Új kérelem folyamatának indítása                                                                                                    |                                                                         |                                                                                                    |                                                                                                    |
| Fenntartó név Teszt fenntartó                                                                                                    |                                                                         |                                                                                                    |                                                                                                    |
| Adószám                                                                                                    |                                                                         |                                                                                                    |                                                                                                    |
| Tăreri anal szenerit (200)                                                                                                    |                                                                         |                                                                                                    |                                                                                                    |
|                                                                                                    |                                                                         |                                                                                                    |                                                                                                    |
|                                                                                                    |                                                                         |                                                                                                    |                                                                                                    |
|                                                                                                    |                                                                         |                                                                                                    |                                                                                                    |
| Keresés                                                                                                    |                                                                         |                                                                                                    |                                                                                                    |
| Összesen: 1 sor (1 / 1) (4 +4 1 k+ +1 25 x                                                                                                    |                                                                         |                                                                                                    |                                                                                                    |
| Keresés<br>Összesen: 1 sor (1 / 1) (4 44 1 1 1 25 v<br>Káralam hanváltára                                                                                                    |                                                                         |                                                                                                    | - (10) A                                                                                                    |
| Keresés       Összesen: 1 sor (1 / 1)       Kérelem benyújtása       Fenntartó név \$       Adószám \$       Törzskönyvi azonosító (PIR) \$                                                                                                    |                                                                         |                                                                                                    | ó (PIR) \$                                                                                                    |
| Kérelem benyújtása     Fenntartó név \$     Adószám \$     Törzskönyvi azonosító (PIR) \$       Teszt fenntartó     11111111-1-11     123456                                                                                                    |                                                                         |                                                                                                    | ό (PIR) \$                                                                                                    |
| Kéresés         Összesen: 1 sor (1 / 1)       Image: Second Second Seco |                                                                         |                                                                                                    | ó (PIR) ÷                                                                                                    |
| Kerezels         Összesen: 1 sor (1 / 1)       (4)       (4)       (2)       (4)         Kérelem benyújtása       Fenntartó név ¢       Adószám ¢       Törzskönyvi azonosító (PIR) ¢         Kérelem benyújtása       Fenntartó       11111111-1-11       123456         Összesen: 1 sor (1 / 1)       (4)       (4)       (4)       (4)                                                                                                    |                                                                         |                                                                                                    | 56 (PIR) \$                                                                                                    |

A "*Szerkesztés*" menüpont kiválasztása után az alábbi képernyő jelenik meg:

| https://mukengl?id=500004100 ×     | ZOCREG Rendszer - Engedély 🗶 🕂          |                     |                            |                        |         |   |   |   | × |
|------------------------------------|-----------------------------------------|---------------------|----------------------------|------------------------|---------|---|---|---|---|
| A https://mukeng-teszt.nrszh.hu/mi |                                         | 00004100            | V C Google                 | م                      | ☆       | Ê | ÷ | 俞 | ≡ |
| 🎒 S                                | ZOLGÁLTATÓI NYILVÁ                      | NTARTÁSI RENDSZ     |                            | Halvattarítár Küalantk | 1265    |   |   |   |   |
| Föoldal Mu                         | inkafolyamat – Bejegyzések – Törzsadato | ok 🔹 Karbantartás 👻 | ee vestprent wegyer stgyny | neyettestes Nijelertki |         |   |   |   |   |
| <b>Új bejeg</b><br>Ogyindítás ke   | zdete a Kórole                          | em benyújtása       |                            |                        | ¢,<br>E |   |   |   |   |
|                                    |                                         |                     |                            |                        |         |   |   |   |   |

Meg kell adnunk az ügyindítás kezdetét, majd a "*Kérelem benyújtása*" gombra kattintva továbbléptethető a folyamat.

| https://mukengl?id=500004100 × \$220CREG Re          | ndszer - E<br>mat/kereli | ingedé<br>em/uj | ly :<br>kerele | × •              | tas.xh      | tml?id   | = 500    | o v c ] [R - Google ⊅                                                                                               | ☆    | Ê | • | A | = |
|------------------------------------------------------|--------------------------|-----------------|----------------|------------------|-------------|----------|----------|----------------------------------------------------------------------------------------------------|------|---|---|---|---|
| Fõoldat Munkafolya                                   | ⊐AL<br>mat -             | I A<br>Bejeg    | ()<br>gyzés    | I N<br>ek        | JYI<br>Tör: | LV.      |          | ARIASI RENDSZER<br>Belépve: tesztsvugy (Szervezet: Veszprém Megyel Szgyh) Helyettesítés Kijelentk<br>Karbantartás = | ezés |   |   |   |   |
| <b>Új bejegyzés ka</b><br>Ügyindítás kezdete         | érelei                   | m               | -              | 6                | 5           | Kér      | elem     | yújšása                                                                                                    |      |   |   |   |   |
|                                                      | н                        | к               | Sze            | 4. Ma<br>Cs<br>1 | р<br>2      | Szo<br>3 | v<br>4   |                                                                                                    |      |   |   |   |   |
|                                                      | 5                        | 6<br>13         | 7<br>14        | 8                | 9<br>16     | 10<br>17 | 11<br>18 |                                                                                                    |      |   |   |   |   |
|                                                      | 19<br>26                 | 20<br>27        | 21<br>28       | 22<br>29         | 23<br>30    | 24<br>31 | 25       |                                                                                                    |      |   |   |   |   |
|                                                      |                          |                 |                |                  |             |          |          |                                                                                                    |      |   |   |   |   |
|                                                      |                          |                 |                |                  |             |          |          |                                                                                                    |      |   |   |   |   |
| https://mukena-teszt.nrszh.hu/mukena/folvamat/kereli | m/ui ken                 | elem i          | nditas.        | xhtmli           | id=50       | 000410   | 10#      |                                                                                                    |      |   |   |   |   |

A képernyőn mindig látható az ügy aktuális állapota. A különböző füleken navigálva rögzíthetők a szükséges adatok.

| https://mukengtml?id=360009 × SZOCREG Re      | ndszer - Engedély ×      | +                  |                 |                              |                                           |               |   |   | × |
|-----------------------------------------------|--------------------------|--------------------|-----------------|------------------------------|-------------------------------------------|---------------|---|---|---|
| A https://mukeng-teszt.nrszh.hu/mukeng/folyar | mat/kerelem/feladat.xhtr | nl?id=360009       |                 |                              | V C Soogle                                | ▶ ☆ 自         | + | 俞 | = |
| Szolg                                         | ÁLTATÓI                  | NYILVÁN            | TARTÁSI         | RENDSZE                      |                                           | Kijalantkarás |   |   |   |
| Föoldal Munkafolyam                           | at – Bejegyzések         | - Törzsadatok -    | Karbantartás 🔻  | ·                            | reszpient wegyel szgyny in telytottelites | NJEIEITEKELES |   |   |   |
| Feladat végrehajtása                          | Megjegyzések             | Folyamattörténet   | Kérelem fa megt | ekintése                     |                                           |               |   |   |   |
| Ügyletszám:                                   | 1SZEBK/0159              |                    | Álla            | apot                         | KARO - Kérelem adatainak rögzítése        |               |   |   |   |
| Fenntartó:                                    | Teszt fenntartó          |                    | Eljá            | arás típusa:                 | Kérelemre                                 |               |   |   |   |
| Ügyindítás dátuma:                            | 2014.05.16.              |                    | Inc<br>bej      | lításkor hatályos<br>egyzés: |                                           | -             |   |   |   |
| Fenntartó adatai                              | Intézmény adatai         | Szolgáltatási hel  | y Szolgáltatás  | Nyitvaálló helyisé           | g Külső férőhely                          |               |   |   |   |
| Csatolt dokumentur                            | mok Bejövő irato         | k                  |                 |                              |                                           |               |   |   |   |
| Fenntartó alap                                | adatai                   |                    |                 |                              |                                           |               |   |   |   |
| Név                                           |                          | Teszt fenntartó    |                 |                              |                                           |               |   |   |   |
| Fenntartó típusa                              |                          | Nonprofit nem álla | ami 👻           |                              |                                           |               |   |   |   |
| Gazdálkodási form                             | na                       | Nonprofit kft      |                 |                              |                                           |               |   |   |   |
| Adószám                                       |                          | 11111111-1-11      |                 |                              |                                           |               |   |   |   |
| Törzskönyvi azono                             | osító szám (PIR)         | 123456             |                 |                              |                                           |               |   |   |   |
| Székhely                                      |                          |                    |                 |                              |                                           |               |   |   |   |
| lrányítószám                                  | 8200                     | Település          | Veszprém        | •                            |                                           |               |   |   |   |
| Közterület neve                               | Kossuth Lajos            | Közterület         | utca            | + Házszám                    | 6 HRSZ 1245                               |               |   |   |   |

#### 3.2.1 Fenntartó adatainak kitöltése

A "Fenntartó adatai" fülön a következő adatokat rögzítjük:

- fenntartó alapadatait,
- székhely adatokat,
- fenntartó levelezési címét,
- fenntartó elérhetőségi adatokat,
- fenntartói kapcsolattartó(k) adatait.

# Az a fül, amelyen éppen dolgozunk, narancssárga színnel jelenik meg a képernyőn:

| 🖹 🔒 https://mukeng-teszt. <b>nrszh.h</b>                 | u/mukeng/folyama                                                                                                    | at/kerelena/feladat.xhtr                                 | nl?id=369009                                                                                                    |                                            |                               | ⊤ C 🛛 😽 - Google   |                  | م | ☆ 🛍 | • | A | Ξ |
|----------------------------------------------------------|----------------------------------------------------------------------------------------------------|----------------------------------------------------------|----------------------------------------------------------------------------------------------------|--------------------------------------------|-------------------------------|--------------------|------------------|---|-----|---|---|---|
| Fõoldal                                                  | Munkafolyama                                                                                                    | t 🔹 Bejegyzések                                          | Törzsadatok                                                                                                    | • Karbantartás •                           | il.                           |                    |                  |   |     |   |   |   |
| Feladat                                                  | végrehajtása                                                                                                    | Megjegyzések                                             | Folyamattörténet                                                                                                    | Kérelem fa megte                           | ekintése                      |                    |                  |   |     |   |   | - |
| Ügylets                                                  | szám:                                                                                                    | 1SZEBK/0159                                              |                                                                                                    | Álla                                       | apot                          | KARO - Kérelem ada | tainak rögzítése |   |     |   |   |   |
| Fennta                                                   | artó:                                                                                                    | Teszt fenntartó                                          |                                                                                                    | Eljá                                       | árás típusa:                  | Kérelemre          |                  |   |     |   |   |   |
| Ügyind                                                   | lítás dátuma: 🖌                                                                                                    | 2014.05.16.                                              |                                                                                                    | Ind<br>bej                                 | lításkor hatályos<br>legyzés: |                    |                  |   |     |   |   |   |
| Fenr                                                     | ntartó adatai                                                                                                    | Intézmény adatai                                         | Szolgáltatási he                                                                                                    | ely Szolgáltatás                           | Nyitvaálló helyisé            | g Külső férőhely   |                  |   |     |   |   |   |
| Csat                                                     | tolt dokumentum                                                                                                    | ok Bejövő irato                                          | k                                                                                                    | . 8.                                       | <i>n</i> .,                   |                    |                  |   |     |   |   |   |
|                                                          |                                                                                                    |                                                          |                                                                                                    |                                            |                               |                    |                  |   |     |   |   |   |
| Fei<br>Né                                                | nntartó alapa                                                                                                    | datai                                                    | Teszt fenntartó                                                                                                    |                                            |                               |                    |                  |   |     |   |   |   |
| <b>Fei</b><br>Nế<br>Fei                                  | <b>nntartó alapa</b><br>év<br>enntartó típusa                                                                                                    | datai                                                    | Teszt fenntartó<br>Nonprofit nem áll                                                                                               | lami 👻                                     |                               |                    |                  |   |     |   |   |   |
| <b>Fe</b> i<br>Né<br>Fei<br>Ga                           | <b>nntartó alapa</b><br>év<br>enntartó típusa<br>azdálkodási forma                                                                                   | datai                                                    | Teszt fenntartó<br>Nonprofit nem áll<br>Nonprofit kft                                                                              | lami <del>, ,</del>                        |                               |                    |                  |   |     |   |   |   |
| Fei<br>Nế<br>Fei<br>Ga<br>Ad                             | <b>nntartó alapa</b><br>év<br>enntartó típusa<br>azdálkodási forma<br>lószám                                                                         | datai                                                    | Teszt fenntartó<br>Nonprofit nem áll<br>Nonprofit kft<br>11111111-1-11                                                             | lami 🗸                                     |                               |                    |                  |   |     |   |   |   |
| Fei<br>Nế<br>Ga<br>Ad<br>Tõ                              | nntartó alapa<br>év<br>enntartó típusa<br>azdálkodási forma<br>lószám<br>brzskönyvi azonos                                                           | datai<br>sító szám (PIR)                                 | Teszt fenntartó<br>Nonprofit nem álli<br>Nonprofit kft<br>11111111-1-11<br>123456                                                  | lami <del>.</del>                          |                               |                    |                  |   |     |   |   |   |
| Fei<br>Né<br>Ga<br>Ad<br>Tö<br>Szé                       | nntartó alapa<br>áv<br>Inntartó típusa<br>azdálkodási forma<br>Iószám<br>Drzskönyvi azonos<br><b>ékhely</b>                                          | datai<br>sító szám (PIR)                                 | Teszt fenntartó<br>Nonprofit nem áll<br>Nonprofit ktt<br>11111111-1-11<br>123456                                                   | lami <del>.</del>                          | 3                             |                    |                  |   |     |   |   |   |
| Fer<br>Nế<br>Ga<br>Ad<br>Tổ<br><b>Szé</b><br>Irán        | nntartó alapa<br>év<br>enntartó típusa<br>azdálkodási forma<br>Jószám<br>orzskönyvi azonos<br>ékhely<br>nyítószám                                    | datai<br>sító szám (PIR)<br>8200                         | Teszt fenntartó<br>Nonprofit nem áll<br>Nonprofit kit<br>11111111-1-11<br>123456<br>Település                                      | lami -                                     |                               |                    |                  |   |     |   |   |   |
| Fei<br>Né<br>Ga<br>Ad<br>Tö<br><b>Szé</b><br>Irár<br>Köz | nntartó alapa<br>év<br>enntartó típusa<br>azdálkodási forma<br>Jószám<br>orzskönyvi azonos<br><b>ékhely</b><br>nyítószám<br>zterület neve            | datai<br>sító szám (PIR)<br>8200<br>Kossuth Lajos        | Teszt fenntartó<br>Nonprofit nem áll<br>Nonprofit kít<br>11111111-1-11<br>123456<br>Település<br>Közterület<br>jellege             | lami <del>-</del><br>-<br>Veszprém<br>utca | ▼<br>▼<br>Házszám             | 5 HRSZ             | 1245             |   |     |   |   |   |
| Fei<br>Né<br>Ga<br>Ad<br>To<br><b>Szé</b><br>Irán<br>Köz | nntartó alapa<br><sup>év</sup><br>enntartó típusa<br>azdálkodási forma<br>lószám<br>orzskönyvi azonos<br><b>ékhely</b><br>nyítőszám<br>zterület neve | <b>datai</b><br>sító szám (PIR)<br>8200<br>Kossuth Lajos | Teszt fenntartó<br>Nonprofit nem áll<br>Nonprofit kti<br>1111111-1-11<br>123456<br>Település<br>Közterület<br>jellege<br>Lépcsöház | lami •                                     | ▼<br>▼ Házszám<br>Emelet      | 5 HRSZ<br>Ajtó     | 1245             |   |     |   |   |   |

| https://muken | ig-teszt. <b>nrszh.hu</b> /mukeng/folyamat/kerelem/ | teladat.xhtml/id=360009 |                             | V C Koogie      | ų | ¥ | + | 71 | = |  |
|---------------|-----------------------------------------------------|-------------------------|-----------------------------|-----------------|---|---|---|----|---|--|
|               | Levelezési cím típusa -                             |                         | Székhely címének másolása   |                 |   |   |   |    | 9 |  |
|               | Irányítószám                                        | Település               |                             |                 |   |   |   |    |   |  |
|               | Közterület neve                                     | Közterület -            | <ul> <li>Házszám</li> </ul> | HRSZ            |   |   |   |    |   |  |
|               | Épület                                              | Lépcsőház               | Emelet                      | Ajtó            |   |   |   |    |   |  |
|               | Postafiók                                           |                         |                             |                 |   |   |   |    |   |  |
|               | Elérhetőség                                         |                         |                             |                 |   |   |   |    |   |  |
|               | Telefonszám                                         | 06-96-431951            | Fax                         | 06-96-431951    |   |   |   |    |   |  |
|               | Email cím                                           | teszt@teszt.hu          | Honlap cím                  | www.teszt.hu    |   |   |   |    |   |  |
|               | Kapcsolattartók                                     |                         |                             |                 |   |   |   |    |   |  |
|               | Név                                                 | Email cím               | Telefonszám                 |                 |   |   |   |    |   |  |
|               | Teszt1                                              | www.teszt@teszt.hu      | 06-96-431951                | Szerkeszt Töröl |   |   |   |    |   |  |
|               | Kapcsolattartó                                      |                         |                             |                 |   |   |   |    |   |  |
|               | Kapcsolattartó típusa                               | Képviselő               | •                           |                 |   |   |   |    |   |  |
|               | Név                                                 | [                       | Beosztás                    |                 |   |   |   |    | Е |  |
|               | Telefonszám                                         |                         | Fax                         |                 |   |   |   |    |   |  |
|               | Email cím                                           |                         |                             |                 |   |   |   |    |   |  |
|               | Mégse                                               | Rögzít                  |                             |                 |   |   |   |    |   |  |

A kapcsolattartó(k) adatait a "*Rögzít"* gomb segítségével tudjuk menteni:

A rögzített adatokat a "*Mentés*" funkciógomb segítségével elmentjük, amelyet a későbbiekben még módosítani tudunk "**Kérelem adatainak rögzítése**", illetve "**Tényállás tisztázása**" folyamatlépésben.

"*Folyamatábra megtekintése*" funkciógomb megnyomásával a felhasználó mindig látja a kis piros nyíl segítségével, hogy éppen mely folyamatlépésben dolgozik.

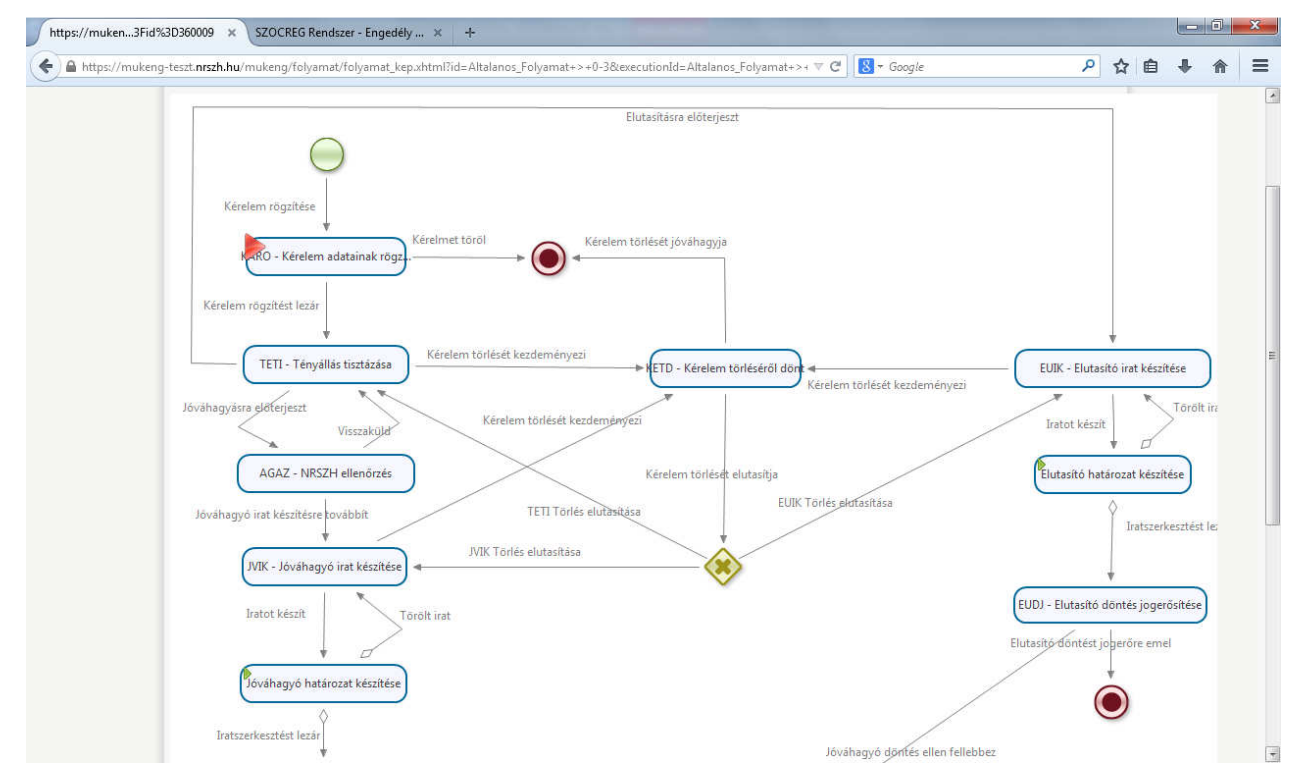

### 3.2.2 Intézmény adatainak kitöltése

Az "**Intézmény adatai"** fülön az "*Új intézmény*" funkciógomb megnyomásával a következő adatokat rögzítjük:

- intézmény alapadatait,
- székhely adatokat,
- intézmény levelezési címét,
- intézmény elérhetőségi adatokat,
- intézmény kapcsolattartó(k) adatait.

Több intézményt is létrehozhatunk egy adott fenntartóhoz az "Új intézmény" gomb segítségével, amelyeket a "*Kiválaszt*" funkciógomb megnyomásával szerkeszteni is lehet.

| https://mukengtml?id=360009 × SZOCREG Rendszer - Engedély × +                                                                                |   |   | 0 | x |
|----------------------------------------------------------------------------------------------------|---|---|---|---|
| 🗲 🔒 https://mukeng-teszt.nrszh.hu/mukeng/folyamat/kerelem/feladat.xhtml?id=260009 🔍 🖒 🖉 - Joogle 🔎 ≴                                         | 2 | + | 俞 | Ξ |
| Szolgáltatói nyilvántartási rendszer                                                                                                    |   |   |   |   |
| Belépve: tesztsvugy (Szervezet: Veszprém Megyel Szgyh) Helyettesítés Kijelentkezés                                                           |   |   |   |   |
| Föoldal Munkafolyamat - Bejegyzések - Törzsadatok - Karbantartás -                                                                           |   |   |   |   |
| Feladat végrehajtása         Megjegyzések         Folyamattörténet         Kérelem fa megtekintése                                           |   |   |   |   |
| Ügyletszám: 1SZEBK/0159 Állapot KARO - Kérelem adatainak rögzítése                                                                           |   |   |   |   |
| Fenntartó: Teszt fenntartó Eljárás típusa: Kérelemre                                                                                         |   |   |   |   |
| Ugyinditás dátuma: 2014.05.16. Inditáskor hatályos bejegyzés:                                                                                |   |   |   |   |
| Fenntartó adatai         Intézmény adatai         Szolgáltatási hely         Szolgáltatás         Nyitvaálló helyiség         Külső férőhely |   |   |   |   |
| Csatolt dokumentumok Bejövő iratok                                                                                                    |   |   |   |   |
| Új intézmény                                                                                                    |   |   |   |   |
| Folyamatábra megtekintése Ellenőrzés Mentés Kérelem rögzítést lezár Kérelmet töröl                                                           |   |   |   |   |
|                                                                                                    |   |   |   |   |
|                                                                                                    |   |   |   |   |
|                                                                                                    |   |   |   |   |
|                                                                                                    |   |   |   |   |

| ps://mukengtml?id=360009 🗙 SZOCREG Rendszer - I           | Engedély × +                 |                             |                              |                  |     |   |   | ×  |
|-----------------------------------------------------------|------------------------------|-----------------------------|------------------------------|------------------|-----|---|---|----|
| https://mukeng-teszt.nrszh.hu/mukeng/folyamat/kerel       | em/feladat.xhtml?id=360009   |                             | V C Google                   | ٩                | ☆ € | • | A | =  |
| Feladat végrehajtása Megj                                 | egyzések Folyamattörténet    | Kérelem fa megtekintése     |                              |                  |     |   |   | ^  |
| Ügyletszám: 152                                           | EBK/0159                     | Állapot                     | KARO - Kérelem ada           | tainak rögzítése |     |   |   |    |
| Fenntartó: Tes                                            | zt fenntartó                 | Eljárás típusa              | : Kérelemre                  |                  |     |   |   |    |
| Ügyindítás dátuma: 201                                    | 4.05.16.                     | Indításkor ha<br>bejegyzés: | itályos                      |                  |     |   |   |    |
| Fenntartó adatai Intézi                                   | mény adatal Szolgáltatási he | ly Szolgáltatás Nyitva      | álló helyiség Külső férőhely |                  |     |   |   |    |
| Csatolt dokumentumok                                      | Bejövő iratok                |                             |                              |                  |     |   |   | 81 |
| Mégse<br>Intézmény alapadata<br>Egységes ágazati azonosít | Intézményt rögzít            |                             |                              |                  |     |   |   |    |
| Név                                                       | Teszt intézmény              | 1                           |                              |                  |     |   |   |    |
| Adószám                                                   |                              | Nem rendelk                 | ezik adószámmal 🛛 🖌          |                  |     |   |   |    |
| Törzskönyvi azonosító sz                                  | ám (PIR)                     | Hálózat                     |                              |                  |     |   |   |    |
| Székhely                                                  |                              |                             |                              |                  |     |   |   |    |
| Irányítószám 8200                                         | Település                    | Veszprém                    | •                            |                  |     |   |   |    |
| Közterület neve Deák                                      | Közterület<br>jellege        | utca 🔸 Há                   | zszám 72 HRSZ                | 23456            |     |   |   |    |
| Épület                                                    | Lépcsőház                    | Em                          | nelet Ajtó                   |                  |     |   |   |    |
| Levelezési cím                                            |                              |                             |                              |                  |     |   |   |    |
|                                                           |                              |                             |                              |                  |     |   |   |    |

## A következő képernyőn berögzítjük az intézmény adatait:

A kapcsolattartó(k) adatait a "*Rögzít*" gomb segítségével tudjuk menteni:

| https://mukengtml?id=360009 × SZOCREG Rendszer - Engedély       | . ×   +          |                                |                  |       |       |
|-----------------------------------------------------------------|------------------|--------------------------------|------------------|-------|-------|
| A https://mukeng-teszt.nrszh.hu/mukeng/folyamat/kerelem/felada* | t.xhtml?d=360009 |                                | ∀ C   🔀 + Google | ▶ ☆ 自 | + ☆ = |
| Iranyitoszam 8200                                               | Telepules Veszpr | em 👻                           |                  |       | *     |
| Közterület neve Deák                                            | Közterület utca  | <ul> <li>Házszám 7;</li> </ul> | 2 HRSZ 23456     |       |       |
|                                                                 | jellege          |                                |                  |       |       |
| Épület                                                          | Lépcsőház        | Emelet                         | Ajtó             |       |       |
| Postafiók                                                       |                  |                                |                  |       |       |
| Elérhetőség                                                     |                  |                                |                  |       |       |
| Telefonszám                                                     | 06-1-324-567     | Fax                            | 06-1-324-567     |       |       |
| Email cím                                                       | teszt@teszt.hu   | Honlap cím                     | www.teszt.hu     |       |       |
| Kapcsolattartók                                                 |                  |                                |                  |       |       |
| Név                                                             | Email cím        | Telefonszám                    |                  |       |       |
| Teszt 1                                                         | teszt@teszt.hu   | 06-1-324-567                   | Szerkeszt Töröl  |       |       |
| Kapcsolattartó                                                  |                  |                                |                  |       |       |
| Kapcsolattartó típusa                                           | Képviselő 👻      |                                |                  |       |       |
| Név                                                             |                  | Beosztás                       |                  |       |       |
| Telefonszám                                                     |                  | Fax                            |                  |       |       |
| Email cím                                                       |                  |                                |                  |       |       |
| Mégse                                                           | Rögzít           |                                |                  |       | -     |
| Intézmény törlése                                               |                  |                                |                  |       |       |
| Folyamatábra megtekintése Elle                                  | enőrzés Mentés K | érélem rögzítést lezár Kére    | Imet torol       |       |       |
|                                                                 |                  |                                |                  |       | 1     |

Ha végeztünk az adatok felvitelével az **"Intézményt rögzít"** gomb megnyomásával mentjük a felvitt adatokat:

| ttps://mukeng-teszt. <b>nrszh.hu</b> /mukeng/foly                                                                                       | amat/kerelem/feladat.xht                                               | ml?id=360009                                                                      |                                  | /                                                                 | ∀ C' 8       | ∗ Google          |                | Q | ☆ | Ê | + | 俞 |
|----------------------------------------------------------------------------------------------------|------------------------------------------------------------------------|-----------------------------------------------------------------------------------|----------------------------------|-------------------------------------------------------------------|--------------|-------------------|----------------|---|---|---|---|---|
| Feladat végrehajtása                                                                                                    | Megjegyzések                                                           | Folyamattörténet                                                                  | Kérelem fa meg                   | ekintése                                                          |              |                   |                |   |   |   |   |   |
| Ügyletszám:                                                                                                    | 1SZEBK/0159                                                            |                                                                                   | ĂII;                             | apot                                                              | KARO - K     | érelem adata      | inak rögzítése |   |   |   |   |   |
| Fenntartó:                                                                                                    | Teszt fenntartó                                                        |                                                                                   | Elja                             | ārās tipusa:                                                      | Kérelemr     | e                 |                |   |   |   |   |   |
| Ügyindítás dátuma:                                                                                                    | 2014.05.16.                                                            |                                                                                   | Inc<br>be                        | lításkor hatályos<br>jegyzés:                                     |              |                   |                |   |   |   |   |   |
| Fenntartó adatai                                                                                                    | Intézmény adatai                                                       | Szolgáltatási b                                                                   | ly Szolgáltatás                  | Nyitvaálló helyi                                                  | ség Külső    | férőhely          |                |   |   |   |   |   |
| Csatolt dokument                                                                                                    | umok Bejövő irato                                                      | K K                                                                               |                                  | н.:                                                               |              |                   |                |   |   |   |   |   |
| Mégse<br>Intézmény ali                                                                                                    | Intézm                                                                 | ényt rögzít                                                                       |                                  |                                                                   |              |                   |                |   |   |   |   |   |
| Mégse<br>Intézmény al.<br>Egységes ágazat<br>Név                                                                                        | apadatai<br>I azonosító                                                | ényt rögzít                                                                       | 24                               |                                                                   |              |                   |                |   |   |   |   |   |
| Mégse<br>Intézmény al.<br>Egységes ágazat<br>Név<br>Adorsán                                                                             | Intézm<br>apadatai<br>I azonosító                                      | ényt rögzít<br>Teszt intézmény                                                    | (1                               | m rendelkezik adős                                                | zámmal       | 2                 |                |   |   |   |   |   |
| Mégse<br>Intézmény al.<br>Egységes ágazat<br>Név<br>Adószám<br>Törzskönyvi azo                                                          | Intézm<br>apadatai<br>I azonosító<br>nosító szám (PIR)                 | ényt rögzít<br>Teszt intézmény                                                    | /1<br>Ne                         | m rendelkezik adós                                                | zāmmal       | Y                 |                |   |   |   |   |   |
| Mégse<br>Intézmény al.<br>Egységes ágazat<br>Név<br>Adöszám<br>Törzskönyvi azo                                                          | Intézm<br>apadatai<br>I azonosító<br>nosító szám (PIR)                 | ényt rögzít<br>Teszt intézmény                                                    | / 1<br>Ne                        | m rendelkezik adōs                                                | zåmmal       | Y                 |                |   |   |   |   |   |
| Mégse<br>Intézmény al.<br>Egységes ágazat<br>Név<br>Adószám<br>Törzskönyvi azo<br>Székhely<br>Iránythozám                               | Intézm<br>apadataí<br>I azonosító<br>nosító szám (PIR)                 | ényt rögzít<br>Teszt intézmény                                                    | / 1 Ne<br>Hâ                     | m rendelkezik adós<br>lózat                                       | zámmal       | ×                 |                |   |   |   |   |   |
| Mégse<br>Intézmény ali<br>Egységes ágazat<br>Név<br>Adószám<br>Törzskönyvi azo<br>Székhely<br>Irányítószám                              | Intézm<br>apadatai<br>I azonosító<br>nosító szám (PIR)<br>8200         | ényt rögzít<br>Teszt intézmény<br>Település                                       | / 1<br>Há<br>Veszprém            | m rendelkezik adós<br>lózat                                       | zámmal       | ×                 |                |   |   |   |   |   |
| Mégse<br>Intézmény al.<br>Egységes ágazat<br>Név<br>Adószám<br>Törzskönyvi azo<br>Székhely<br>Irányítószám<br>Közterület neve           | Intézm<br>apadatai<br>I azonosító<br>nosító szám (PIR)<br>8200<br>Deák | ényt rögzít<br>Teszt intézmény<br>Település<br>Közterület<br>jellege              | / 1<br>Há<br>Veszprém<br>utca    | m rendelkezik adós<br>lózat – – – – – – – – – – – – – – – – – – – | zámmal<br>72 | <b>₽</b><br>HRSZ  | 23456          |   |   |   |   |   |
| Mégse<br>Intézmény al.<br>Egységes ágazat<br>Név<br>Adószám<br>Törzskönyvi azo<br>Székhely<br>Irányítószám<br>Közterület neve<br>Épület | Intézm<br>apadatai<br>I azonosító<br>nosító szám (PIR)<br>8200<br>Deák | ényt rögzít<br>Teszt intézmény<br>Település<br>Közterület<br>Jellege<br>Lépcsőház | / 1 Ne<br>Há<br>Veszprém<br>utca | m rendelkezik adós<br>lózat<br>Házszám<br>Emelet                  | zámmal<br>72 | ✓<br>HRSZ<br>Ajtó | 23456          |   |   |   |   |   |

Ha az **"Intézményt rögzít"** gombot megnyomtuk a következő képernyőt fogjuk látni, amelyen a lenti "*Mentés*" gombra kattintva véglegesítjük az adatok rögzítését:

| https://mukengtml?id=360009 × SZOCREG rend      | szer - Engedély 🛪 🕂                                                |                                    |                                           |            |    |   | 0 | × |
|-------------------------------------------------|--------------------------------------------------------------------|------------------------------------|-------------------------------------------|------------|----|---|---|---|
| A https://mukeng-teszt.nrszh.hu/mukeng/folyarha | t/kerelem/feladat.xhtml?id=360009                                  | 3                                  | ⊄ 🕑 🔣 ≈ Google                            | ٩ م        | 合自 | + | A | ≡ |
| Szolg,                                          | ÁLTATÓI NYILVÁNT,                                                  | ARTÁSI RENDSZEI                    | R                                         |            |    |   |   |   |
| Föoldal Munkafolyama                            | it – Byjegyzések – Törzsadatok – K                                 | arbantartás *                      | eszprem wegyei szgyn) Helyettesítés – Nji | eleritkeze | 2  |   |   |   |
| Feladat végrehajtása                            | Megjegyzések Folyamattörténet                                      | Kérelem fa megtekintése            |                                           |            |    |   |   |   |
| Ügyletszám:                                     | 1SZEBK/0159                                                        | Állapot                            | KARO - Kérelem adatainak rögzítése        |            |    |   |   |   |
| Fenntartó:                                      | Teszt fenntartó                                                    | Eljárás típusa:                    | Kérelemre                                 |            |    |   |   |   |
| Ügyindítás dátuma:                              | 2014.05.16.                                                        | Indításkor hatályos<br>bejegyzés:  |                                           |            |    |   |   |   |
| Fenntartó adatai                                | Intézmény adatai Szolgáltatási hely                                | Szolgáltatás Nyitvaálló helyiség   | Külső férőhely                            |            |    |   |   |   |
| Csatolt dokumentun                              | nok Bejövő iratok                                                  |                                    |                                           |            |    |   |   |   |
| Intézmény<br>Új intézmény<br>Folyamatábra megte | Teszt intézmény 1 Újként hozzáad<br>V<br>kintése Ellenőrzés Mentés | ott<br>Kérelem rögzítést lezár Kér | Kiválaszt elmet töröl                     |            |    |   |   |   |
|                                                 |                                                                    |                                    |                                           |            |    |   |   |   |

### FIGYELEM!

Fontos, hogy az Intézmény fülön megadott adatokat először mindig az **"Intézményt rögzít"** gombbal mentsük el, ezután használjuk, a lenti **"Mentés"** gombot. Ezt minden esetben így alkalmazzuk, különben a felvitt adatok elvesznek!

#### 3.2.3 Szolgáltatási hely adatainak kitöltése

A "Szolgáltatási hely" fülön kiválasztjuk azt az intézményt, amelyhez új szolgáltatási helyet akarunk létre hozni. Több szolgáltatási helyet is létrehozhatunk egy adott intézményhez az "Új Szolgáltatási hely" gomb segítségével, amelyeket a "*Kiválaszt*" funkciógomb megnyomásával szerkeszteni is lehet.

| https://mukeng/ml?id=360009 × SZOCREG Rendszer - Engedély × +                                        |          |     |   |   | 0 | X |
|----------------------------------------------------------------------------------------------------|----------|-----|---|---|---|---|
| 🔶 🗎 https://mukelg-teszt.nrszh.hu/mukeng/folyamat/kerelem/feladat.xhtml?id=360009 🔍 😋 🔯 🗸 Google     | ٩        | ☆   | Ê | ٠ | ⋒ | Ξ |
| Szolgáltatói nyilvántartási rendszer                                                                 |          |     |   |   |   |   |
| Belépve: tesztsvugy (Szervezet: Veszprém Megyei Szgyh) Helyettesítés Kiji                            | elentkez | :és |   |   |   |   |
| Fötidal Munkafolyamat • Bejegyzések • Törzsadatok • Karbantartás •                                   |          | _   |   |   |   |   |
| Feladat végrehajtása Megjegyzések Folyamattörténet Kérelem fa megtekintése                           |          |     |   |   |   |   |
| Úgyl <mark>at</mark> szám: 15ZEBK/0159 Állapot KARO - Kérelem adatainak rögzítése                    |          |     |   |   |   |   |
| Fenntató: Teszt fenntartó Eljárás típusa: Kérelemre                                                  |          |     |   |   |   |   |
| Úgyindítas dátuma: 2014.05.16. Indításkor hatályos<br>bejegyzés:                                     |          |     |   |   |   |   |
| Fenntarta adatai Intézmény adatai Szolgáltatási hely Szolgáltatás Nyitvaálló helyiség Külső férőhely |          |     |   |   |   |   |
| Csatolt dokumentumok Bejövő iratok                                                                   |          |     |   |   |   |   |
|                                                                                                    |          |     |   |   |   |   |
| Intézmény Teszt intézmény 1 Újként hozzáadott 🗸                                                      |          |     |   |   |   |   |
| Szolgáltatási hely                                                                                   |          |     |   |   |   |   |
|                                                                                                    |          |     |   |   |   |   |
| Folyamatábra megtekintése Ellenőrzés Mentés Kérelem rögzítést lezár Kérelmet töröl                   |          |     |   |   |   |   |
|                                                                                                    |          |     |   |   |   |   |
|                                                                                                    |          |     |   |   |   |   |
|                                                                                                    |          |     |   |   |   |   |

Az "Új Szolgáltatási hely" funkciógomb megnyomásával a következő adatokat rögzítjük:

- szolgáltatási hely alapadatait,
- szolgáltatási hely címét,
- szolgáltatási hely elérhetőségi adatait,
- szolgáltatási hely kapcsolattartó(k) adatait.

Ha az intézmény a székhelyén nyújtja a szolgáltatást (tehát a szolgáltatási hely típusánál a székhelyet választjuk), akkor az intézmény cím adatai, illetve elérhetőségei automatikusan áttöltésre kerülnek:

| https://mukeng- | teszt. <b>nrszh.hu</b> /mukeng/folyar | nat/kerelem/ | feladat.xhtml?id | = 360009              |                 |              |               | ⊽ C!   | 🙁 🛪 Google   |       | م | ☆ | Ê | ٠ | ⋒ | Ξ |
|-----------------|---------------------------------------|--------------|------------------|-----------------------|-----------------|--------------|---------------|--------|--------------|-------|---|---|---|---|---|---|
|                 | Fenntartó adatai                      | Intézmér     | iy adatai        | Szolgáltatási he      | ly Szolgáltatás | Nyity        | vaálló helyis | iég Kü | lső férőhely |       |   |   |   |   |   |   |
|                 | Csatolt dokumentu                     | mok Be       | ijövő iratok     |                       |                 | <i>0</i> , ~ |               |        |              |       |   |   |   |   |   |   |
|                 | Mégse                                 |              | Szolgálta        | tási helyet rögz      | ít              |              |               |        |              |       |   |   |   |   |   |   |
|                 | Szolgáltatási he                      | ely áthely   | /ezése           |                       |                 |              |               |        |              |       |   |   |   |   |   | 1 |
|                 | Intézmény                             |              | Teszt int        | ézmény 1 Újké         | nt hozzáadott   |              |               |        |              | -     |   |   |   |   |   |   |
|                 | Új intézmény                          |              | -                |                       |                 |              |               |        |              |       |   |   |   |   |   |   |
|                 | Szolgáltatási h                       | ely alapa    | datai            |                       |                 |              |               |        |              |       |   |   |   |   |   |   |
|                 | Megnevezés                            |              | Teszt sz         | olgáltatási hely      | 1               |              |               |        |              |       |   |   |   |   |   |   |
|                 | Szolgáltatási hely t                  | típusa       | Székhel          | y                     | *               |              |               |        |              |       |   |   |   |   |   | 1 |
|                 | Egységes ágazati a                    | zonosító     |                  |                       |                 |              |               |        |              |       |   |   |   |   |   |   |
|                 | Cím                                   |              |                  |                       | - C1777         |              |               |        |              |       |   |   |   |   |   |   |
|                 | Irányítószám                          | 8200         |                  | Település             | Veszprém        |              | ×             |        |              |       |   |   |   |   |   |   |
|                 | Közterület neve                       | Deák         |                  | Közterület<br>jellege | utca            |              | Házszám       | 72     | HRSZ         | 23456 |   |   |   |   |   |   |
|                 | Épület                                |              |                  | Lépcsőház             |                 | E            | Imelet        |        | Ajtó         |       |   |   |   |   |   |   |
|                 | Elérhetőség                           |              |                  |                       |                 |              |               |        |              |       |   |   |   |   |   |   |
|                 | Telefonszám                           |              | 06-1-324         | -567                  | Fax             |              |               | 06-1   | -324-567     |       |   |   |   |   |   |   |
|                 | Email cím                             |              | teszt@t          | eszt.hu               | Honlap o        | ím           |               | www    | teszt.hu     |       |   |   |   |   |   |   |
|                 | Titkos                                |              |                  |                       |                 |              |               |        |              |       |   |   |   |   |   |   |
|                 |                                       |              |                  |                       |                 |              |               |        |              |       |   |   |   |   |   |   |

A kapcsolattartó(k) adatait a "*Rögzít*" gomb segítségével tudjuk menteni:

| Irányítószám 8200        | Település Veszprém         | *                     | - 7        |  |
|--------------------------|----------------------------|-----------------------|------------|--|
| Közterület neve Deák     | Közterület utca<br>jellege | - Házszám 72 H        | IRSZ 23456 |  |
| Épület                   | Lépcsőház                  | Emelet A              | ytó        |  |
| Elérhetőség              |                            |                       |            |  |
| Telefonszám              | 06-1-324-567 Fax           | 06-1-324-             | 567        |  |
| Email cím                | teszt@teszt.hu Honla       | p cím www.tesz        | t.hu       |  |
| Titkos                   |                            |                       |            |  |
| Kapcsolattartók          |                            |                       |            |  |
| Név                      | Email cím                  | Telefonszám           |            |  |
| Teszt 2                  | www.teszt@teszt.hu         | 06-30/245-9366 Szerke | Töröl      |  |
| Kapcsolattartó           |                            |                       |            |  |
| Kapcsolattartó típusa    | Képviselő 👻                |                       |            |  |
| Név                      | Beoszt                     | tás                   |            |  |
| Telefonszám              | Fax                        |                       |            |  |
| Email cím                |                            |                       |            |  |
| Mégse                    | Rögzít                     |                       |            |  |
|                          |                            |                       |            |  |
| Szolgáltatási hely törle | se                         |                       |            |  |
| Szolgáltatási hely törle | se                         |                       |            |  |

Ha végeztünk az adatok felvitelével a "Szolgáltatási helyet rögzít" gomb megnyomásával mentjük a felvitt adatokat:

| https://mukengtml?i | d=360009 × SZOCREG Re | ndszer - Engedél<br>mat/kerelem/fela | <b>y × +</b><br>idat.xhtml?id=360009 |            | _/           |                 | ₹ C    | + Google      |       | م | ☆ | e<br>1 | = |
|---------------------|-----------------------|--------------------------------------|--------------------------------------|------------|--------------|-----------------|--------|---------------|-------|---|---|--------|---|
|                     | Fenntartó adatai      | Intézmény a                          | idatai Szolgáltatási he              | ly Szo     | lgaltatás Ny | itvaálló helyi: | ség Ki | ilső férőhely |       |   |   |        |   |
|                     | Csatolt dokumentu     | mok Bejöv                            | vő iratok                            | Ľ          |              |                 |        |               |       |   |   |        |   |
|                     | Mégse                 |                                      | Szolgáltatási helyet rögz            | :ít        |              |                 |        |               |       |   |   |        |   |
|                     | Szolgáltatási h       | ely áthelye:                         | zése                                 |            |              |                 |        |               |       |   |   |        |   |
|                     | Intézmény             |                                      | Teszt intézmény 1 Újké               | nt hozzáad | lott         |                 |        |               | -     |   |   |        |   |
|                     | Új intézmény          |                                      | -                                    |            |              |                 |        |               |       |   |   |        |   |
|                     | Szolgáltatási h       | ely alapada                          | tai                                  |            |              |                 |        |               |       |   |   |        |   |
|                     | Megnevezés            |                                      | Teszt szolgáltatási hely             | 1          |              |                 |        |               |       |   |   |        |   |
|                     | Szolgáltatási hely    | típusa                               | Székhely                             |            | *            |                 |        |               |       |   |   |        |   |
|                     | Egységes ágazati a    | azonosító                            |                                      |            |              |                 |        |               |       |   |   |        |   |
|                     | Irányítószám          | 8200                                 | Település                            | Veszprér   | m            | ×               |        |               |       |   |   |        |   |
|                     | Köstorület pava       |                                      | Köstorület                           | luter      |              | Hàrcràm         | 70     | LIDC7         | 00150 |   |   |        |   |
|                     | Közterület neve       | Deak                                 | jellege                              | uica       | · · ·        | Hazszalli       | 12     | 1152          | 23456 |   |   |        |   |
|                     | Épület                |                                      | Lépcsőház                            |            |              | Emelet          |        | Ajtó          |       |   |   |        |   |
|                     | Elérhetőség           |                                      |                                      |            |              |                 |        |               |       |   |   |        |   |
|                     | Telefonszám           |                                      | 06-1-324-567                         |            | Fax          |                 | 06-    | 1-324-567     |       |   |   |        |   |
|                     | Email cím             |                                      | teszt@teszt.hu                       |            | Honlap cím   |                 | www    | v.teszt.hu    |       |   |   |        |   |
|                     | Titkos                |                                      |                                      |            |              |                 |        |               |       |   |   |        |   |
|                     | Kapcsolattartó        | ik                                   |                                      |            |              |                 |        |               |       |   |   |        |   |

Ha a **"Szolgáltatási helyet rögzít"** gombot megnyomtuk a következő képernyőt fogjuk látni, amelyen a lenti "*Mentés*" gombra kattintva véglegesítjük az adatok rögzítését:

| makeiganid=30000 × (3200mb menaze engedet) ···· × 1                                   |                                                  |               |   |   |
|---------------------------------------------------------------------------------------|--------------------------------------------------|---------------|---|---|
| ttps://mukeng-teszt. <b>nrszh.hu</b> /mukeng/folyamat/kerelem/feladat.xhtml?id=360009 | ▼ C Google                                       | ▶ ☆ 自         | ٠ | 1 |
| SZOLGÁLTATÓI NYILVÁNTARTÁSI REN                                                       | IDSZER                                           |               |   |   |
| Belépve: tesztsvugy                                                                   | (Szervezet: Veszprém Megyei Szgyh) Helyettesítés | Kijelentkezés |   |   |
| Főoldal Munkafolyamat 🔹 Bejegyzések 👻 Törzsadatok 👻 Karbantartás 👻                    |                                                  |               |   |   |
| Feladat végrehajtása Megjegyzések Folyamattörténet Kérelem fa megtekintése            |                                                  |               |   |   |
| Ugyletszám: 15ZEBK/0159 Állapot                                                       | KARO - Kérelem adatainak rögzítése               |               |   |   |
| Fenntartó: Teszt fenntartó Eljárás típus                                              | a: Kérelemre                                     |               |   |   |
| Ogyindītās dātuma: 2014.05.16 Indītāskor h<br>bejegyzēs:                              | natályos                                         |               |   |   |
| Fenntartó adatai Intézmény adatai Szolgáltatási hely Szolgáltatás Nyítv               | raálló helyiség Külső férőhely                   |               |   |   |
| Csatolt dokumentumok Bejövő iratak                                                    |                                                  |               |   |   |
|                                                                                       |                                                  |               |   |   |
| Intézmény Teszt intézmény 1 Újként hozzáadott                                         |                                                  |               |   |   |
| Szolgáltatási hely Teszt szolgáltatási hely 1 Ujként hozzáadott                       | ▼ Kiválaszt                                      |               |   |   |
| Új Szolgáltatási hely                                                                 |                                                  |               |   |   |
|                                                                                       |                                                  |               |   |   |
| Folyamatábra megtekintése Ellenőrzés Mentés Kérelem rögzítést lezár                   | r Kérelmet töröl                                 |               |   |   |
|                                                                                       |                                                  |               |   |   |
|                                                                                       |                                                  |               |   |   |
|                                                                                       |                                                  |               |   |   |

#### FIGYELEM!

Fontos, hogy a Szolgáltatási hely fülön megadott adatokat először mindig a "Szolgáltatási helyet rögzít" gombbal mentsük el, ezután használjuk, a lenti "Mentés" gombot. Ezt minden esetben így alkalmazzuk, különben a felvitt adatok elvesznek!

#### 3.2.4 Szolgáltatás adatainak rögzítése

A "Szolgáltatás" fülön kiválasztjuk az intézményt és a szolgáltatási helyet, amelyhez új szolgáltatást akarunk létre hozni. Több szolgáltatást is létrehozhatunk egy adott intézményhez az "Új szolgáltatás" gomb segítségével, amelyeket a "*Kiválaszt*" funkciógomb megnyomásával szerkeszteni is lehet.

| https://mukengtml?id=360009 × SZOCREG Rendszer -     | Engedély × +                                                          |                                                                                        |               |     | 0 | x |
|------------------------------------------------------|-----------------------------------------------------------------------|----------------------------------------------------------------------------------------|---------------|-----|---|---|
| A https://mukeng-teszt.nrszh hu/mukeng/folyamat/kere | elem/feladat.xhtml?id=360009                                          | ∀ C Google                                                                             | ר לא ב        | 3 🔸 | ⋒ | ≡ |
| Föoldal Munkafolyamat                                | TATÓI NYILVÁNTARTÁ<br>Belép<br>Bejegyzések * Törzsadatok * Karbantart | SI RENDSZER<br>ve: tesztsvugy (Szervezet: Veszprém Megyei Szgyh) Helyettesítés<br>ás × | Kijelentkezés |     |   |   |
| Feladat végrehajtása Meg                             | jegyzések Folyamattörténet Kérelem fa                                 | megtekintése                                                                           |               |     |   |   |
| Ügyletszám: 15                                       | ZEBK/0159                                                             | Állapot KARO - Kérelem adatainak rögzítése                                             |               |     |   |   |
| Fenntartó: Te                                        | szt fenntartó                                                         | Eljárás típusa: Kérelemre                                                              |               |     |   |   |
| Úgyindítás datuma: 20                                | 14.05.16.                                                             | Indításkor hatályos<br>bejegyzés:                                                      |               |     |   |   |
| Fenntartó adatai Intéz                               | zmény adatai Szolgáltatási hely Szolgált                              | atás Nyitvaálló helyiség Külső férőhely                                                |               |     |   | - |
| Csatolt dokumentumok                                 | Bejövő iratok                                                         |                                                                                        |               |     |   | - |
| Intézmény                                            | Teszt intézmény 1 Újként hozzáadott                                   | *                                                                                      |               |     |   |   |
| Szolgáltatási hely                                   | Teszt szolgáltatási hely 1 Újként hozzáadott                          | *                                                                                      |               |     |   |   |
| Szolgáltatás                                         | 2                                                                     | -                                                                                      |               |     |   |   |
| Új szolgáltatás                                      |                                                                       |                                                                                        |               |     |   |   |
| Folyamatábra megtekintés                             | e Ellenőrzés Mentés Kérelen                                           | rögzítést lezár Kérelmet töröl                                                         |               |     |   |   |
|                                                      |                                                                       |                                                                                        |               |     |   |   |
|                                                      |                                                                       |                                                                                        |               |     |   | - |

Az "Új szolgáltatás" funkciógomb megnyomásával a következő adatokat rögzítjük:

- szolgáltatás alapadatait,
- szolgáltatás ellátási területét,
- szolgáltatás időtartamát,
- szolgáltatás adatait (szolgáltatásonként más mezőket kell tölteni),
- ellátási szerződéssel kapcsolatos adatokat,
- egyedi szakhatósági előírással kapcsolatos adatokat.

Amint megadtuk a szolgáltatás alapadatait, a "*Választ*" gombra kattintva kitöltjük a szolgáltatásra vonatkozó további adatokat:

|                                                                                                    |                                                                                                    | /                                           |                                          |             |            |            |            |   |
|----------------------------------------------------------------------------------------------------|----------------------------------------------------------------------------------------------------|---------------------------------------------|------------------------------------------|-------------|------------|------------|------------|---|
| J60009 × SZOCREG Rendszer -                                                                                                    | Engedély × +                                                                                                    | /                                           |                                          |             |            |            |            |   |
| zt. <b>nrszh.hu</b> /mukeng/folyamat/kere                                                                                                    | lem/feladat.xhtml?id=360009                                                                                                    |                                             | ▼ C   S + Google                         | ٩           | <b>公</b> 日 |            |            |   |
| foldal Munkafolyamat 🔹                                                                                                    | Reiegyzések – Törzsadatok – K                                                                                                    | Belépve: tesztsvugy (Szervez<br>arbantartás | u Veszprém Megyei Szgyh) Helyettesítés K | Gjelentkezé | 5          |            |            |   |
| solaa wamaroiyamac i                                                                                                    |                                                                                                    |                                             |                                          |             | ٠.         |            |            |   |
| Feladat végrehajtása Megj                                                                                                    | jegyzések Folyamattörténet                                                                                                    | Kerelem fa megtekintése                     |                                          |             |            |            |            |   |
| Ügyletszám: 152                                                                                                    | ZEBK/0159                                                                                                    | Állapot                                     | KARO - Kérelem adatainak rögzítése       |             |            |            |            |   |
| Fenntartó: Tes                                                                                                    | szt fenntartó                                                                                                    | Eljárás típusa:                             | Kérelemre                                |             |            |            |            |   |
| Ügyindítás dátuma: 20'                                                                                                    | 14.05.16.                                                                                                    | Indításkor hatályos<br>bejegyzés:           |                                          |             |            |            |            |   |
| Fenntartó adatai Intéz                                                                                                    | mény adatai Szolgaltatási hely                                                                                                    | Szolgáltatás Nyitvaálló helyi               | ség Külső férőhely                       |             |            |            |            |   |
| Csatolt dokumentumok                                                                                                    | Bejövő iratok                                                                                                    |                                             | , I                                      |             |            |            |            |   |
|                                                                                                    |                                                                                                    |                                             |                                          |             |            |            |            |   |
| Mégse                                                                                                    | Szolgáltatást rögzít                                                                                                    |                                             |                                          |             |            |            |            |   |
|                                                                                                    |                                                                                                    | -                                           |                                          |             |            |            |            |   |
| Szolgáltatás alapada                                                                                                    | tai                                                                                                    |                                             |                                          |             |            |            |            |   |
| Ágazat                                                                                                    | Szociális szolgáltatás                                                                                                    |                                             | ▼                                        |             |            |            |            |   |
| Ellátási forma                                                                                                    | Szociális alapellátás                                                                                                    |                                             | <b>~</b>                                 |             |            |            |            |   |
| Ellátás típus                                                                                                    | Családsegítés                                                                                                    |                                             | ÷                                        |             |            |            |            |   |
| Ellátás-altípus                                                                                                    | 5                                                                                                    |                                             |                                          |             |            |            |            |   |
| Választ                                                                                                    |                                                                                                    |                                             |                                          |             |            |            |            |   |
|                                                                                                    |                                                                                                    |                                             |                                          |             |            |            |            |   |
|                                                                                                    |                                                                                                    |                                             |                                          |             |            |            |            |   |
| Folyamatábra megtekintése                                                                                                    | e Ellenôrzés Mentés                                                                                                    | Kérelem rögzítést lezár                     | Kérelmet töröl                           |             |            |            |            |   |
| Folyamatábra megtekintése                                                                                                    | e Ellenőrzés Mentés                                                                                                    | Kérelem rögzítést lezár                     | Kërelmet torol                           |             |            |            | _ 0        |   |
| Folyamatábra megtekintése<br>260009 × SZOCREG Rendszer -<br>zt.nrszh.hu/mukeng/folyamat/kere                                                                                                    | e Ellenőrzés Mentés<br>Engedély × +<br>elem/feladat.shtml?id=360009                                                                                    | Kérelem rögzítést lezár                     | Kërelmet torol<br>⊽ C 8 - Google         | ρ           | ☆ 1        |            | - 0        |   |
| Folyamatábra megtekintése<br>360009 × SZOCREG Rendszer -<br>zt.nrszh.hu/mukeng/folyamat/kere                                                                                                    | e Ellenőrzés Mentés<br>Engedély × +<br>elem/feladat.xhtml?id=360009                                                                                    | Kérelem rögzítést lezár                     | Kërelmet torõl<br>▼ C C Socgle           | ρ           | ☆ ।        |            | - 0        | 1 |
| Folyamatábra megtekintése<br>360009 × SZOCREG Rendszer -<br>zt.nrszh.hu/mukeng/folyamat/kere<br>Ellátás típus<br>Ellátás típus                                                                                                    | e Ellenőrzés Mentés<br>Engedély × +<br>elem/feladat.shtml?id=360009<br>Családsegítés                                                                   | Kérelem rögzítést lezár                     | v ℃ 8 + Google                           | ٩           | ☆ I        | L<br>1     | - 3        |   |
| Folyamatábra megtekintési<br>300009 × SZOCREG Rendszer -<br>zt.nrszh.hu/mukeng/folyamat/kere<br>Ellátás típus<br>Ellátás-altípus                                                                                                    | e Ellenőrzés Mentés<br>Engedély × +<br>elem/feladat.xhtml?id=360009<br>Családsegítés<br>-                                                              | Kérelem rogzítést lezár                     | Kőrelmet töröl<br>V C C Coogle           | ٩           | ☆ 1        | <b>a</b> . | - 0        |   |
| Folyamatábra megtekintési<br>360009 × SZOCREG Rendszer -<br>szt.nszh.hu/mukeng/folyamat/kere<br>Ellátás típus<br>Ellátás-altípus<br>Választ                                                                                                    | e Ellenőrzés Mentés<br>Engedély × +<br>elem/feladat.xhtml?id=360009<br>Családsegítés<br>-                                                              | Kérelem rögzítést lezár                     | Kërelmet torol<br>T C C C Coogle         | ٩           | ☆          |            | - 0        |   |
| Folyamatábra megtekintési<br>360009 × SZOCREG Rendszer -<br>at nrszh.hu/mukeng/folyamat/kere<br>Ellátás típus<br>Ellátás-altípus<br>Választ<br>Ellátási terület                                                                                                    | e Ellenőrzés Mentés<br>Engedély × +<br>elem/feladat.whtml?id=360009<br>Családsegítés<br>-                                                              | Kérelem rögzítést lezár                     | Kërelmet torol<br>V C Socgle<br>V        | ٩           | ☆ 1        |            | - 0        |   |
| Folyamatábra megtekintése<br>360009 × SZOCREG Rendszer -<br>zt.nrszh.hu/mukeng/folyamat/kere<br>Ellátás típus<br>Ellátás-altípus<br>Választ<br>Ellátási terület<br>Ellátási terület                                                                                                    | e Ellenőrzés Mentés<br>Engedély × +<br>elem/feladat.ntml?id=360009<br>Családsegítés<br>-                                                               | Kérelem rogzítést lezár                     | Kerelmet torol                           | P           |            |            | - 0        |   |
| Folyamatábra megtekintési<br>360009 × SZOCREG Rendszer -<br>at nszh.hu/mukeng/folyamat/kere<br>Ellátás típus<br>Ellátás-altípus<br>Választ<br>Ellátási terület<br>Ellátási terület<br>Ellátási terület<br>Megye kiválasztása                                                                                                    | e Ellenőrzés Mentés<br>Engedély × +<br>elem/feladat.xhtmf?id=360009<br>Családsegítés<br>-                                                              | Kérelem rögzítést lezár                     | Kërelmet torol<br>T C C Coogle           | P           | ☆ E        | e<br>1     | - 0        |   |
| Folyamatábra megtekintési<br>30009 × SZOCREG Rendszer -<br>at nrszh.hu/mukeng/folyamat/kere<br>Ellátás típus<br>Ellátás-altípus<br>Választ<br>Ellátási terület<br>Ellátási terület<br>Ellátási terület<br>Megye kiválasztása<br>Veszprém megye                                                                                                    | e Ellenőrzés Mentés<br>Engedély × +<br>elem/feladat.xhtml?id=360009<br>Családsegítés<br>-<br>Megyei                                                    | Kérelem rögzítést lezár                     | Kërelmet torol<br>V C S Coogle<br>V      | R           | ☆ ■        |            | - 0        |   |
| Folyamatábra megtekintési<br>360009 × SZOCREG Rendszer -<br>zt.nrszh.hu/mukeng/folyamat/kere<br>Ellátás típus<br>Ellátás-altípus<br>Választ<br>Ellátási terület<br>Ellátási terület<br>Ellátási terület<br>Megye kiválasztása<br>Veszprém megye                                                                                                    | a Ellenőrzés Mentés<br>Engedély × +<br>dem/feladat.shtml?id=360009<br>Családsegítés<br>-<br>Megyei<br>Hozzáac                                          | Kérelem rögzítóst lezár                     | Kerelmet torol                           |             |            |            | - 0        |   |
| Folyamatábra megtekintése<br>360009 × SZOCREG Rendszer -<br>zt.nrszh.hu/mukeng/folyamat/kere<br>Ellátás típus<br>Ellátás-altípus<br>Választ<br>Ellátási terület<br>Ellátási terület<br>Megye kiválasztása<br>Veszprém megye<br>Veszprém m                                                                                                    | e Ellenőrzés Mentés<br>Engedély × +<br>dem/feladat.ntml?id=360009<br>Családsegítés<br>Megyei<br>Hozzáar<br>egye                                        | Kérelem rogzítést lezár                     | Kerelmet torol                           | ٩           | ☆ E        |            | -          |   |
| Folyamatábra megtekintési<br>30009 × SZOCREG Rendszer-<br>at.nrszh.hu/mukeng/folyamat/kere<br>Ellátás típus<br>Ellátás-altípus<br>Választ<br>Ellátási terület<br>Ellátási terület<br>Ellátási terület<br>Megye kiválasztása<br>Veszprém megye<br>Veszprém m                                                                                                    | e Ellenőrzés Mentés<br>Engedély × +<br>elem/feladat.xhtml?id=360009<br>Családsegítés<br>-<br>Megyei<br>Hozzáar<br>egye                                 | Kérelem rögzítést lezár                     | Kërelmet torol                           | P           | <u>☆</u> E |            | <u> </u>   |   |
| Folyamatábra megtekintési<br>30009 × SZOCREG Rendszer -<br>izt.nrszh.hu/mukeng/folyamat/kere<br>Ellátás típus<br>Ellátás-altípus<br>Választ<br>Ellátási terület<br>Ellátási terület<br>Megye kiválasztása<br>Veszprém megye<br>Veszprém megye                                                                                                    | e Ellenőrzés Mentés<br>Engedély × +<br>item/feladat.ntmlTid=360009<br>Családsegítés<br>-<br>Megyei<br>Hozzáac<br>egye<br>ima                           | Kérelem rögzítőst lezár                     | Kerelmet torol                           |             |            | La 4       | - 0<br>- A |   |
| Folyamatábra megtekintési<br>S0009 × SZOCREG Rendszer-<br>szt.nrszh.hu/mukeng/folyamat/kere<br>Ellátás típus<br>Ellátás-altípus<br>Választ<br>Ellátási terület<br>Ellátási terület<br>Ellátási terület<br>Megye kiválasztása<br>Veszprém megye<br>Veszprém m<br>Szolgáltatás időtartam típi<br>Szolgáltatás időtartam típi                                                                           | e Ellenőrzés Mentés<br>Engedély × +<br>dem/feladat.shtml?id=360009<br>Családsegítés<br>-<br>Megyei<br>Hozzáac<br>egye<br>uma<br>usa                    | Kérelem rögzítőst lezár                     | Kerelmet torol                           |             | <u>☆</u> E |            |            |   |
| Folyamatábra megtekintése<br>360009 × SZOCREG Rendszer -<br>zt.nrszh.hu/mukeng/folyamat/kere<br>Ellátás típus<br>Ellátás-altípus<br>Választ<br>Ellátási terület<br>Ellátási terület<br>Megye kiválasztása<br>Veszprém megye<br>Veszprém m<br>Szolgáltatás időtartan típi<br>Szolgáltatás időtartan típi<br>Szolgáltatás időtartan típi                                                               | e Ellenőrzés Mentés<br>Engedély × +<br>dem/feladat.ntml?id=360009<br>Családsegítés<br>Megyei<br>Hozzáac<br>egye<br>ima<br>usə                          | Kérelem rögzítést lezár                     | Kerelmet torol                           | ٩           |            |            |            |   |
| Folyamatábra megtekintési<br>30009 × SZOCREG Rendszer -<br>at neszh.hu/mukeng/folyamat/kere<br>Ellátás típus<br>Ellátás-altípus<br>Választ<br>Ellátási terület<br>Ellátási terület<br>Ellátási terület<br>Megye kiválasztása<br>Veszprém megye<br>Veszprém m<br>Szolgáltatás időtartan típi<br>Szolgáltatás időtartam típi<br>Szolgáltatás kezdete<br>Szolgáltatás vége                              | e Ellenőrzés Mentés<br>Engedély × +<br>stem/feladat.xhtml?id=360009<br>Családsegítés<br>-<br>Megyei<br>Hozzéac<br>egye<br>uma                          | Kérelem rögzítést lezár                     | Kerelmet torol                           | R           |            |            |            |   |
| Folyamatábra megtekintési<br>360009 × SZOCREG Rendszer -<br>izt.nrszh.hu/mukeng/folyamat/kere<br>Ellátás típus<br>Ellátás-altípus<br>Választ<br>Ellátási terület<br>Ellátási terület<br>Ellátási terület<br>Megye kiválasztása<br>Veszprém megye<br>Veszprém megye<br>Szolgáltatás időtartan típi<br>Szolgáltatás kezdete<br>Szolgáltatás kezdete<br>Szolgáltatás vége                               | a Ellenőrzés Mentés<br>Engedély × +<br>ilem/feladat.nhtml?id=360009<br>Családsegítés<br>-<br>Megyei<br>Hozzáac<br>egye<br>usa                          | Kérelem rögzítőst lezár                     | Kerelmet torol                           |             | ☆ II       |            | -          |   |
| Folyamatábra megtekintési<br>360009 × SZOCREG Rendszer-<br>szt.nrszh.hu/mukeng/folyamat/kere<br>Ellátás típus<br>Ellátás-altípus<br>Választ<br>Ellátási terület<br>Ellátási terület<br>Ellátási terület<br>Megye kiválasztása<br>Veszprém megye<br>Veszprém m<br>Szolgáltatás időtartan típi<br>Szolgáltatás kezdete<br>Szolgáltatás kezdete<br>Szolgáltatás sége                                    | e Ellenőrzés Mentés<br>Engedély × +<br>dem/feladat.shtml?id=360009<br>Családsegítés<br>-<br>Megyei<br>Hozzáac<br>egye<br>uma<br>usa                    | Kérelem rögzítőst lezár                     | Kerelmet torol                           | 9           | ☆ E        |            |            |   |
| Folyamatábra megtekintése<br>360009 × SZOCREG Rendszer -<br>szt.nrszh.hu/mukeng/folyamat/kere<br>Ellátás típus<br>Ellátás-altípus<br>Választ<br>Ellátási terület<br>Ellátási terület<br>Megye kiválasztása<br>Veszprém megye<br>Veszprém m<br>Szolgáltatás időtartan típ<br>Szolgáltatás kezdete<br>Szolgáltatás kezdete<br>Szolgáltatás vége<br>Szolgáltatás vége<br>Szolgáltatás szerződéssel műkö | e Ellenőrzés Mentés<br>Engedély × +<br>item/feladat.ntml?id=360009<br>Családsegítés<br>-<br>Megyei<br>Hozzáar<br>egye<br>Hozzáar<br>egye<br>ima<br>usa | Kérelem rögzítést lezár                     | Kerelmet torol                           | 9           | ☆ E        |            |            |   |

Ha végeztünk az adatok felvitelével a **"Szolgáltatást rögzít"** gomb megnyomásával mentjük a felvitt adatokat:

| ttps://mukeng-tesz | tt. <b>nrszh.hu</b> /mukeng/folyamat                                                                   | /kerelem/feladat.xhtml?id=360009                                                                        | /                                 | ▼ C B + Google                                   | <u>م</u> | r 🏛 | + | A |  |
|--------------------|----------------------------------------------------------------------------------------------------|----------------------------------------------------------------------------------------------------|-----------------------------------|--------------------------------------------------|----------|-----|---|---|--|
|                    |                                                                                                    |                                                                                                    | Belépve: terztsvugy (Szerveze     | tt Veszprém Megyei Szgyh) Helyettesítés Kijelent | tkezés   |     |   |   |  |
| FŐ                 | ioldal Munkafolyamat                                                                                   | <ul> <li>Bejegyzések</li> <li>Törzsadatok</li> </ul>                                                    | Karbantartás 👻                    |                                                  |          |     |   |   |  |
|                    | Feladat végrehajtása 🛛                                                                                 | Megjegyzések Folyamattörténet                                                                           | Kérelem fa megtekintése           |                                                  |          |     |   |   |  |
|                    | Ügyletszám:                                                                                            | 15ZEBK/0159                                                                                             | Állapot                           | KARO - Kérelem adatainak rögzítése               |          |     |   |   |  |
|                    | Fenntartó:                                                                                             | Teszt fenntartó                                                                                         | Eljárás típusa:                   | Kérelemre                                        |          |     |   |   |  |
|                    | Ügyindítás dátuma:                                                                                     | 2014.05.16.                                                                                             | Indításkor hatályos<br>bejegyzés: |                                                  |          |     |   |   |  |
|                    | Fenntartó adatai I                                                                                     | ntézmény adatai Szolgáltatás nely                                                                       | Szolgáltatás Nyitvaálló helyis    | ség Külső férőhely                               |          |     |   |   |  |
|                    | Csatolt dokumentumo                                                                                    | k Bejövő iratok                                                                                         |                                   | 0                                                |          |     |   |   |  |
|                    |                                                                                                    |                                                                                                    |                                   |                                                  |          |     |   |   |  |
|                    |                                                                                                    |                                                                                                    |                                   |                                                  |          |     |   |   |  |
|                    | Mégse                                                                                                  | Szolgáltatást rögzít                                                                                    |                                   |                                                  |          |     |   |   |  |
|                    | Mégse                                                                                                  | Szolgáltatást rögzít                                                                                    |                                   |                                                  |          |     |   |   |  |
|                    | Mégse<br>Szolgáltatás alapa                                                                            | Szolgáltatást rögzít                                                                                    |                                   |                                                  |          |     |   |   |  |
|                    | Mégse<br>Szolgáltatás alapa<br>Ágazat                                                                  | Szolgáltatást rögzít<br>adatai<br>Szociális szolgáltatás                                                |                                   | -                                                |          |     |   |   |  |
|                    | Mégse<br>Szolgáltatás alapa<br>Ágazat<br>Ellátási forma                                                | Szolgáltatást rögzít<br>adatai<br>Szociális szolgáltatás<br>Szociális alapellátás                       |                                   |                                                  |          |     |   |   |  |
|                    | Mégse<br>Szolgáltatás alapi<br>Ágazat<br>Ellátási forma<br>Ellátás típus                               | Szolgáltatást rögzít<br>adatai<br>Szociális szolgáltatás<br>Szociális alapellátás<br>Családsegítés      |                                   | -                                                |          |     |   |   |  |
|                    | Mégse<br>Szolgáltatás alapa<br>Ágazat<br>Ellátási forma<br>Ellátás típus<br>Ellátás-altípus            | Szolgáltatást rögzít<br>adatai<br>Szociális szolgáltatás<br>Szociális alapellátás<br>Családsegítés<br>- |                                   | -<br>-<br>-<br>-                                 |          |     |   |   |  |
|                    | Mégse<br>Szolgáltatás alapu<br>Ágazat<br>Ellátási forma<br>Ellátás típus<br>Ellátás-altípus<br>Választ | Szolgáltatást rögzít<br>adatai<br>Szociális szolgáltatás<br>Szociális alapellátás<br>Családsegítés<br>- |                                   | ۲<br>۲<br>۲                                      |          |     |   |   |  |
|                    | Mégse<br>Szolgáltatás alapi<br>Ágazat<br>Ellátási forma<br>Ellátás típus<br>Ellátás-altípus<br>Választ | Szolgáltatást rögzít<br>adatai<br>Szociális szolgáltatás<br>Szociális alapellátás<br>Családsegítés<br>- |                                   | ب<br>ب<br>ب                                      |          |     |   |   |  |

Ha a **"Szolgáltatást rögzít"** gombot megnyomtuk a következő képernyőt fogjuk látni, amelyen a lenti "*Mentés*" gombra kattintva véglegesítjük az adatok rögzítését:

| https://mukengtml?id=360009 × SZOCREG Re            | ndszer - Engedély × +                   |                                                                                                    |               | Constin |            |    |
|-----------------------------------------------------|-----------------------------------------|----------------------------------------------------------------------------------------------------|---------------|---------|------------|----|
| https://mukeng-teszt. <b>nrszh.hu</b> /mukeng/folya | nat/kerelem/feladat.xhtml?id=360009     | V C Google                                                                                              | 🔑 🟠 自         | +       | <b>⋒</b> = | =  |
| Föoldal Munkafolyam                                 | ÁLTATÓI NYILVÁNTAI                      | RTÁSI RENDSZER<br>Belépve: tesztsvugy (Szervezet: Veszprém Megyei Szgyh) Helyettesítés +<br>Dantartás * | Kijelentkezés |         |            |    |
| Feladat végrehajtása                                | Megjegyzések Folyamattörténet Kér       | relem fa megtekintése                                                                                   | _             |         |            |    |
| Ügyletszám:                                         | 1SZEBRV0159                             | Állapot KARO - Kérelem adatainak rögzítése                                                              |               |         |            |    |
| Fenntartó:                                          | Teszt ferintartó                        | Eljárás típusa: Kérelemre                                                                               |               |         |            |    |
| Ügyindítás dátuma:                                  | 2014.05.16                              | Indításkor hatályos<br>bejegyzés:                                                                       |               |         |            |    |
| Fenntartó adatai                                    | Intézmény adatai Szolgáltatási hely     | Szolgáltatás Nyitvaálló helyiség Külső férőhely                                                         |               |         |            | 10 |
| Csatolt dokumentu                                   | mok Bejövő íratok                       |                                                                                                    |               |         |            |    |
| Intézmény                                           | Teszt intézmény 1 Újként hozzáadott     | <b>*</b>                                                                                                |               |         |            |    |
| Szolgáltatási hely                                  | Teszt szolgáltatási hely 1 Újként hozzá | adott 👻                                                                                                 |               |         |            |    |
| Szolgáltatás                                        | Családsegítés Újként hozzáadott         | ▼ Kiválaszt                                                                                             |               |         |            |    |
| Új szolgáltatá                                      | s                                       |                                                                                                    |               |         |            |    |
| Folyamatábra megt                                   | skintése Ellenőrzés Mentés              | Kérelem rögzítést lezár Kérelmet töröl                                                                  |               |         |            | 1  |
|                                                     |                                         |                                                                                                    | ¢             |         |            |    |

#### FIGYELEM!

Fontos, hogy a Szolgáltatás fülön megadott adatokat először mindig a "Szolgáltatást rögzít" gombbal mentsük el, ezután használjuk, a lenti "Mentés" gombot. Ezt minden esetben így alkalmazzuk, különben a felvitt adatok elvesznek!

#### 3.2.5. Nyitvaálló helyiség és külső férőhely rögzítés új fenntartó esetén

Új fenntartó rögzítése esetén, miután rögzítettük a fenntartó, az intézmény(ek), a szolgáltatási hely(ek) és a szolgáltatás(ok) adatait a **"Nyitvaálló helyiség"** vagy a **"Külső férőhely"** fülön kiválasztjuk azt az intézményt, szolgáltatási helyet, amelyhez nyitvaálló helyiséget vagy külső férőhelyet szeretnénk létrehozni.

### 3.2.5.1.Nyitvaálló helyiség rögzítése

Az "Új Nyitvaálló helyiség" gombra kattintva rögzíthetünk fel nyitvaálló helyiséget.

| tps://mukengtml?id=360009 K SZOCREG Rendszer - Er                                                                                                    | ngedély 🗶 🕂                       |                         |                                    |               |   | ٥ |
|----------------------------------------------------------------------------------------------------|-----------------------------------|-------------------------|------------------------------------|---------------|---|---|
| https://mukeng-teszt.nrszh.hu/mukeng/folyamat/kerele                                                                                                    | m/feladat.xhtml?id=360009         |                         | V C Google                         | 👂 🟠 自         | + | A |
| Szolgáli                                                                                                    | ΓΑΤΌΙ NYILVÁN⁻                    | FARTÁSI RENDSZI         | ER                                 | Kijelentkezés |   |   |
| Föoldal Munkafolyamat 🔹 E                                                                                                    | Bejegyzések – Törzsadatok –       | Karbantartás            |                                    |               |   |   |
| s://mukengtml?id=36009 k SZOCREG Rendszer - Engede<br>https://mukeng-testt.nszh.h //mukeng/folyamat/kerelem/fel<br>Föoldal M_unkafolyamat = Beje<br>Feladat vés rehajtása Megjegyz<br>Ogyletszám: 1SZEBK<br>Fenntartó: Teszt fe<br>Ogyindítás datuma: 2014.05<br>Fenntartó adatai Intézmér<br>Csatolt dokumentumok Br<br>Intézmény<br>Szolgáltatás nely<br>Nuturaálló helvisség<br>Folyamatábra megtekintése | egyzések Folyamattörténet         | Kérelem fa megtekintése |                                    |               |   |   |
| Ügyletszám: 157                                                                                                    | ZEBK/0159                         | Állapot                 | KARO - Kérelem adatainak rögzítése |               |   |   |
| Fenntartó: Tes                                                                                                    | szt fenntartó                     | Eljárás típusa:         | Kérelemre                          |               |   |   |
| Úgyindítás datuma: 201                                                                                                    | 14.05.16.                         | Indításkor hatályos     |                                    |               |   |   |
| Eopptartó adatal liptóz                                                                                                    | mény adatai                       | Dejegyzes:              | külső fóróboly                     |               |   |   |
| Csatolt dokumentumok                                                                                                    | Beiövő iratok                     |                         | Res Reionery                       |               |   |   |
|                                                                                                    | bejovo naton                      |                         |                                    |               |   |   |
| Intézmény                                                                                                    | Teszt intézmény 1 Újként hozzá    | adott                   |                                    |               |   |   |
| Szolgáltatás                                                                                                    | Teszt szolgáltatási hely 1 Újként | i hozzáadott            |                                    |               |   |   |
| Új Nvitvaálló helvisé                                                                                                    | a                                 |                         |                                    |               |   |   |
|                                                                                                    |                                   |                         |                                    |               |   |   |
| Folyamatábra megtekintése                                                                                                    | e Ellenőrzés Mentés               | Kérelem rögzítést lezár | Kérelmet töröl                     |               |   |   |
|                                                                                                    |                                   |                         |                                    |               |   |   |
|                                                                                                    |                                   |                         |                                    |               |   |   |

| Fenntartó adatai  |                                                                                                    |                                                                                                    |                                                                                                    |                                                                                                    |                                                                                                    | saugre                                                                                                    |                                                                                                    |                                                                                                    |                                                                                                    |                                                                                                    |                                                                                                    | 100                                                                                                    |                                                                                                    |
|-------------------|----------------------------------------------------------------------------------------------------|----------------------------------------------------------------------------------------------------|----------------------------------------------------------------------------------------------------|----------------------------------------------------------------------------------------------------|----------------------------------------------------------------------------------------------------|----------------------------------------------------------------------------------------------------|----------------------------------------------------------------------------------------------------|----------------------------------------------------------------------------------------------------|----------------------------------------------------------------------------------------------------|----------------------------------------------------------------------------------------------------|----------------------------------------------------------------------------------------------------|----------------------------------------------------------------------------------------------------|----------------------------------------------------------------------------------------------------|
| Fenntartó adatai  |                                                                                                    |                                                                                                    | be                                                                                                    | jegyzés:                                                                                                    |                                                                                                    |                                                                                                    |                                                                                                    |                                                                                                    |                                                                                                    |                                                                                                    |                                                                                                    |                                                                                                    | (                                                                                                    |
|                   | Intézmény adatai                                                                                                    | Szolgáltatási hely                                                                                                    | Szolgáltatás                                                                                                    | Nyitvaálló helyi                                                                                                    | ség Külső                                                                                                    | férőhely                                                                                                    |                                                                                                    |                                                                                                    |                                                                                                    |                                                                                                    |                                                                                                    |                                                                                                    |                                                                                                    |
| Csatolt dokumentu | mok Bejövő iratok                                                                                                    |                                                                                                    | (A)                                                                                                    |                                                                                                    | 14                                                                                                    |                                                                                                    |                                                                                                    |                                                                                                    |                                                                                                    |                                                                                                    |                                                                                                    |                                                                                                    |                                                                                                    |
|                   | .0.                                                                                                    | 1                                                                                                    |                                                                                                    |                                                                                                    |                                                                                                    |                                                                                                    |                                                                                                    |                                                                                                    |                                                                                                    |                                                                                                    |                                                                                                    |                                                                                                    |                                                                                                    |
| Nvitvaálló helv   | viség                                                                                                    |                                                                                                    |                                                                                                    |                                                                                                    |                                                                                                    |                                                                                                    |                                                                                                    |                                                                                                    |                                                                                                    |                                                                                                    |                                                                                                    |                                                                                                    |                                                                                                    |
| Mérse             | Nuitvaá                                                                                                    | lló halviságat rögzít                                                                                                    |                                                                                                    |                                                                                                    |                                                                                                    |                                                                                                    |                                                                                                    |                                                                                                    |                                                                                                    |                                                                                                    |                                                                                                    |                                                                                                    |                                                                                                    |
| Imegse            | Nyitvaa                                                                                                    | io nerviseger rogzir                                                                                                    |                                                                                                    |                                                                                                    |                                                                                                    |                                                                                                    |                                                                                                    |                                                                                                    |                                                                                                    |                                                                                                    |                                                                                                    |                                                                                                    |                                                                                                    |
| Nyitvaálló hely   | yiség alapadatai                                                                                                    |                                                                                                    |                                                                                                    |                                                                                                    |                                                                                                    |                                                                                                    |                                                                                                    |                                                                                                    |                                                                                                    |                                                                                                    |                                                                                                    |                                                                                                    |                                                                                                    |
| Megnevezés        |                                                                                                    |                                                                                                    |                                                                                                    |                                                                                                    | Megnevezés                                                                                                    | generálása cím                                                                                                    | oõl                                                                                                    |                                                                                                    |                                                                                                    |                                                                                                    |                                                                                                    |                                                                                                    |                                                                                                    |
|                   |                                                                                                    |                                                                                                    |                                                                                                    |                                                                                                    |                                                                                                    |                                                                                                    |                                                                                                    |                                                                                                    |                                                                                                    |                                                                                                    |                                                                                                    |                                                                                                    |                                                                                                    |
| Irányitószám      |                                                                                                    | Település                                                                                                    |                                                                                                    |                                                                                                    |                                                                                                    |                                                                                                    |                                                                                                    |                                                                                                    |                                                                                                    |                                                                                                    |                                                                                                    |                                                                                                    |                                                                                                    |
| Közterület neve   |                                                                                                    | Közterület                                                                                                    | -                                                                                                    | <ul> <li>Házszám</li> </ul>                                                                                                    |                                                                                                    | HRSZ                                                                                                    |                                                                                                    |                                                                                                    |                                                                                                    |                                                                                                    |                                                                                                    |                                                                                                    |                                                                                                    |
| <b>10</b> (10.10) |                                                                                                    | Jenege                                                                                                    |                                                                                                    |                                                                                                    |                                                                                                    | 10028                                                                                                    |                                                                                                    |                                                                                                    |                                                                                                    |                                                                                                    |                                                                                                    |                                                                                                    |                                                                                                    |
| Epület            |                                                                                                    | Lépcsőház                                                                                                    |                                                                                                    | Emelet                                                                                                    |                                                                                                    | Ajtó                                                                                                    |                                                                                                    |                                                                                                    |                                                                                                    |                                                                                                    |                                                                                                    |                                                                                                    |                                                                                                    |
| Kapcsolódó szo    | olgáltatások                                                                                                    |                                                                                                    |                                                                                                    |                                                                                                    |                                                                                                    |                                                                                                    |                                                                                                    |                                                                                                    |                                                                                                    |                                                                                                    |                                                                                                    |                                                                                                    |                                                                                                    |
| Kapcsolódó szolg  | áltatás                                                                                                    |                                                                                                    |                                                                                                    |                                                                                                    |                                                                                                    |                                                                                                    |                                                                                                    |                                                                                                    |                                                                                                    |                                                                                                    |                                                                                                    |                                                                                                    |                                                                                                    |
| Kapcsolódó szolg  | áltatás -                                                                                                    |                                                                                                    |                                                                                                    | -                                                                                                    |                                                                                                    |                                                                                                    |                                                                                                    |                                                                                                    |                                                                                                    |                                                                                                    |                                                                                                    |                                                                                                    |                                                                                                    |
| Mégse             | Rög                                                                                                    | zít                                                                                                    |                                                                                                    |                                                                                                    |                                                                                                    |                                                                                                    |                                                                                                    |                                                                                                    |                                                                                                    |                                                                                                    |                                                                                                    |                                                                                                    |                                                                                                    |
| Nvitvaálló helv   | iséget töröl                                                                                                    |                                                                                                    |                                                                                                    |                                                                                                    |                                                                                                    |                                                                                                    |                                                                                                    |                                                                                                    |                                                                                                    |                                                                                                    |                                                                                                    |                                                                                                    |                                                                                                    |
|                   | 3                                                                                                    |                                                                                                    |                                                                                                    |                                                                                                    |                                                                                                    |                                                                                                    |                                                                                                    |                                                                                                    |                                                                                                    |                                                                                                    |                                                                                                    |                                                                                                    |                                                                                                    |
| Eolvamatábra ment | ekintése Ellenőrzés                                                                                                    | Mentés                                                                                                    | Kérelem rögz                                                                                                    | ítést lezár                                                                                                    | Kérelmet töröl                                                                                                    |                                                                                                    |                                                                                                    |                                                                                                    |                                                                                                    |                                                                                                    |                                                                                                    |                                                                                                    | ļ                                                                                                    |
|                   | Nyitvaálló hely<br>Mégse<br>Nyitvaálló hely<br>Megnevezés<br>Irányítószám<br>Közterület neve<br>Épület<br>Kapcsolódó szolg<br>Kapcsolódó szolg<br>Mégse<br>Nyitvaálló hely<br>Folyamatábra megt | Nyitvaálló helyiség         Mégse       Nyitvaál         Nyitvaálló helyiség alapadatai         Megnevezés         Irányítószám         Közterület neve         Épület         Kapcsolódó szolgáltatás         Kapcsolódó szolgáltatás         Mégse       Rógz         Nyitvaálló helyiséget töröl         Folyamatábra megtekintése       Ellenőrzés | Nyitvaálló helyiség         Mégse       Nyitvaálló helyiséget rögzít         Nyitvaálló helyiség alapadatai         Megnevezés         Irányítószám       Település         Közterület neve       Közterület         jellege       Épület         Kapcsolódó szolgáltatások       Kapcsolódó szolgáltatás         Mégse       Rögzít         Nyitvaálló helyiséget töröl       Folyamatábra megtekintése | Nyitvaálló helyiség         Mégse       Nyitvaálló helyiséget rögzít         Nyitvaálló helyiség alapadatai         Megnevezés         Irányitószám       Település         Közterület neve       jellege.         Épület       Lépcsöház         Kapcsolódó szolgáltatás       .         Kapcsolódó szolgáltatás       .         Mégse       Rögzít         Nyitvaálló helyiséget töröl       . | Nyitvaálló helyiség         Mégse       Nyitvaálló helyiségat rögzít         Nyitvaálló helyiség alapadatai         Megnevezés         Irányitószám       Település         Közterület neve       Közterület         jellege.       Emelet         Kapcsolódó szolgáltatás       Emelet         Kapcsolódó szolgáltatás       Vágee         Mégse       Rögzít         Nyitvaálló helyiséget töröl       Körelem rögzítést tözár | Nyitvaálló helyiség         Mégse       Nyitvaálló helyiség alapadatai         Ngenevezés       Megnevezés         Irányitószám       Település         Közterület neve       Közterület         jellege.       Emelet         Épület       Lépcsőház         Kapcsolódó szolgáltatás       menet         Kapcsolódó szolgáltatás       menet         Mégse       Rögzít         Nyitvaálló helyiséget töröl       Körelmen rögzítést tozár | Nyitvaálló helyiség         Mégse       Nyitvaálló helyiséget rogzít         Nyitvaálló helyiség alapadatai         Megnevezés       Megnevezés generálása címil         Irányítószám       Település         Közterület neve       Közterület         Jellege       Házszám         Épület       Lépcsőház         Kapcsolódó szolgáltatás         Kapcsolódó szolgáltatás         Kapcsolódó szolgáltatás         Mégse         Rögzít         Nyitvaálló helyiséget torol         Folyamatábra megtekintése         Ellenőrzés       Mentés | Nyitvaálló helyiséget rogzít         Mégse       Nyitvaálló helyiséget rogzít         Nyitvaálló helyiség alapadatai         Megnevezés       Megnevezés generálása címból         Irányítószám       Település         Irányítószám       Település         Közterület neve       Közterület         jellege       Házszám         Épület       Lépcsőház         Kapcsolódó szolgáltatás         Kapcsolódó szolgáltatás         Kögze       Rögzit         Nyitvaálló helyiséget torol         Folyamatábra megtekintés       Ellenőrzés | Nyitvaálló helyiséget rögzit         Mégse       Nyitvaálló helyiséget rögzit         Nyitvaálló helyiség alapadatai         Megnevezés         Megnevezés         Irányítószám         Település         Közterület         Jellege         Épület         Lépcsőház         Ernelet         Ajtő         Mégse         Rögzit         Nyitvaálló helyiséget toröl | Nyitvaálló helyiség       Nyitvaálló helyiséget rogzít         Mégse       Nyitvaálló helyiséget rogzít         Nyitvaálló helyiség alapadatai       Megnevezés generálása címból         Irányitószám       Település         Irányitószám       Település         Közterület neve       Közterület         jellege       Emelet         épület       Lépcsőház         Kapcsolódó szolgáltatás         Kapcsolódó szolgáltatás         Kapcsolódó szolgáltatás         Mégse       Rögzit         Nyitvaálló helyiséget toröl         Folyamatábra megtekintése       Ellenőrzés | Nyitvaálló helyiséget rogzít         Mégse       Nyitvaálló helyiséget rogzít         Nyitvaálló helyiség alapadatai         Megnevezés       Megnevezés generálása címból         Irányítószám       Település         Közterület neve       Közterület         jellege       Házszám         Épület       Lépcsőház         Kapcsolódó szolgáltatás         Kapcsolódó szolgáltatás         Közem       Közem | Nyitvaálló helyiség       Nyitvaálló helyiséget rögzít         Mégae       Nyitvaálló helyiséget rögzít         Nyitvaálló helyiség alapadatai       Megnevezés generálása címből         Irányitószám       Település         Irányitószám       Település         Közterület neve       Közterület         jellege.       HRSZ         Épület       Lépcsőház         Közterület       Emelet         Ajtő       Mégae         Mégae       Rögzít         Nyitvaálló helyiséget töröl       Körlent íról | Nyitvaálló helyiség       Nyitvaálló helyiséget rögzit         Mégse       Nyitvaálló helyiséget rögzit         Nyitvaálló helyiség alapadatai       Megnevezés generálása címból         Irányítószám       Település         Közterület neve       Közterület         jellege:       HRSZ         Épület       Lépcsőház         Lépcsőház       Emelet         Ajtó         Mégse       Rogzit         Nyitvaálló helyiséget toröl |

Az említett gombra kattintva a következő képernyő jelenik meg:

Felvisszük a nyitvaálló helyiség adatait. A nyitvaálló helyiség nevét generálhatjuk a cím adatokból is a "*Megnevezés generálása címből*" gombra kattintva

| nukeng-teszt. <b>nrszh.hu</b> /mukeng/folyan | nat/kerelem/feladat.xhtml | 7id=368009            |                  |                             | ∀ C' 8 + 6      | loogle          | Q | ☆ | Ê | + | 俞 |
|----------------------------------------------|---------------------------|-----------------------|------------------|-----------------------------|-----------------|-----------------|---|---|---|---|---|
| - 07                                         |                           |                       | be               | jegyzés:                    |                 |                 |   |   |   |   |   |
| Fenntartó adatai                             | Intézmény adatai          | Szolgáltatási he      | ely Szolgáltatás | Nyitvaálló hely             | iség Külső férő | ihely           |   |   |   |   |   |
| Csatolt dokumentur                           | nok Bejövő iratok         |                       |                  |                             |                 |                 |   |   |   |   |   |
| Nyitvaálló hely                              | iség                      | lló helviséget rög    | zit              |                             |                 |                 |   |   |   |   |   |
| Nyitvaálló hely                              | riség alapadatai          | 1                     | 211              |                             | Z               |                 |   |   |   |   |   |
| Megnevezés                                   | 8200 Veszpro              | éni, Deák utca 13     | }                |                             | Megnevezés ger  | nerálása címből |   |   |   |   |   |
| Irányítószám                                 | 8200                      | Település             | Veszprém         | ,                           | •               |                 |   |   |   |   |   |
| Közterület neve                              | Deák                      | Közterület<br>jellege | utca             | <ul> <li>Házszám</li> </ul> | 13 HF           | RSZ             |   |   |   |   |   |
| Épület                                       |                           | Lépcsőház             |                  | Emelet                      | Ajt             | ó               |   |   |   |   |   |
| Kapcsolódó szo                               | lgáltatások               |                       |                  |                             |                 |                 |   |   |   |   |   |
| Kapcsolódó szolgá                            | ltatás                    |                       |                  |                             |                 |                 |   |   |   |   |   |
| Kapcsolódó szolgá                            | Itatás -                  |                       |                  | *                           |                 |                 |   |   |   |   |   |
| Mégse                                        | Rög                       | zít                   |                  |                             |                 |                 |   |   |   |   |   |
| Nyitvaálló kelyis                            | séget töröl               |                       |                  |                             |                 |                 |   |   |   |   |   |
|                                              |                           |                       |                  |                             |                 |                 |   |   |   |   |   |

Mielőtt a kapcsolódó szolgáltatásokat rögzítjük, el kell mentenünk az alapadatokat a "*Nyitvaálló helyiséget rögzít*" gombbal.

A kapcsolódó szolgáltatásoknál megjelennek a székhelyen vagy a telephelyen – attól függően, hogy melyik szolgáltatási hely típushoz rögzítjük a nyitvaálló helyiséget – nyújtott szolgáltatások:

| ng-teszt. <b>nrszh.hu</b> /mukeng/fol | amat/kerelem/feladat.xh | tml?id=360009            |              |                 | ∀ C' Soogle          |          | م | ជ | ₿ | + | î | = |
|---------------------------------------|-------------------------|--------------------------|--------------|-----------------|----------------------|----------|---|---|---|---|---|---|
|                                       |                         |                          | be           | jegyzés:        |                      |          |   |   |   |   |   |   |
| Fenntartó adatai                      | Intézmény adatai        | Szolgáltatási hely       | Szolgáltatás | Nyitvaálló hely | iség Külső férőhely  |          |   |   |   |   |   |   |
| Csatolt dokumen                       | tumok Bejövő irat       | ok                       |              |                 |                      |          |   |   |   |   |   |   |
| Nyitvaálló he                         | lyiség                  |                          |              |                 |                      |          |   |   |   |   |   |   |
| Mégse                                 | Nyi                     | vaálló helyiséget rögzít |              |                 |                      |          |   |   |   |   |   |   |
| Nyitvaálló he                         | lyiség alapadatai       |                          |              |                 |                      |          |   |   |   |   |   |   |
| Megnevezés                            | 8200 Ves                | zprém, Deák utca 13      |              |                 | Megnevezés generálás | a címből |   |   |   |   |   |   |
| Irányítószám                          | 8200                    | Település                | Veszprém     |                 |                      |          |   |   |   |   |   |   |
| Közterület neve                       | Deák                    | Közterület               | utca         | ▼ Házszám       | 13 HRSZ              |          |   |   |   |   |   |   |
| Épület                                |                         | Lépcsőház                |              | Emelet          | Ajtó                 |          |   |   |   |   |   |   |
| Kapcsolódó s                          | zolgáltatások           |                          |              |                 |                      |          |   |   |   |   |   |   |
| Kapcsolódó szo                        | lgáltatás               |                          |              |                 |                      |          |   |   |   |   |   |   |
| Kapcsolodo szo<br>Mégse               | galtatas -              | aládsegítés              |              |                 |                      |          |   |   |   |   |   |   |
| Nyitvaálló he                         | lyiséget töröl          |                          |              |                 |                      |          |   |   |   |   |   |   |
| Folyamatábra me                       | gtekintése Ellenő       | zés Mentés               | Kérelem rögz | ítést lezár     | Kérelmet töröl       |          |   |   |   |   |   |   |
|                                       |                         |                          |              |                 |                      |          |   |   |   |   |   |   |

Ha kiválasztottuk a megfelelő kapcsolódó szolgáltatást, akkor a "*Rögzít*" gombbal mentjük a megjelölt szolgáltatást, majd a "*Nyitvaálló helyiséget rögzít*" gombbal véglegesítjük:

| https://mukengtml?id=360009 ×     | SZOCREG Rer                        | ndszer - Engedély 🔀      |                            | and the second second second second second second second second second second second second second second second |                      |          |   |   | - 3 |   | 0 | x |
|-----------------------------------|------------------------------------|--------------------------|----------------------------|----------------------------------------------------------------------------------------------------|----------------------|----------|---|---|-----|---|---|---|
| ♦ A https://mukeng-teszt.nrszh.hu | u/mukeng/folyan                    | nat/kerelem/feladat.xhtm | ?id=360009                 |                                                                                                    | 🔻 🤁 🔣 + Google       |          | ٩ | ☆ | ê   | ÷ | 俞 | Ξ |
|                                   |                                    |                          |                            | bejegyzés:                                                                                                    |                      |          |   |   |     |   |   | * |
| Fenn                              | itartó adatai                      | Intézmény adatai         | Szolgáltatási hely Szo     | lgáltatás Nyitvaálló hely                                                                                        | riség Külső férőhely |          |   |   |     |   |   |   |
| Csate                             | olt dokumentur                     | mok Bejövő iratok        |                            |                                                                                                    | 7                    |          |   |   |     |   |   |   |
| Nyi                               | itvaálló hely                      | viség                    | /                          | /                                                                                                    |                      |          |   |   |     |   |   |   |
|                                   | Mégse                              | Nyitva                   | illó helyiséget rögzít     |                                                                                                    |                      |          |   |   |     |   |   |   |
| Nyi                               | itvaálló <mark>he</mark> ly        | viség alapadatai         |                            |                                                                                                    |                      |          |   |   |     |   |   |   |
| Me                                | gnevezés                           | 8200 Veszp               | ém, Deák utca 13           |                                                                                                    | Megnevezés generálás | a címből |   |   |     |   |   |   |
| Irán                              | yítószám                           | 8200                     | Település Veszprér         | m .                                                                                                    |                      |          |   |   |     |   |   |   |
| Köz                               | terület neve                       | Deák                     | Közterület utca<br>jellege | ✓ Házszám                                                                                                    | 13 HRSZ              |          |   |   |     |   |   |   |
| Épü                               | let                                |                          | Lépcsőház                  | Emelet                                                                                                    | Ajtó                 |          |   |   |     |   |   | 1 |
| Ка                                | pcsolódó szo                       | olgáltatások             |                            |                                                                                                    |                      |          |   |   |     |   |   | - |
| Кар<br>Кар                        | ocsolódó szolgá<br>ocsolódó szolgá | iltatás<br>Itatás Csalá  | dsegítés                   | •                                                                                                    |                      |          |   |   |     |   |   |   |
|                                   | Mégse                              | Rög                      | jzít                       |                                                                                                    |                      |          |   |   |     |   |   |   |
|                                   | Nyitvaálló helyi:                  | séget töröl              |                            |                                                                                                    |                      |          |   |   |     |   |   |   |
| Foly                              | amatábra megte                     | ekintése Ellenőrzé       | s Mentés Kér               | elem rögzítést lezár                                                                                             | Kérelmet töröl       |          |   |   |     |   |   |   |
|                                   |                                    |                          |                            |                                                                                                    |                      |          |   |   |     |   |   |   |

# 3.2.5.2.Külső férőhely rögzítése

Az "*Új Külső férőhely*" gombra kattintva rögzíthetünk fel külső férőhelyet.

| https://mukengtml?id=360009 × SZOCREG Rendszer - I               | Engedély 🗶 🕂                        |                                                     |                                       |               |            |            |   |
|------------------------------------------------------------------|-------------------------------------|-----------------------------------------------------|---------------------------------------|---------------|------------|------------|---|
| ) 🖨 https://mukeng-teszt. <b>nrszh.hu</b> /mukeng/folyamat/kerel | em/feladat.xhtml?id=360009          | 3                                                   | 🕫 😋 👻 🛪 Google                        | ₽ ☆           | <b>≜</b> √ | <b>F</b> 1 | 1 |
| Szolgál                                                          | TATÓI NYILVÁNT,                     | ARTÁSI RENDSZEI                                     | R                                     |               |            |            |   |
| Föoldal Murkafolyamat -                                          | Bejegyzések – Törzsadatok – K       | Belépve: tesztsvugy (Szervezet: V<br>Karbantartás 🔹 | eszprém Megyei Szgyh) Helyettesítés k | Kijelentkezes |            |            |   |
| Feladat végre hajtása Mer                                        | zjegyzések Folyamattörténet         | Kérelem fa megtekintése                             |                                       |               |            |            |   |
| Ügyletszám: 15                                                   | ZEBK/0159                           | Állapot                                             | KARO - Kérelem adatainak rögzítése    |               |            |            |   |
| Fenntartó: Te                                                    | eszt fenntartó                      | Eljárás típusa:                                     | Kérelemre                             |               |            |            |   |
| Ügyindítás dátuma: 20                                            | 014.05.16.                          | Indításkor hatályos<br>bejegyzés:                   |                                       |               |            |            |   |
| Fenntartó adatai Inté                                            | zmény adatai Szolgáltatási hely     | Szolgáltatás Nyitvaálló helyiség                    | Külső férőhely                        |               |            |            |   |
| Csatolt dokumentumok                                             | Bejövő iratok                       |                                                     |                                       |               |            |            |   |
| Intézmény                                                        | Teszt intézmény 1 Úiként hozzáad    | lott                                                | <b>*</b>                              |               |            |            |   |
| SzolgáltatásNtely                                                | Teszt szolgáltatási hely 1 Újként h | lozzáadott                                          |                                       |               |            |            |   |
| Külső ferőhely                                                   | -                                   |                                                     | •                                     |               |            |            |   |
| Uj külső térőhely                                                |                                     |                                                     |                                       |               |            |            |   |
| Folyamatábra megtekintés                                         | e Ellenőrzés Mentés                 | Kérelem rögzítést lezár Kér                         | elmet töröl                           |               |            |            |   |
|                                                                  |                                     |                                                     |                                       |               |            |            |   |
|                                                                  |                                     |                                                     |                                       |               |            |            |   |
|                                                                  |                                     |                                                     |                                       |               |            |            |   |

Az említett gombra kattintva a következő képernyő jelenik meg:

| //mukeng-teszt. <b>nrszh.hu</b> /mukeng/folyama | at/kerelem/feladat.xhtml | ?id=360009          |              |                             | 7 C 8     | 🔮 🔻 Google    |        | Q | ☆ | Ê | + | ⋒ |  |
|-------------------------------------------------|--------------------------|---------------------|--------------|-----------------------------|-----------|---------------|--------|---|---|---|---|---|--|
|                                                 |                          |                     | beje         | egyzés:                     |           |               |        |   |   |   |   |   |  |
| Fenntartó adatai                                | Intézmény adatai         | Szolgáltatási hely  | Szolgáltatás | Nyitvaálló hely             | iség Küls | ő férőhely    |        |   |   |   |   |   |  |
| Csatolt dokumentum                              | ok Bejövő iratok         |                     |              |                             |           |               |        |   |   |   |   |   |  |
| Külső férőhely                                  |                          |                     |              |                             |           |               |        |   |   |   |   |   |  |
| Mégse                                           | Külsi                    | ő férőhelyet rögzít |              |                             |           |               |        |   |   |   |   |   |  |
| Külső férőhely a                                | lapadatai                |                     |              |                             |           |               |        |   |   |   |   |   |  |
| Megnevezés                                      |                          |                     |              |                             | Megnevezé | is generálása | címből |   |   |   |   |   |  |
| Irányítószám                                    |                          | Település           |              | •                           | ĺ         |               |        |   |   |   |   |   |  |
| Közterület neve                                 |                          | Közterület -        |              | <ul> <li>Házszám</li> </ul> |           | HRSZ          |        |   |   |   |   |   |  |
| Épület                                          |                          | Lépcsőház           |              | Emelet                      |           | Ajtó          |        |   |   |   |   |   |  |
| Kapcsolódó szol                                 | gáltatások               |                     |              |                             |           |               |        |   |   |   |   |   |  |
| Kapcsolódó szolgált                             | atás                     |                     | Férőhelyszá  | im                          |           |               |        |   |   |   |   |   |  |
| Kapcsolódó szolgált                             | atás -                   |                     |              |                             |           |               |        |   |   |   |   |   |  |
| Feronelyszam                                    |                          |                     |              |                             |           |               |        |   |   |   |   |   |  |
| Mégse                                           | Rög                      | zít                 |              |                             |           |               |        |   |   |   |   |   |  |
|                                                 | ot töröl                 |                     |              |                             |           |               |        |   |   |   |   |   |  |

Felvisszük a külső férőhely adatait. A külső férőhely nevét generálhatjuk a cím adatokból is a "*Megnevezés generálása címből*" gombra kattintva.

| ← ▲ https://mukeng | j-teszt. <b>nrszh.hu</b> /mukeng/folyamat/kerelem/feladat.ximel7id=360009 | V C Soogle                           | ר ל ב | • | ♠ | ≡ |
|--------------------|---------------------------------------------------------------------------|--------------------------------------|-------|---|---|---|
|                    | Fenntartó adatai Intézmény adatai Szolgáltatási hely Szolgáltatá          | s Nyitvaálló helyiség Külső férőhely |       |   |   | * |
|                    | Csatolt dokumentumok Bejövő iratok                                        | (n) n                                |       |   |   |   |
|                    | Külső férőhely                                                            |                                      |       |   |   |   |
|                    | Mégse Külső férőhelyet rögzít                                             |                                      |       |   |   |   |
|                    | Külső férőhely alapadatai                                                 |                                      |       |   |   |   |
|                    | Megnevezés 8200 Veszprém, Kossuth utca 3                                  | Megnevezés generálása címből         |       |   |   |   |
|                    | Irányítószám 8200 Település Veszprém                                      |                                      |       |   |   |   |
|                    | Közterület neve Kossuth Közterület utca jellege                           | Házszám 3 HRSZ                       |       |   |   |   |
|                    | Épület Lépcsőház                                                          | Emelet Ajtó                          |       |   |   |   |
|                    | Kapcsolódó szolgá tatások                                                 |                                      |       |   |   | н |
|                    | Kapcsolódó szolgáltatás Férőhel                                           | yszám                                |       |   |   |   |
|                    | Kapcsolódó szolgaltatás -<br>Férőhelvszám                                 | •                                    |       |   |   |   |
|                    | Méase Röazít                                                              |                                      |       |   |   |   |
|                    |                                                                           |                                      |       |   |   |   |
|                    | Kuso ferohelyet torol                                                     |                                      |       |   |   |   |
|                    | Folyamatábra megtekintése Ellenőrzés Mentés Kérelem rö                    | igzítést lezár Kérelmet töröl        |       |   |   |   |
|                    |                                                                           |                                      |       |   |   | - |

Mielőtt a kapcsolódó szolgáltatásokat rögzítjük, el kell mentenünk az alapadatokat a "*Külső férőhelyet rögzít"* gombbal.

A kapcsolódó szolgáltatásoknál megjelennek a székhelyen vagy a telephelyen – attól függően, hogy melyik szolgáltatási hely típushoz rögzítjük a külső férőhelyet – nyújtott szolgáltatások és a férőhelyszám:

| tps://mukeng-teszt.nrszn.nu/mi | ikeng/rolyamat/           | kerelem/reladat.xhtr | nina=500009                |                        |                             | * C [[   | ™ aoogie             | ~ | ME | 3 🗣 | m |  |
|--------------------------------|---------------------------|----------------------|----------------------------|------------------------|-----------------------------|----------|----------------------|---|----|-----|---|--|
| Fenntart                       | ó adatai 🛛 II             | ntézmény adatai      | Szolgáltatási he           | y Szolgáltatás         | Nyitvaálló helyi            | ség Kül  | ső férőhely          |   |    |     |   |  |
| Csatolt d                      | okumentumol               | k Bejövő irato       | k                          |                        |                             |          |                      |   |    |     |   |  |
| Külső                          | férőhely                  |                      |                            |                        |                             |          |                      |   |    |     |   |  |
|                                | Mégse                     | Kül                  | ső férőhelyet rögzít       |                        |                             |          |                      |   |    |     |   |  |
| Külső                          | férőhely ala              | apadatai             |                            |                        |                             |          |                      |   |    |     |   |  |
| Megne                          | vezés                     | 8200 Vesz            | prém, Kossuth utca         | 3                      |                             | Megnevez | és generálása címből |   |    |     |   |  |
| Irányító                       | szám 8                    | 200                  | Település                  | Veszprém               | •                           |          |                      |   |    |     |   |  |
| Közterü                        | let neve k                | Kossuth              | Közterület<br>jellege      | utca                   | <ul> <li>Házszám</li> </ul> | 3        | HRSZ                 |   |    |     |   |  |
| Épület                         |                           |                      | Lépcsőház                  |                        | Emelet                      |          | Ajtó                 |   |    |     |   |  |
| Kapcs                          | olódó szolga              | áltatások            |                            |                        |                             |          |                      |   |    |     |   |  |
| Kapcso                         | lódó szolgáltai           | tás                  |                            | Férőhelysza            | im                          |          |                      |   |    |     |   |  |
| Kapcso                         | lódó szolgáltai<br>lyszám | tás -                |                            |                        |                             |          |                      |   |    |     |   |  |
|                                | Mégse                     | Ro                   | yatékos személyek<br>ogzít | rehabilitációs intézmé | inye                        |          |                      |   |    |     |   |  |
| K                              | ülső férőhelyet           | töröl                |                            |                        |                             |          |                      |   |    |     |   |  |

Ha kiválasztottuk a megfelelő kapcsolódó szolgáltatást és megadtuk a férőhelyszámot, akkor a "*Rögzít*" gombbal mentjük a megjelölt szolgáltatást, majd a "*Külső férőhelyet rögzít*" gombbal véglegesítjük:

| ♦ A https://muker | ig-teszt. <b>nrszh.hu</b> /mukeng/folyamat/kerelem/feladat.» | html?id=360009                            | V C 🛛 Google                       | م    | ☆ 自 | + A | Ξ |
|-------------------|--------------------------------------------------------------|-------------------------------------------|------------------------------------|------|-----|-----|---|
|                   | Fenntartó adatai Intézmény adata                             | ai Szolgáltatási hely Szolgáltatás        | Nyitvaálló helyiség Külső férőhely |      |     |     |   |
|                   | Csatolt dokumentumok Bejövő ira                              | atok                                      |                                    |      |     |     |   |
|                   |                                                              |                                           |                                    |      |     |     |   |
|                   | Külső férőhely                                               |                                           |                                    |      |     |     |   |
|                   | Mégse                                                        | Külső férőhelyet rögzít                   |                                    |      |     |     |   |
|                   | Külső férőhely alapadatai                                    |                                           |                                    |      |     |     |   |
|                   | Megnevezés 2000 Vo                                           | oznrám Kosouthuton 2                      | Management                         |      |     |     |   |
|                   | 0200 Ve                                                      | szprem, Kossuti utca 5                    | Megnevezes generalasa cin          | nbol |     |     |   |
|                   | Irányítószám 8200                                            | Település Veszprém                        |                                    |      |     |     |   |
|                   | Közterület neve Kossuth                                      | Közterület utca                           | <ul> <li>Házszám 3 HRSZ</li> </ul> |      |     |     |   |
|                   |                                                              | jellege                                   |                                    |      |     |     |   |
|                   | Épület                                                       | Lépcsőház                                 | Emelet Ajtó                        |      |     |     |   |
|                   | Kapcsolódó szolgáltatások                                    |                                           |                                    |      |     |     | - |
|                   | Kapcsolódó szolgáltatás                                      | Férőhelysz                                | ám                                 |      |     |     |   |
|                   | Kapcsolódó szolgáltatás 🛛 😽 F                                | ogyatékos személyek rehabilitációs intézm | énye 👻                             |      |     |     |   |
|                   | Férőhelyszám                                                 | 12                                        |                                    |      |     |     |   |
|                   | Mégse                                                        | Rögzít                                    |                                    |      |     |     |   |
|                   | Külső férőhelyet töröl                                       |                                           |                                    |      |     |     |   |
|                   |                                                              |                                           |                                    |      |     |     |   |
|                   |                                                              |                                           |                                    |      |     |     |   |

#### 3.2.6. Dokumentumok csatolása

A "**Csatolt dokumentumok**" fülön iratok csatolására van lehetőség. A csatolni kívánt iratot feltölthetjük a saját számítógépünkről, ha az PDF vagy Word formátumban megtalálható a gépen. Ha ilyen formában nem állnak rendelkezésre a szükséges dokumentumok, akkor be kell szkennelni az iratokat, és csak ezután lehet a rendszerbe juttatni a digitális formájú iratot.

#### FONTOS!

Az alkalmazás nem kezel szkennelő berendezést (scanner-t), ezért először egy file-t szükséges létrehozni, ami azután csatolható. Egy sorhoz egy file csatolható, tehát ha több oldalas az irat, azt nem oldalanként, hanem egy file-ba kell szkennelni.

| mukeng-tesztanszn.nu/mukeng/tolya                                                                                                    | mat/kerelem/feladat.xht                                                                                                 | ml?id=360009                                                                                        |                                                                                                    | ▼ C Soogle                                                                                      |                                        | ٩ | ☆ | Ô | ÷ | ⋒ |
|----------------------------------------------------------------------------------------------------|----------------------------------------------------------------------------------------------------|----------------------------------------------------------------------------------------------------|----------------------------------------------------------------------------------------------------|-------------------------------------------------------------------------------------------------|----------------------------------------|---|---|---|---|---|
| Feladat végrehajtása                                                                                                    | Megjegyzések                                                                                                    | Folyamattörténet                                                                                    | Kérelem fa megtekintése                                                                                                    |                                                                                                 |                                        |   |   |   |   |   |
| Ügyletszám:                                                                                                    | 1SZEBK/0159                                                                                                    |                                                                                                    | Állapot                                                                                                    | KARO - Kérelem ad                                                                               | datainak rögzítése                     |   |   |   |   |   |
| Fenntartó:                                                                                                    | Teszt fenntartó                                                                                                    |                                                                                                    | Eljárás típusa:                                                                                                    | Kérelemre                                                                                       |                                        |   |   |   |   |   |
| Ügyindítás dátuma:                                                                                                    | 2014.05.16.                                                                                                    |                                                                                                    | Indításkor hatál<br>bejegyzés:                                                                                                    | yos                                                                                             |                                        |   |   |   |   |   |
| Fenntartó adatai                                                                                                    | Intézmény adatai                                                                                                    | Szolgáltatási hely                                                                                  | Szolgáltatás Nyitvaálló                                                                                                    | helyiség Külső férőhely                                                                         |                                        |   |   |   |   |   |
| Csatolt dokumente                                                                                                    | umok Bejövő irato                                                                                                    | ok                                                                                                  |                                                                                                    |                                                                                                 |                                        |   |   |   |   |   |
|                                                                                                    |                                                                                                    |                                                                                                    |                                                                                                    |                                                                                                 |                                        |   |   |   |   |   |
| 1. Társulási szerző                                                                                                    | dés másolata, ha a fer                                                                                                  | ntartó helvi önkormá                                                                                | avzatok tárculáca                                                                                                    |                                                                                                 |                                        |   |   |   |   |   |
|                                                                                                    |                                                                                                    |                                                                                                    | lyzacok tarsulasa                                                                                                    |                                                                                                 |                                        |   |   |   |   |   |
| Új csatolmá                                                                                                    | ny                                                                                                    |                                                                                                    |                                                                                                    |                                                                                                 |                                        |   |   |   |   |   |
| Új csatolmá<br>2. A fenntartó és –                                                                                                    | ny<br>ha a fenntartóétól kü                                                                                             | lönböző adószámmal                                                                                  | rendelkezik – a szolgáltató adós                                                                                                  | zámát igazoló közokirat más                                                                     | olata                                  |   |   |   |   |   |
| Új csatolmá<br>2. A fenntartó és –<br>Új csatolmá                                                                                                 | ny<br>ha a fenntartóétól kü<br>ny                                                                                       | lönböző adószámmal                                                                                  | rendelkezik – a szolgáltató adós                                                                                                  | zámát igazoló közokirat más                                                                     | olata                                  |   |   |   |   |   |
| Új csatolmá<br>2. A fenntartó és –<br>Új csatolmá<br>3. Ha a szolgáltató<br>bejegyzésről szóló                                                    | ny<br>ha a fenntartóétól kü<br>ny<br>költségvetési szerv –<br>határozat és annak n                                      | lönböző adószámmal<br>csatolni kell a szolgálta<br>nellékletének másolatá                           | ryzator ta sulasa<br>rendelkezik – a szolgáltató adós<br>tó alapító okiratának másolatá<br>t                                      | zámát igazoló közokirat más<br>t. valamint a törzskönyvi nyih                                   | olata<br>/ántartásba történt           |   |   |   |   |   |
| Új csatolmá<br>2. A fenntartó és –<br>Új csatolmá<br>3. Ha a szolgáltató<br>bejegyzésről szóló<br>Új csatolmá                                     | ny<br>- ha a fenntartóétól kü<br>ny<br>- költségyetési szerv –<br>- határozat és annak n<br>ny                          | lönböző adószámmal<br>csatolni kell a szolgálta<br>nellékletének másolatá                           | ryzator ta sulaza<br>rendelkezik – a szolgáltató adós<br>tó alapító okiratának másolatá<br>t                                      | zámát igazoló közokirat más<br>t. valamint a törzskönyvi nyih                                   | olata<br>vántartásba történt           |   |   |   |   |   |
| Új csatolmá<br>2. A fenntartó és –<br>Új csatolmá<br>3. Ha a szolgáltató<br>bejegyzésről szóló<br>Új csatolmá<br>4. A fenntartónak                | ny<br>ha a fenntartóétól kü<br>ny<br>költségvetési szerv –<br>határozat és annak n<br>ny<br>a bevett egyházak nyi       | ilönböző adószámmal<br>csatolni kell a szolgáltt<br>nellékletének másolatá<br>lvántartásában szerep | ryzator ta suraza<br>rendelkezik – a szolgáltató adós<br>tó alapító okiratának másolatá<br>t<br>iő adatait igazoló hatósági bizor | zámát igazoló közokirat más<br>t. valamint a törzskönyvi nyih<br>nyítványa, egyházi fenntartó i | olata<br>vántartásba történt<br>esetén |   |   |   |   |   |
| Új csatolmá<br>2. A fenntartó és –<br>Új csatolmá<br>3. Ha a szolgáltató<br>bejegyzésről szóló<br>Új csatolmá<br>4. A fenntartónak<br>Új csatolmá | ny<br>ha a fenntartóétól kü<br>ny<br>költségvetési szerv –<br>határozat és annak n<br>ny<br>a bevett egyházak nyi<br>ny | lönböző adószámmal<br>csatolni kell a szolgáltt<br>nellékletének másolatá<br>lvántartásában szerep  | ryzatok ta súlasa<br>rendelkezik – a szolgáltató adós<br>tó alapító okiratának másolatá<br>t<br>lő adatalt igazoló hatósági bizor | zámát igazoló közokirat más<br>t. valamint a törzskönyvi nyih<br>nyítványa, egyházi fenntartó ( | olata<br>Vântartâsba törtênt<br>esetên |   |   |   |   |   |

Az "*Új csatolmány/Csatol*" gombot lenyomva egy file kiválasztó ablak jelenik meg, ahol közvetlenül kiválasztható a csatolandó file. A becsatolt *file nevét* kiírja a program. A "*Töröl*" ikon lenyomásával a becsatolt file törölhető, és ezután új file adható hozzá a rendszerhez.

|                                                                                                    |                                                                                                    | +                                                                                                    |                                                                               |                                                                   |                                                                                             |          | / | 8 <u>8</u> 8 | 10 |
|----------------------------------------------------------------------------------------------------|----------------------------------------------------------------------------------------------------|----------------------------------------------------------------------------------------------------|-------------------------------------------------------------------------------|-------------------------------------------------------------------|---------------------------------------------------------------------------------------------|----------|---|--------------|----|
| .ps://mukeng-teszt. <b>nrszh.hu</b> /mukeng/foly                                                                                                    | amat/kerelem/feladat.xhtn                                                                                                    |                                                                                                    | ▼ C Brogle                                                                    | P #                                                               | Ê                                                                                           | ÷        | ⋒ |              |    |
| Feladat végrehajtása                                                                                                    | Megjegyzések                                                                                                    | Folyamattörténet                                                                                     | Kérelem fa megtekir                                                           | ntése                                                             |                                                                                             | /        |   |              |    |
| Ügyletszám:                                                                                                    | 1SZEBK/0159                                                                                                    |                                                                                                    | Állapo                                                                        | t                                                                 | KARO - Kérelem adatainak rögzi                                                              | ítése    |   |              |    |
| Fenntartó:                                                                                                    | Teszt fenntartó                                                                                                    |                                                                                                    | Eljárás                                                                       | típusa:                                                           | Kérelemre                                                                                   |          |   |              |    |
| Ügyindítás dátuma:                                                                                                    | 2014.05.16.                                                                                                    |                                                                                                    | Indítá:<br>bejegy                                                             | skor hatályos<br>/zés:                                            |                                                                                             |          |   |              |    |
| Fenntartó adatai                                                                                                    | Intézmény adatai                                                                                                    | Szolgáltatási hely                                                                                   | Szolgáltatás                                                                  | Nyitvaálló helyiség                                               | Külső férőhely                                                                              |          |   |              |    |
| Csatolt dokumen                                                                                                    | umok Bejövő irato                                                                                                    | k                                                                                                    |                                                                               |                                                                   |                                                                                             |          |   |              |    |
| + Csatol                                                                                                    |                                                                                                    |                                                                                                    |                                                                               |                                                                   |                                                                                             |          |   |              |    |
| + Csatol                                                                                                    | – ha a fenntartóétól kül                                                                                                    | onböző adószámmal r                                                                                  | endelkezik – a szolgá                                                         | ltató adószámát iga                                               | azoló közokirat másolata                                                                    | <b>a</b> |   |              |    |
| + Csatol<br>2. A fenntartó és<br>Új csatolm                                                                                                    | – ha a fenntartóétól kül                                                                                                    | önböző adószámmal r                                                                                  | endelkezik – a szolgá                                                         | ltató adószámát iga                                               | azoló közokirat másolata                                                                    | ũ        |   |              |    |
| <ul> <li>Csatol</li> <li>2. A fenntartó és<br/>Új csatolm</li> <li>3. Ha a szolgáltat<br/>bejegyzésről szól</li> </ul>                                                          | – ha a fenntartóétól küli<br>ány<br>ó költségvetési szerv – c<br>ó határozat és annak mi                                           | önböző adószámmal r<br>satolni kell a szolgáltat<br>ellékletének másolatát                           | endelkezik – a szolgá<br>tó alapító okiratának<br>t                           | iltató adószámát iga<br>másolatát, valamin                        | uzoló közokirat másolata<br>t a törzskönyvi nyilvántartásba t                               | örtént   |   |              |    |
| Csatol     Csatol     Új csatolm     dy csatolm     dy csatolm     dy csatolm     dy csatolm     dy csatolm     Új csatolm                                                      | – ha a fenntartóétól küli<br>ány<br>ó költségvetési szerv – c<br>ó határozat és annak m<br>ány                                     | önböző adószámmal r<br>satolni kell a szolgáltat<br>ellékletének másolatát                           | endelkezik – a szolgá<br>tó alapító okiratának<br>t                           | ltató adószámát iga<br>másolatát, valamin                         | izoló közokirat másolata<br>t a törzskönyvi nyilvántartásba t                               | örtént   |   |              |    |
| Csatol     Catol     Catol     Catol     Ci A fenntartó és     Új csatolm     S. Ha a szolgáltat     bejegyzésről szól     Új csatolm     4. A fenntartónal                     | – ha a fenntartóétól küli<br>ány<br>ó költségvetési szerv – c<br>ó határozat és annak m<br>ány<br>: a bevett egyházak nyili        | onböző adószámmal r<br>satolni kell a szolgáltat<br>ellékletének másolatát<br>vántartásában szerepli | endelkezík – a szolgá<br>tó alapító okiratának<br>t<br>ő adatait igazoló hato | ltató adószámát iga<br>másolatát, valamin<br>ösági bizonyítványa  | szoló közokirat másolata<br>t a törzskönyvi nyilvántartásba t<br>, egyházi fenntartó esetén | örtént   |   |              |    |
| <ul> <li>Csatol</li> <li>2. A fenntartó és<br/>Új csatolm</li> <li>3. Ha a szolgáltat<br/>bejegyzésről szól<br/>Új csatolm</li> <li>4. A fenntartónal<br/>Új csatolm</li> </ul> | – ha a fenntartóétól küli<br>ány<br>ó költségvetési szerv – c<br>ó határozat és annak m<br>ány<br>: a bevett egyházak nyili<br>ány | onböző adószámmal r<br>satolni kell a szolgáltat<br>ellékletének másolatát<br>vántartásában szereplé | endelkezik – a szolgá<br>tó alapító okiratának<br>t<br>ő adatait igazoló hato | iltató adószámát iga<br>másolatát, valamin<br>ósági bizonyítványa | izoló közokirat másolata<br>t a törzskönyvi nyilvántartásba t<br>, egyházi fenntartó esetén | örtént   |   |              |    |

| nukeng-teszt. <b>nrszh.hu</b> /mukeng/fol                                                                                                    | amat/kerelem/feladat.xl                                                                                                    | ntml?id=360009                                                                                                    |                                                                                                    |                                                                      | ▼ C Soogle                                                                 |                                  | م | ☆ | ê ♣ |  |
|----------------------------------------------------------------------------------------------------|----------------------------------------------------------------------------------------------------|----------------------------------------------------------------------------------------------------|----------------------------------------------------------------------------------------------------|----------------------------------------------------------------------|----------------------------------------------------------------------------|----------------------------------|---|---|-----|--|
| Feladat végrehajtása                                                                                                    | Megjegyzések                                                                                                    | Folyamattörténet                                                                                                    | Kérelem fa megteki                                                                                            | intése                                                               |                                                                            |                                  |   |   |     |  |
| Ügyletszám:                                                                                                    | 1SZEBK/0159                                                                                                    |                                                                                                    | Állapo                                                                                                    | ot                                                                   | KARO - Kérelem ada                                                         | tainak rögzítése                 |   |   |     |  |
| Fenntartó:                                                                                                    | Teszt fenntartó                                                                                                    | l.                                                                                                    | Eljárá                                                                                                    | s típusa:                                                            | Kérelemre                                                                  |                                  |   |   |     |  |
| Ügyindítás dátuma:                                                                                                    | 2014.05.16.                                                                                                    |                                                                                                    | Indítá<br>bejeg                                                                                               | áskor hatályos<br>yzés:                                              |                                                                            |                                  |   |   |     |  |
| Fenntartó adatai                                                                                                    | Intézmény adata                                                                                                    | i Szolgáltatási hely                                                                                                    | Szolgáltatás                                                                                                  | Nyitvaálló helyiség                                                  | Külső férőhely                                                             |                                  |   |   |     |  |
| Csatolt dokumen                                                                                                    | tumok Beiövő ira                                                                                                    | tok                                                                                                    |                                                                                                    |                                                                      |                                                                            |                                  |   |   |     |  |
|                                                                                                    |                                                                                                    |                                                                                                    |                                                                                                    |                                                                      |                                                                            |                                  |   |   |     |  |
|                                                                                                    |                                                                                                    |                                                                                                    |                                                                                                    |                                                                      |                                                                            |                                  |   |   |     |  |
| 1. Társulási szerz                                                                                                    | ődés másolata, ha a fe                                                                                                    | enntartó helyi önkormá                                                                                                    | nyzatok társulása                                                                                             |                                                                      |                                                                            |                                  |   |   |     |  |
| 1. Társulási szerz<br>Új csatoln                                                                                                    | ődés másolata, ha a fe<br>ány                                                                                                    | enntartó helyi önkormá                                                                                                    | nyzatok társulása                                                                                             |                                                                      |                                                                            |                                  |   |   |     |  |
| 1. Társulási szerz<br>Új csatoln<br>+ Csatol                                                                                                    | ődés másolata, ha a fe                                                                                                    | enntartó helyi önkormá                                                                                                    | nyzatok társulása                                                                                             |                                                                      |                                                                            | <b>a</b>                         |   |   |     |  |
| 1. Társulási szerz<br>Új csatoln<br>+ Csatol                                                                                                    | ődés másolata, ha a fe                                                                                                    | enntartó helyi önkormá<br>Tesztelési útmutató.do                                                                                                    | nyzatok társulása<br>ocx                                                                                      |                                                                      |                                                                            | Ū                                |   |   |     |  |
| 1. Társulási szerz<br>Új csatoln<br>+ Csatol<br>2. A fenntartó és                                                                                                    | ődés másolata, ha a fe<br>iány                                                                                                    | enntartó helyi önkormá<br>Tesztelési útmutató.do<br>ülönböző adószámmal                                                                                   | nyzatok társulása<br>ocx<br>rendelkezík – a szolgá                                                            | áltató adószámát iga                                                 | azoló közokirat másola                                                     | ŧta                              |   |   |     |  |
| 1. Társulási szerz<br>Új csatoln<br>+ Csatol<br>2. A fenntartő és<br>Új csatoln                                                                                                    | ődés másolata, ha a fe<br>ány<br>– ha a fenntartóétól k<br>ány                                                                                         | enntartó helyi önkormá<br>Tesztelési útmutató.do<br>ülönböző adószámmal                                                                                   | nyzatok társulása<br>xxx<br>rendelkezik – a szolga                                                            | áltató adószámát iga                                                 | szoló közokirat másol.                                                     | ā                                |   |   |     |  |
| 1. Társulási szerz<br>Új csatoln<br><b>+ Csatol</b><br>2. A fenntartó és<br>Új csatoln<br>3. Ha a szolgálta                                                                                                    | ődés másolata, ha a fé<br>ány – ha a fenntartóétól k<br>ány – óköltségyetési szerv-                                                                    | nntartó helyi önkormá<br>Tesztelési útmutató.do<br>ülönböző adószámmal<br>– csatolni kell a szolgált                                                      | nyzatok társulása<br>ocx<br>rendelkezík – a szolgá<br>ató alapító okiratánał                                  | áltató adószámát iga<br>« másolatát, valamin                         | azoló közokirat másoli<br>t a törzskönyvi nyilvá                           | ata<br>ntartásba történt         |   |   |     |  |
| <ol> <li>1. Társulási szerz<br/>Új csatoln</li> <li>+ Csatol</li> <li>2. A fenntartó és<br/>Új csatoln</li> <li>3. Ha a szolgáltal<br/>bejegyzésről szó</li> </ol>                                                                       | ődés másolata, ha a fe<br>ány<br>– ha a fenntartóétól k<br>ány<br>ó költségvetési szerv<br>ó határozat és annak                                        | nntartó helyi önkormá<br>Tesztelési útmutató.do<br>ülönböző adószámmal<br>– csatolni kell a szolgált<br>mellékletének másolata                            | nyzatok társulása<br>ocx<br>rendelkezik – a szolgá<br>ató alapító okiratának<br>át                            | áltató adószámát iga<br>k másolatát, valamin                         | azoló közokirat másol.<br>t a törzskönyvi nyilvá                           | ta<br>ntartásba történt          |   |   |     |  |
| <ol> <li>1. Társulási szerz<br/>Új csatoln</li> <li>Csatol</li> <li>A fenntartó és<br/>Új csatoln</li> <li>A a szolgáltal<br/>bejegyzésről szó<br/>Új csatoln</li> </ol>                                                                 | ődés másolata, ha a fe<br>ány<br>– ha a fenntartóétól k<br>ány<br>ó költségvetési szerv<br>ó határozat és annak<br>ány                                 | nntartó helyi önkormá<br>Tesztelési útmutató.do<br>ülönböző adószámmal<br>– csatolni kell a szolgált<br>mellékletének másolatá                            | nyzatok társulása<br>ocx<br>rendelkezik – a szolgá<br>ató alapító okiratának<br>át                            | áltató adószámát iga<br>k másolatát, valamin                         | azoló közokirat másol.<br>t a törzskönyvi nyilvá                           | ata<br>ntartásba történt         |   |   |     |  |
| <ol> <li>Társulási szerz<br/>Új csatoln</li> <li>Csatol</li> <li>A fenntartó és<br/>Új csatoln</li> <li>A a szolgáltal<br/>bejegyzésről szó<br/>Új csatoln</li> <li>Ha a szolgáltal</li> </ol>                                           | ődés másolata, ha a fe<br>ány<br>– ha a fenntartóétől k<br>ány<br>ó költségvetési szerv<br>íó határozat és annak<br>ány                                | nntartó helyi önkormá<br>Tesztelési útmutató.do<br>ülönböző adószámmal<br>– csatolni kell a szolgált<br>mellékletének másolatá<br>yílvántartásában szerep | nyzatok társulása<br>ocx<br>rendelkezik – a szolgá<br>ató alapító okiratának<br>át                            | áltató adószámát iga<br>k másolatát, valamin<br>kösági bizonyítványa | szoló közokirat másol,<br>t a törzskönyvi nyilvá<br>, egyházi fenntartó es | ata<br>ntartásba történt         |   |   |     |  |
| <ol> <li>1. Társulási szerz<br/>Új csatoln</li> <li>Csatol</li> <li>Csatol</li> <li>2. A fenntartó és<br/>Új csatoln</li> <li>3. Ha a szolgáltal<br/>bejegyzésről sző<br/>Új csatoln</li> <li>4. A fenntartóna<br/>Új csatoln</li> </ol> | ődés másolata, ha a fe<br>ány<br>– ha a fenntartóétól k<br>ány<br>ó költségvetési szerv<br>ó határozat és annak<br>ány<br>k a bevett egyházak ny       | nntartó helyi önkormá<br>Tesztelési útmutató.do<br>ülönböző adószámmal<br>– csatolni kell a szolgált<br>mellékletének másolata<br>yílvántartásában szerep | nyzatok társulása<br>ocx<br>rendelkezik – a szolgá<br>ató alapító okiratának<br>át<br>ilő adatait igazoló hat | áltató adószámát iga<br>k másolatát, valamin<br>tósági bizonyítványa | szoló közokirat másol,<br>t a törzskönyvi nyilvá<br>, egyházi fenntartó es | ata<br>ntartásba történt<br>etén |   |   |     |  |
| <ol> <li>1. Társulási szerz<br/>Új csatoln</li> <li>+ Csatol</li> <li>2. A fenntartó és<br/>Új csatoln</li> <li>3. Ha a szolgáltal<br/>bejegyzésről szó<br/>Új csatoln</li> <li>4. A fenntartóna<br/>Új csatoln</li> </ol>               | ődés másolata, ha a fe<br>ány<br>– ha a fenntartóétól k<br>ány<br>ó költségvetési szerv<br>ó határozat és annak<br>ány<br>k a bevett egyházak n<br>ány | nntartó helyi önkormá<br>Tesztelési útmutató.do<br>ülönböző adószámmal<br>– csatolni kell a szolgált<br>mellékletének másolata<br>ylívántartásában szerep | nyzatok társulása<br>nex<br>rendelkezik – a szolga<br>ató alapító okiratának<br>át<br>olő adatait igazoló hat | áltató adószámát iga<br>k másolatát, valamin<br>tósági bizonyítványa | szoló közokirat másol,<br>t a törzskönyvi nyilvá<br>, egyházi fenntartó es | ata<br>ntartásba történt<br>etén |   |   |     |  |

# 3.2.7. Bejövő iratok csatolása

A **"Bejövő iratok"** fülön az SZGYH ügyintéző az "*Új irat*" funkciógombbal csatolhat iratot a rendszerbe.

| https://mukengtml?id=360009 × SZOCREG            | Rendszer - Engedély 🗙 🕂                             |                                                 |                                                |                |     |   |   | x |
|--------------------------------------------------|-----------------------------------------------------|-------------------------------------------------|------------------------------------------------|----------------|-----|---|---|---|
| https://mukeng-teszt. <b>nrszh.hu</b> /mukeng/fo | lyamat/kerelem/feladat.xhtml?id=3600                | 209                                             | ⊽ C ] 🔣 + Google                               | ٩              | ☆ 🛍 | • | A | ≡ |
|                                                  |                                                     | Belepve: tesztsvugy (                           | Szervezet: Veszprém Megyei Szgyh) Helyettesíté | s Kijelentkezé | Ś   |   |   | • |
| Föoldal Munkafoly.                               | amat • Bejegyzések • Törzs<br>Megiegyzések Folyamat | sadatok • Karbartartás •                        |                                                |                | ١.  |   |   |   |
| Ügyletszám:                                      | 1SZEBK/0159                                         | Állapot                                         | KARO - Kérelem adatainak rögzítés              | e              |     |   |   |   |
| Fenntartó:<br>Ügyindítás dátuma                  | Teszt fenntartó<br>2014.05.16.                      | Eljárás típusa:<br>Indításkor hat<br>bejegyzés: | Kérelemre<br>ályos                             |                |     |   |   |   |
| Fenntartó adata<br>Csatolt dokumen               | i Intézmény adatai Szolg<br>ntumok Bejövő iratok    | ltatási hely Szolgáltatás Nyitvaá               | lló helyiség Külső férőhely                    |                |     |   |   |   |
| Bejövő ir<br>bejövő irat                         | ratok<br>rok listája                                |                                                 |                                                |                |     |   |   | E |
| iktatószám<br>Új irat                            | IRAT BEÉRKEZÉS                                      | 5E                                              |                                                |                |     |   |   |   |
| Folyamatábra m                                   | egtekintése Ellenőrzés I                            | Mentés Kérelem rögzítést lezár                  | Kérelmet töröl                                 |                |     |   |   |   |
| os://mukeng-teszt.nrszh.hu/mukeng/folyamat/ke    | relem/feladat.xhtml?id=360009#                      |                                                 |                                                | ÷              |     |   |   | + |

A beérkezés dátuma és az iktatószám megadása után csatolhat iratot a "*Kiválaszt*" funkciógombbal.

| https://mukengtml?id=360009 × SZOCREG R                                                                                                    | endszer - Engedély × +                                                                                                    |                                                                                                    |                                                 | / |   | d | 06  |   | x |
|----------------------------------------------------------------------------------------------------|----------------------------------------------------------------------------------------------------|----------------------------------------------------------------------------------------------------|-------------------------------------------------|---|---|---|-----|---|---|
| https://mukeng-teszt.nrszh.hu/mukeng/foly                                                                                                    | imat/kerelem/feladat.xhtml?id=360009                                                                                                    |                                                                                                    | 🔻 🤁 🔣 🗝 Google                                  | م | ☆ | Ê | + 1 | 1 | = |
| Ugyletszám:<br>Fenntartó:<br>Ugyindítás dátuma:<br>Fenntartó adatai<br>Csatolt dokument<br>Bejövő irra<br>BEJÖVŐ IRATC<br>IKTATÓSZÁM<br>Új irat hozzáadá<br>Beérkezés dátum<br>Irat<br>Hozzáad | ISZEBK/0159<br>Teszt fenntartó<br>2014.05.16.<br>Intézmény adatai Szolgáltatási hely<br>Jmok Bejövő iratok<br>Itok<br>IK LISTÁJA<br>IRAT BEÉRKEZÉSE<br>sához minden mezőt ki kell töltent!<br>a 2014.05.17. @<br>+ Kiválaszt | Állapot<br>Eljárás típusa:<br>Indításkor hatályos<br>bejegyzés:<br>Szolgáltatás Nyitvaálló helyiség<br>Iktatószám. VE-C4 | KARO - Kérelem adatainak vogzítése<br>Kérelemre |   |   |   |     |   | E |
| Folyamatábra meg                                                                                                    | tekintése Ellenőrzés Mentés                                                                                                    | Kérelem rögzítést lezár Ké                                                                                               | relmet töröl                                    |   |   |   |     |   |   |

Ha minden mezőt kitöltött az SZGYH ügyintéző, akkor a "*Hozzáad*" funkciógomb megnyomásával tölti fel a dokumentumot a rendszerbe, amit megtekinthet, letölthet, módosíthat vagy törölhet.

| //mukengt   | ml?id=360009 × SZOCREG Rendszer - Engedély × +                                                       |   |   |   |   | 0 |
|-------------|----------------------------------------------------------------------------------------------------|---|---|---|---|---|
| https://muk | eng-teszt.nrszh.hu/mukeng/folyamat/kerelem/feladat.xhtml?id=360009 🛛 V C 🛛 🔂 🛪 Google                | ٩ | ☆ | Ê | ÷ | A |
|             |                                                                                                    |   |   |   |   |   |
|             | Ugyretszani, 1522bi/0139 Anapol KARO - Nereien audalaniak i ugzitese                                 |   |   |   |   |   |
|             | Pennuarto; rescriennuarto eljaras tidosa; kerelenne                                                  |   |   |   |   |   |
|             | ogymolitas datuma: 2014.03.16. indicas datuma: pejegyzés:                                            |   |   |   |   |   |
|             | Fenntartó adatai Intézmény adatai Szolgáltatási hely Szolgáltatás Nyitvaálló helyiség Külső férőhely |   |   |   |   |   |
|             | Csatolt dokumentumok Bejővő iratok                                                                   |   |   |   |   |   |
|             |                                                                                                    |   |   |   |   |   |
|             |                                                                                                    |   |   |   |   |   |
|             | Bejövő iratok                                                                                        |   |   |   |   |   |
|             |                                                                                                    |   |   |   |   |   |
|             | BEJÖVŐ IRATOK LISTÁJA                                                                                |   |   |   |   |   |
|             | IKTATÓSZÁM IRAT BEÉRKEZÉSE                                                                           |   |   |   |   |   |
|             |                                                                                                    |   |   |   |   |   |
|             | Új irat hozzáadásához minden mezőt ki kell tölteni!                                                  |   |   |   |   |   |
|             | Beérkezés dátuma 2014.05.16. 👦 Iktatószám VE-C-001/00133-48/2014.                                    |   |   |   |   |   |
|             | frat                                                                                                 |   |   |   |   |   |
|             | + Kiválaszt Tesztelési útmutató.docx                                                                 |   |   |   |   |   |
|             |                                                                                                    |   |   |   |   |   |
|             | Hozzáad Mégse                                                                                        |   |   |   |   |   |
|             |                                                                                                    |   |   |   |   |   |
|             |                                                                                                    |   |   |   |   |   |

| eng-teszt. <b>nrszh.hu</b> /muk            | eng/folyamat/kerelem/felada                                                                    | .xhtml?id=360009           |                        |                                                                                                    | ▼ C 8 - Google                     | Q | ☆ 🖻 |  |
|--------------------------------------------|------------------------------------------------------------------------------------------------|----------------------------|------------------------|----------------------------------------------------------------------------------------------------|------------------------------------|---|-----|--|
| -                                          |                                                                                                |                            |                        |                                                                                                    |                                    | - | -   |  |
| Feladat végre                              | hajtása Megjegyzések                                                                           | Folyamattörténet           | Kérelem fa megtekintés | ie in the second second second second second second second second second second second second second second se |                                    |   |     |  |
| Ügyletszám:                                | 1SZEBK/0159                                                                                    | (                          | Állapot                |                                                                                                    | KARO - Kérelem adatainak rögzítése |   |     |  |
| Fenntartó:                                 | Teszt fenntar                                                                                  | tó                         | Eljárás típ            | usa:                                                                                                    | Kérelemre                          |   |     |  |
| Ügyindítás d                               | átuma: 2014.05.16.                                                                             |                            | Indításko<br>bejegyzés | r hatályos<br>:                                                                                                |                                    |   |     |  |
| Fenntartó                                  | adatai Intézmény ada                                                                           | tai Szolgáltatási hely     | Szolgáltatás Nyi       | itvaálló helyiség                                                                                              | Külső férőhely                     |   |     |  |
| Csatolt do                                 | kumentumok Bejövő                                                                              | ratok                      | (I)                    |                                                                                                    |                                    |   |     |  |
| Bejöv                                      | /ő iratok                                                                                      |                            |                        |                                                                                                    |                                    |   |     |  |
| Bejövő                                     | /ő iratok<br>Iratok listája                                                                    |                            |                        |                                                                                                    |                                    |   |     |  |
| Bejöv<br>bejövő                            | VŐ İRATOK<br>I <mark>IRATOK LISTÁJA</mark><br>IÁM IR                                           | AT BEÉRKEZÉSE              |                        |                                                                                                    |                                    |   |     |  |
| Bejövő<br>bejövő<br>iktatós:<br>ve-c-001   | <mark>/Ő iratok</mark><br>і <b>ігаток Listája</b><br><sup>ZÁM іг.<br/>100133-48/2014. 20</sup> | AT BEÉRKEZÉSE<br>14.05.16. |                        |                                                                                                    |                                    |   |     |  |
| Bejövő<br>iktatós:<br>ve.c-001<br>tesztelé | /Ő İRATOK LISTÁJA<br>ZÁM IR.<br>700133-48/2014. 20<br>si útmutató.docx                         | AT BEÉRKEZÉSE<br>14.05.16. |                        |                                                                                                    | Módosít                            |   |     |  |
| Bejövő<br>IKTATÓS:<br>VE-C-001<br>Tesztelé | ∕Ő İRATOK LISTÁJA<br>ŻÁM IR.<br>r00133-48/2014. 20<br>si útmutató.docx<br>Új irat              | AT BEÉRKEZÉSE<br>14.05.16. |                        |                                                                                                    | Módosít                            |   |     |  |

Ha az ügyintéző berögzített minden adatot, illetve csatolta a szükséges dokumentumokat és bejövő iratokat, akkor a *"Kérelem rögzítést lezár"* folyamatléptető gomb segítségével léphet tovább a folyamatban:

Amennyiben az ügyintéző úgy ítéli meg, hogy **"Kérelem adatainak rögzítése"** állapotban a kérelem ismételt rögzítése szükséges, akkor a **"Kérelmet töröl"** folyamatléptető gombbal kitörölheti az előző – esetleg hibásan felvitt – kérelmet, majd újra rögzítheti azt. **"Kérelem adatainak rögzítése"** állapotban indított törlés nem kerül az elbírálóhoz. Az ügyintéző döntése, hogy törli a kérelmet vagy sem.

#### 3.3. Folyamatban továbblépés

Ha a kérelem adatait felrögzítettük a rendszerben, akkor a "*Kérelem rögzítést lezár*" folyamatléptető gombbal tudunk eljutni a következő állapothoz, ami a "Tényállás tisztázása".

#### 4. Tényállás tisztázása (SZGYH ügyintéző)

Rögzítés lezárása után a **"Tényállás tisztázása"** során a felhasználónak lehetősége van további adatok rögzítésére és dokumentumok csatolására a különböző adatfüleken.

A képernyőn látszik az ügy aktuális állapota, valamint a menüsor kibővült a "Kimenő iratok" füllel:

| https://mukegatml?id=360011 × SZOCREG Rendszer - Engedély × +                                                                                                    |                   |     |   |   |          | x |
|----------------------------------------------------------------------------------------------------|-------------------|-----|---|---|----------|---|
| ፍ 🖨 https://mukenc-tesst.nnszh.hu/mukeng/folyamat/kerelem/feladat.xhtml?id=360011 🔍 C 🛚 🗧 Google                                                                                                    | ٩                 | ☆   | Ê | ¥ | ♠        | ≡ |
| bttps://mukitivet.eszt.nszb.hu/mukeng/folyamat/kerelem/feladat.html?id=38001     C     C     C     SZOLGALTATÓI NYILVÁNTARTÁSI RENDSZER     Belépve: tésztsvugy (Szevezez: Veszprém Megyel Szgyh) Helyettesítés     Földdal Munkat.varmat * Bejegyzések * Törzsadatok * Karbantartás *     Feladat végrehajtása     tegjegyzések * Törzsadatok * Karbantartás     Feladat végrehajtása     tegjegyzések * Folyamattörténet     Kérelem fa megtekintése     Ugyletszám:     1525tK/0159     Állapot     TETI-Tényállás tisztázása     Fenntartó:     Teszt fenntrtó     Eljárás típusa:     Kérelemre     Ugyindítás dátuma:     2014.05.16.     Indításkor hatályos     bejegyzés:     Fenntartó adatai Intézmény adatai     Szolgáltatási hely     Szolgáltatási     Nyitvaälló helyiség Kulső férőhely     Csatolt dokumentumok     Bejövő iratok     Kimenő iratok | р<br>Kijelentkeze | ŝŝ  |   | • | <b>^</b> |   |
| Irat típusa Készítés dátuma iktatószám<br>Csatolt kimenő iratok<br>Iktatószám Kiküldés dátuma<br>Új kimenő irat<br>Folyamatábra megtekintése Ellenőrzés Mentés Jóváhagyásra előterjeszt Elutasításra előterjeszt<br>Kérelem tarlését kezdeményezi                                                                                                    |                   |     |   |   |          |   |
| https://mukeng-teszt.nrszh.hu/mukeng/folyamat/kemtem/feladat.xhtml?id=360011#                                                                                                    | +2                | 31. |   |   |          | + |

A felhasználónak "**T**ényállás tisztázása" állapotban is lehetősége van a kérelmet törölni.

Amennyiben az ügyintéző úgy ítéli meg, hogy a kérelem ismételt rögzítése szükséges, akkor a "*Kérelem törlését kezdeményezi*" folyamatléptető gombbal kitörölheti az előző – esetleg hibásan felvitt – kérelmet, majd újra rögzítheti azt.

Ezután az ügyintéző a *Munkafolyamat*  $\rightarrow$ *Kérelmek* menüpontban találja meg "*Kérelem törléséről dönt*" státuszban a kérelmet. A törlés kezdeményezése után az ügy az *elbírálóhoz* kerül, aki jóváhagyhatja vagy elutasíthatja a kérelem törlését. Az elbíráló a *Munkafolyamat*  $\rightarrow$ *Feladatok* menüpontban találja "*Kérelem törléséről dönt*" státuszban a törlésre váró kérelmet.

Az elbíráló dönt a kérelem törlésének elutasítása vagy jóváhagyása mellett, a **"Kérelem** *törlését elutasítja*" vagy a **"Kérelem törlését jóváhagyja**" funkciógombok megnyomásával. Ha az elbíráló a **"Kérelem törlését jóváhagyja**", a rendszer törli a kérelmet.

Ezután az elbíráló a *Munkafolyamat*  $\rightarrow$ *Kérelmek* menüpontban találja meg a törölt kérelmet. A kérelem törlése után az ügyintéző is a *Munkafolyamat*  $\rightarrow$ *Kérelmek* menüpontban találja meg a törölt kérelmet.

Módosító kérelem indítása esetén is ugyan így történik a törlés **"Kérelem adatainak rögzítése"**, **"Tényállás tisztázása"**, **"Jóváhagyó irat készítése"**, valamint **"Elutasító irat készítése"** állapotban is.

"*Folyamatábra megtekintése*" funkciógomb megnyomásával a felhasználó mindig látja a kis piros nyíl segítségével, hogy éppen mely folyamatlépésben dolgozik.

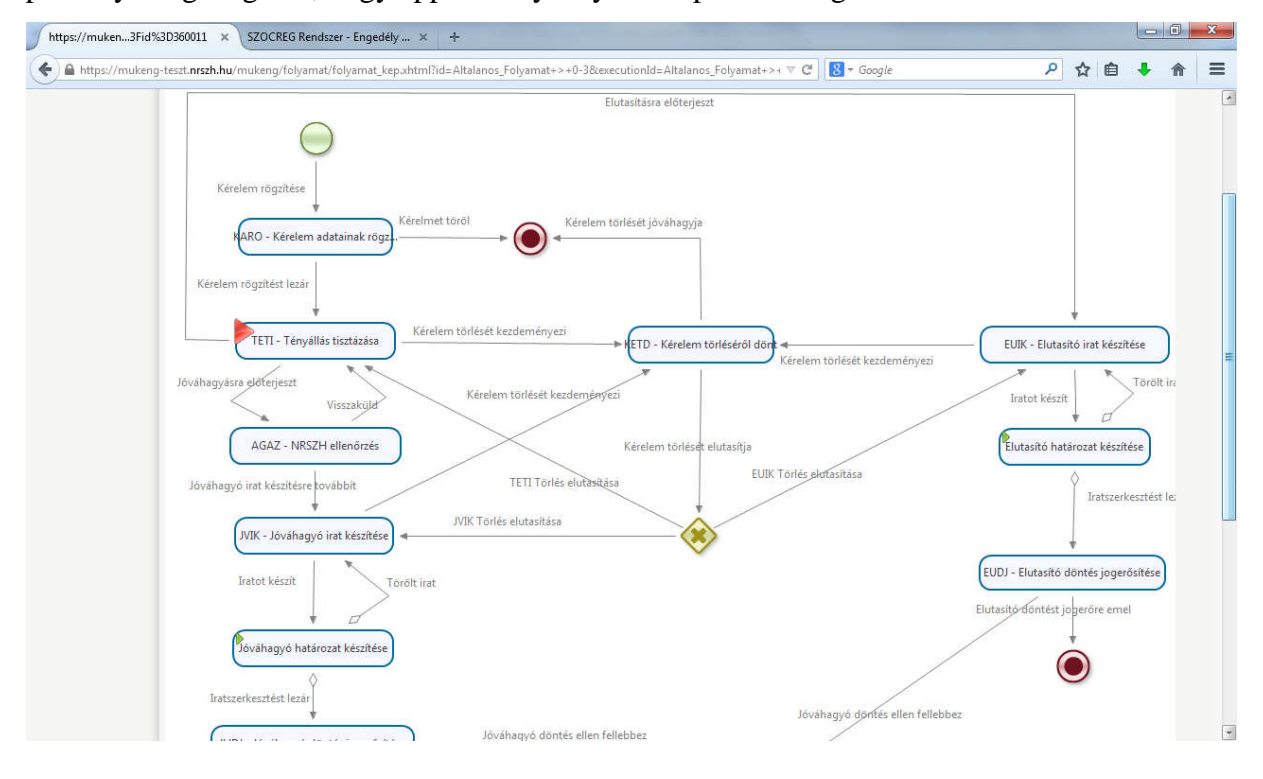

### A folyamatban továbblépést a III., IV., V., VI., VII. kötet tartalmazza.